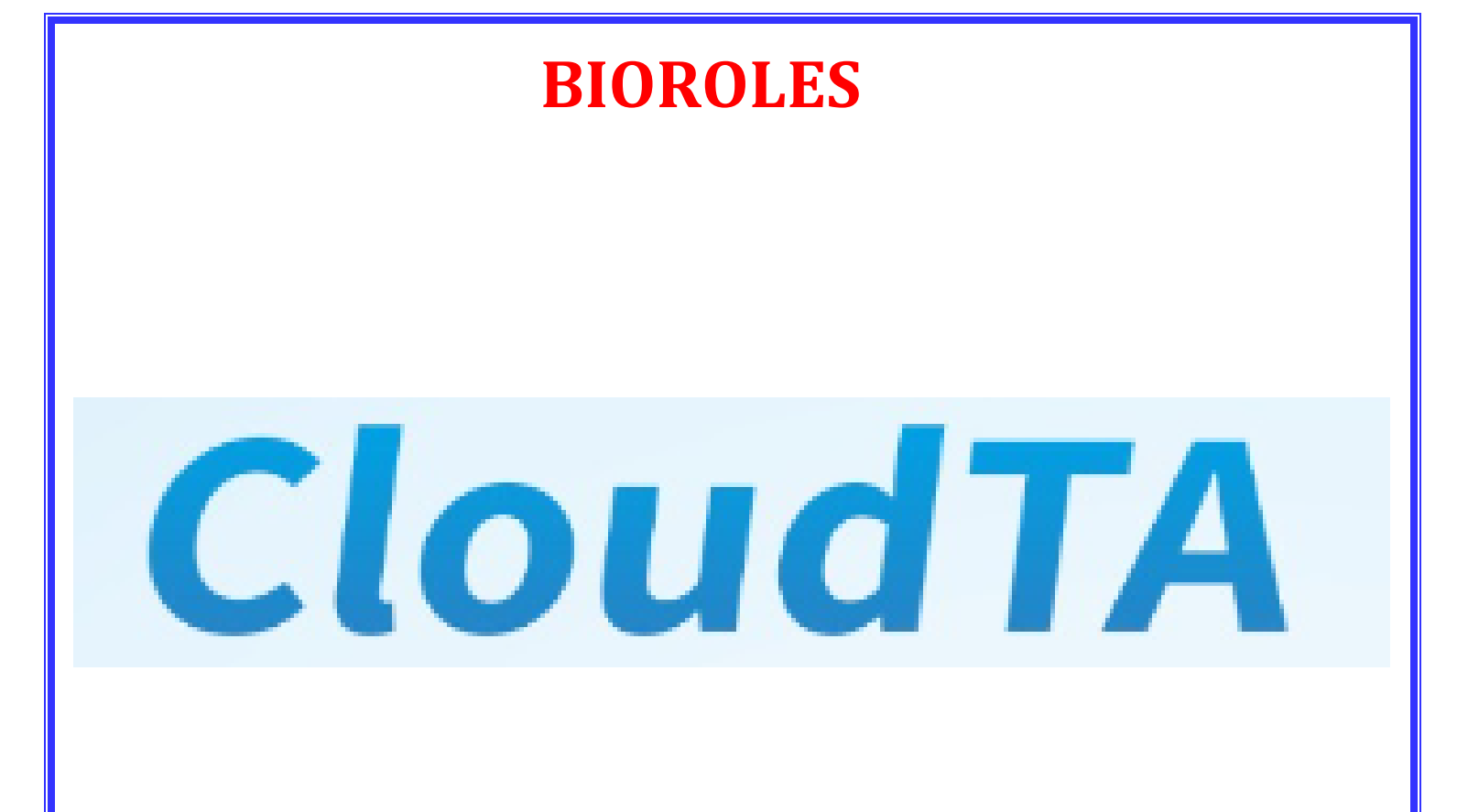

# **USER MANUAL**

Website URL: CLOUDTA ATTENDANCE | LOG IN

## **LOGIN PAGE**

This is the login page of our website. For login our website you will be write "Company Code", "User Name" and "Password" as you can see in this picture and click on the login button.

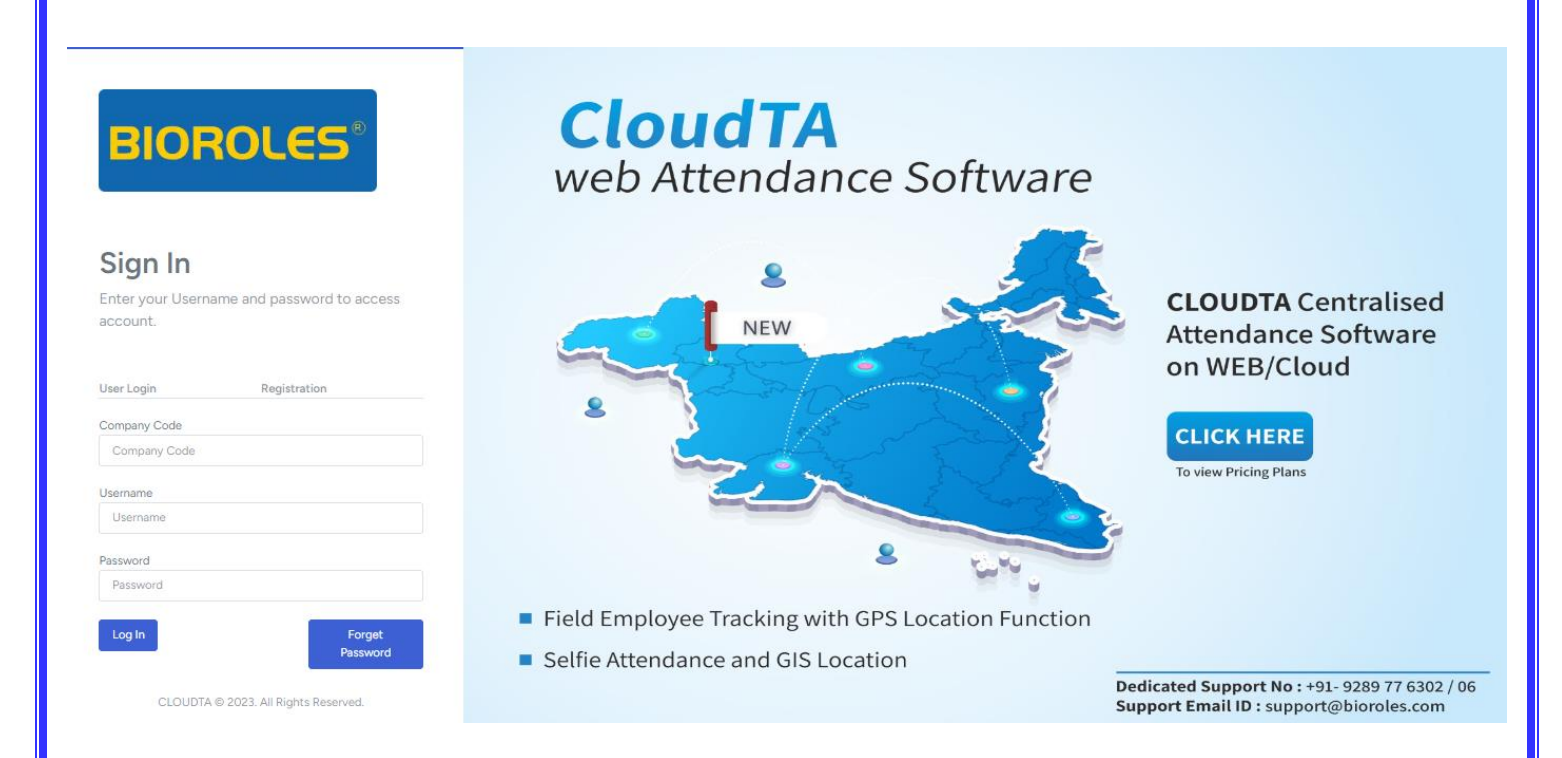

## **Registration Page**

If you want to registration of your company then you have the facility to register yourself. Simply you will have to fill the detail of your company Name, company e-mail, company mobile no., Username, Password, and company address. After that you will be Click on the registration button.

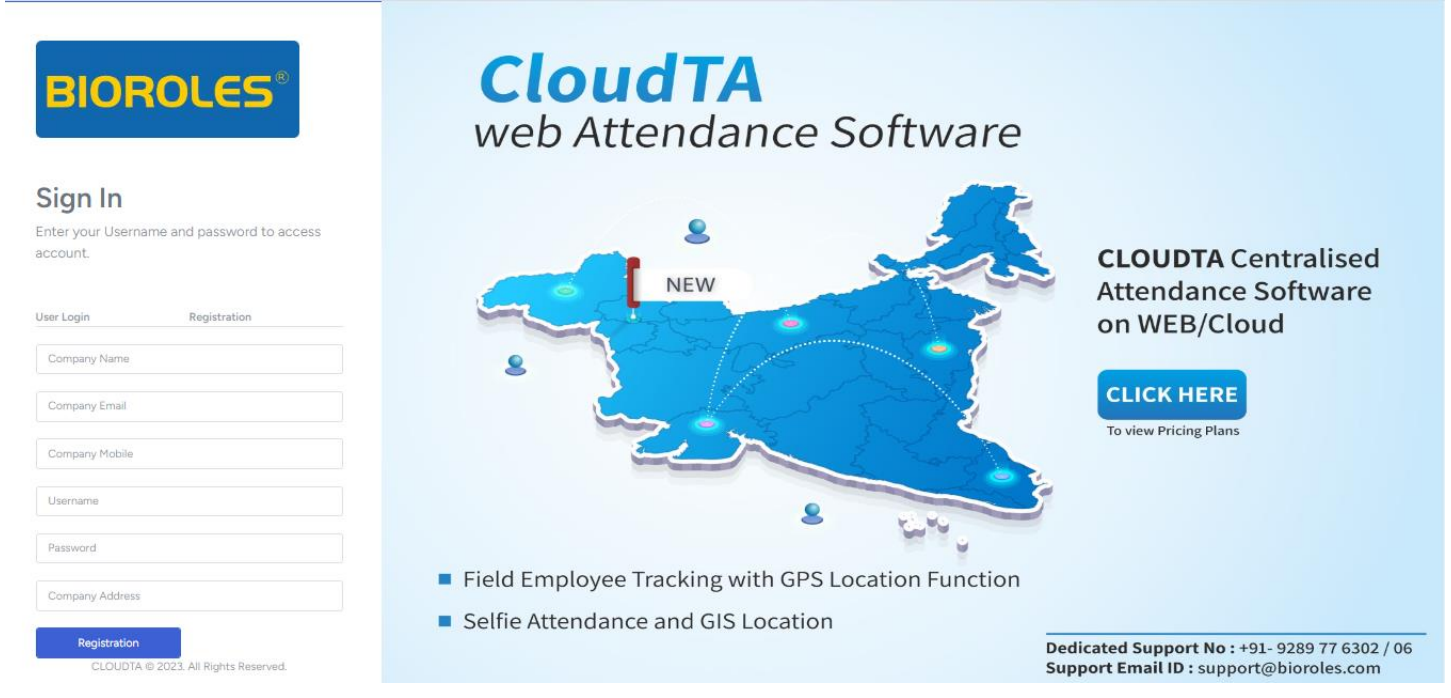

You can fill all the detail of your company as show in given below picture and click on registration button.

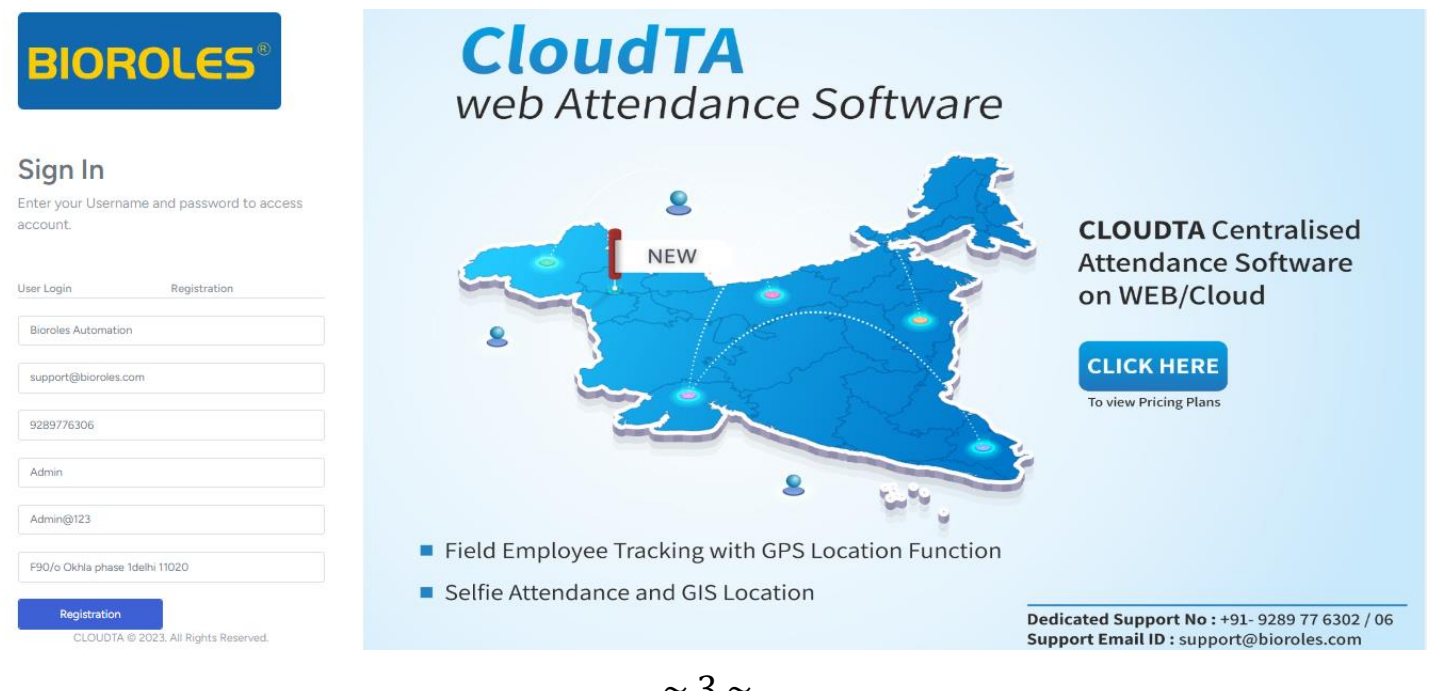

~ 3 ~

When you will click on registration button a dialog box will appear on the screen, that will shows "registration of your created company is successful" and your company code will generate automatically.

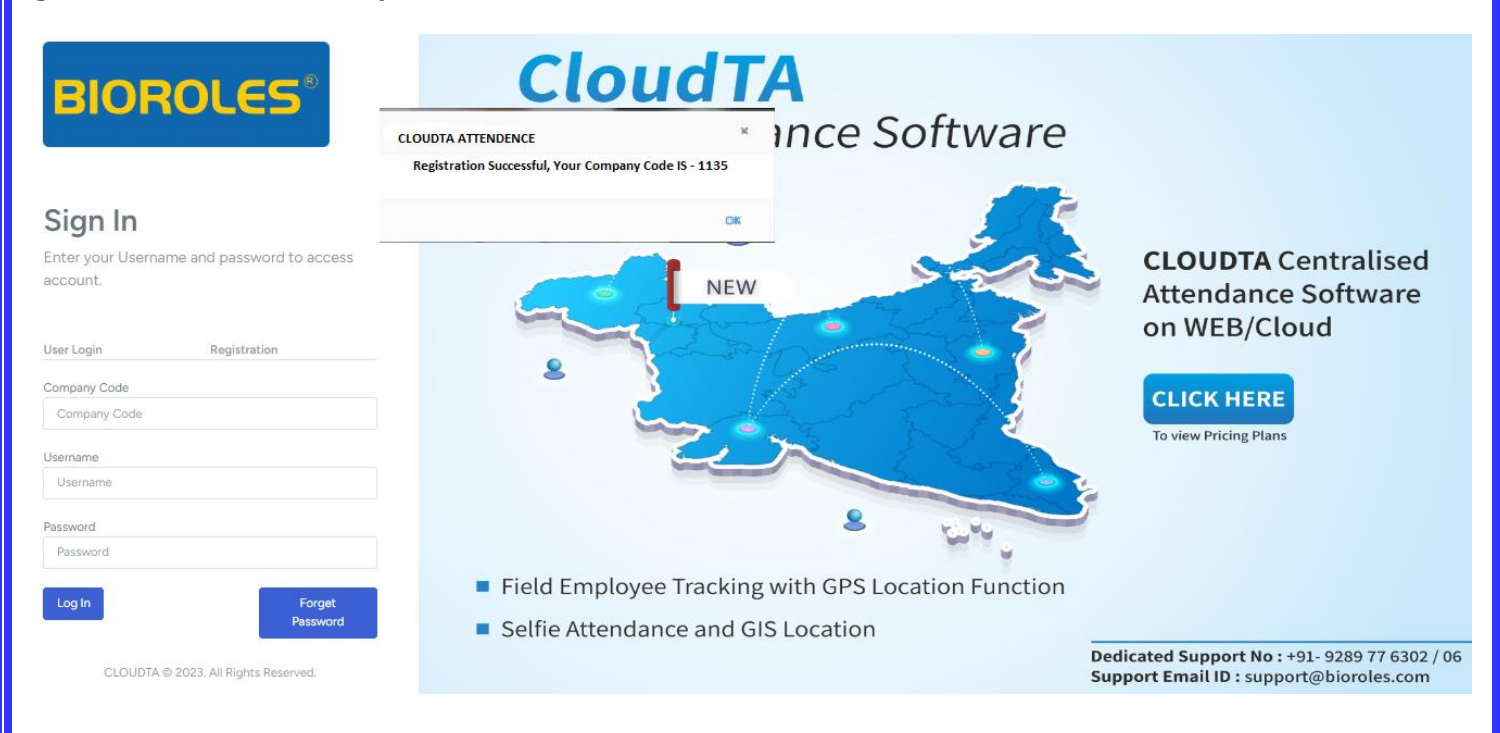

After completion of registration you need to sign in your company with the help of company code, User Name, Password and you will also click on Log In button. You have the facility to save your password automatically on the website.

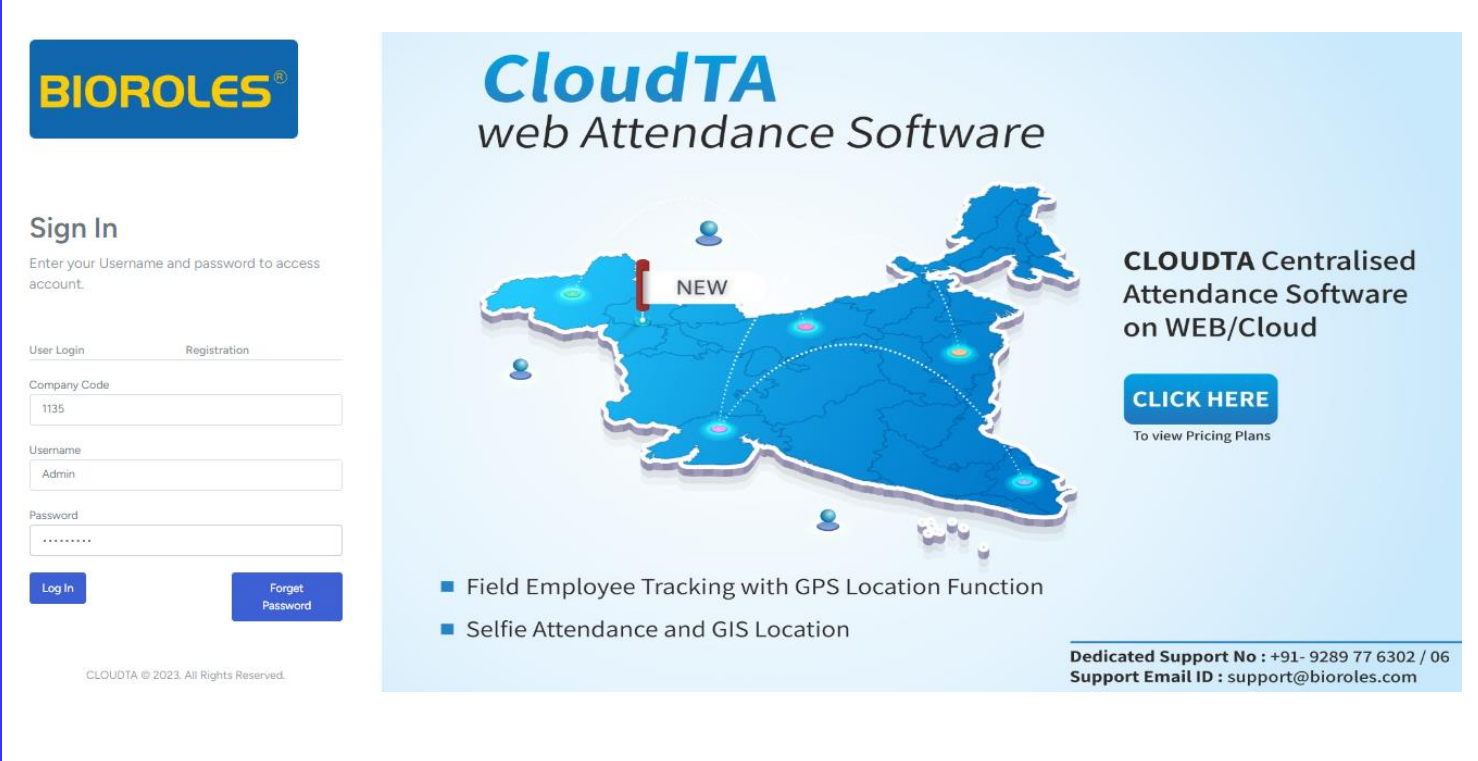

If you "**Forget your company password**" then a dialog box will appear on the screen and that shows "**your password has been send to your registered email id**". You will go to your Email Id and you will need to check your password.

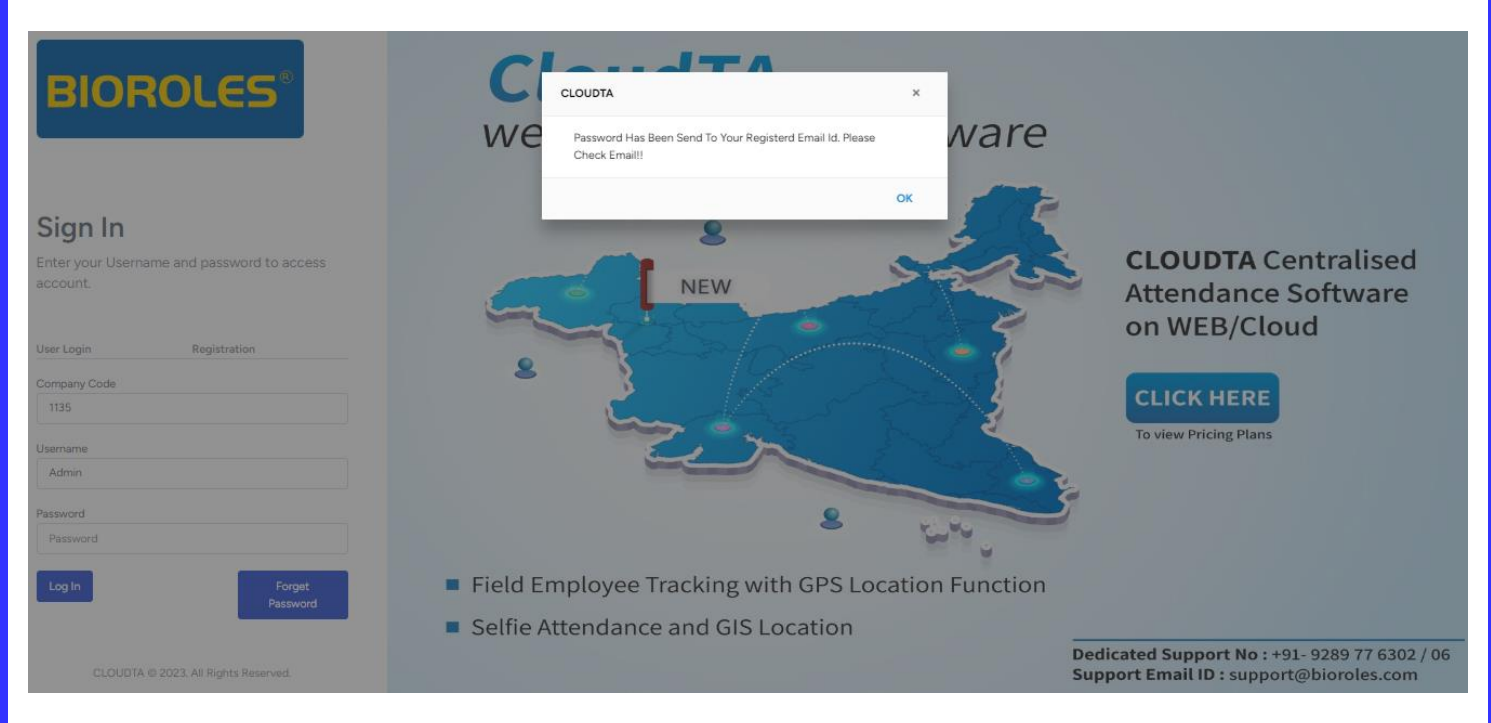

When you will check your email account then an email will shown you that contain your company password. You can see your password that you had forgot as shown in below dialog box.

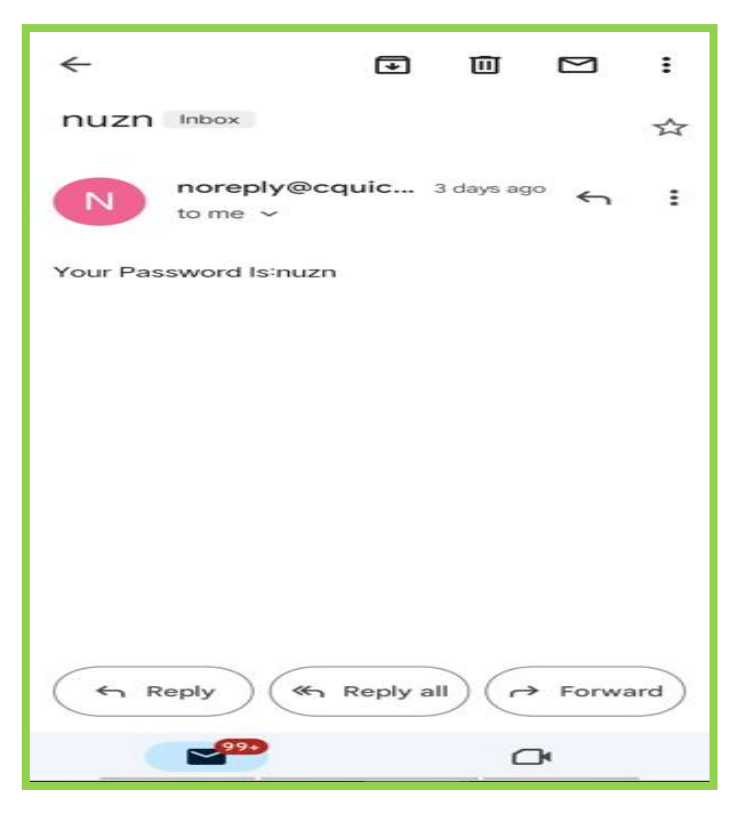

~ 5 ~

## **Dashboard**

When you will sign in your company then you will reach on dashboard page. On dashboard page you can see all the details of your company employees and their related fields, that is shown in given below (you can also see in below picture).

- (1) Total Employees
- (2) Total Present Employees
- (3) Total Absent Employees
- (4) Total Employees on leave
- (5) Total Companies
- (6) Total Branches
- (7) Total Departments
- (8) Total Sections
- (9) Total Categories
- (10) Total Grades
- (11)Total Shifts
- (12) Total Machine status that is Online or Offline
- (13) Department Wise Attendance Chart with the help of "Bar Graph"

(14) Today Attendance Chart with percentage of present and absent

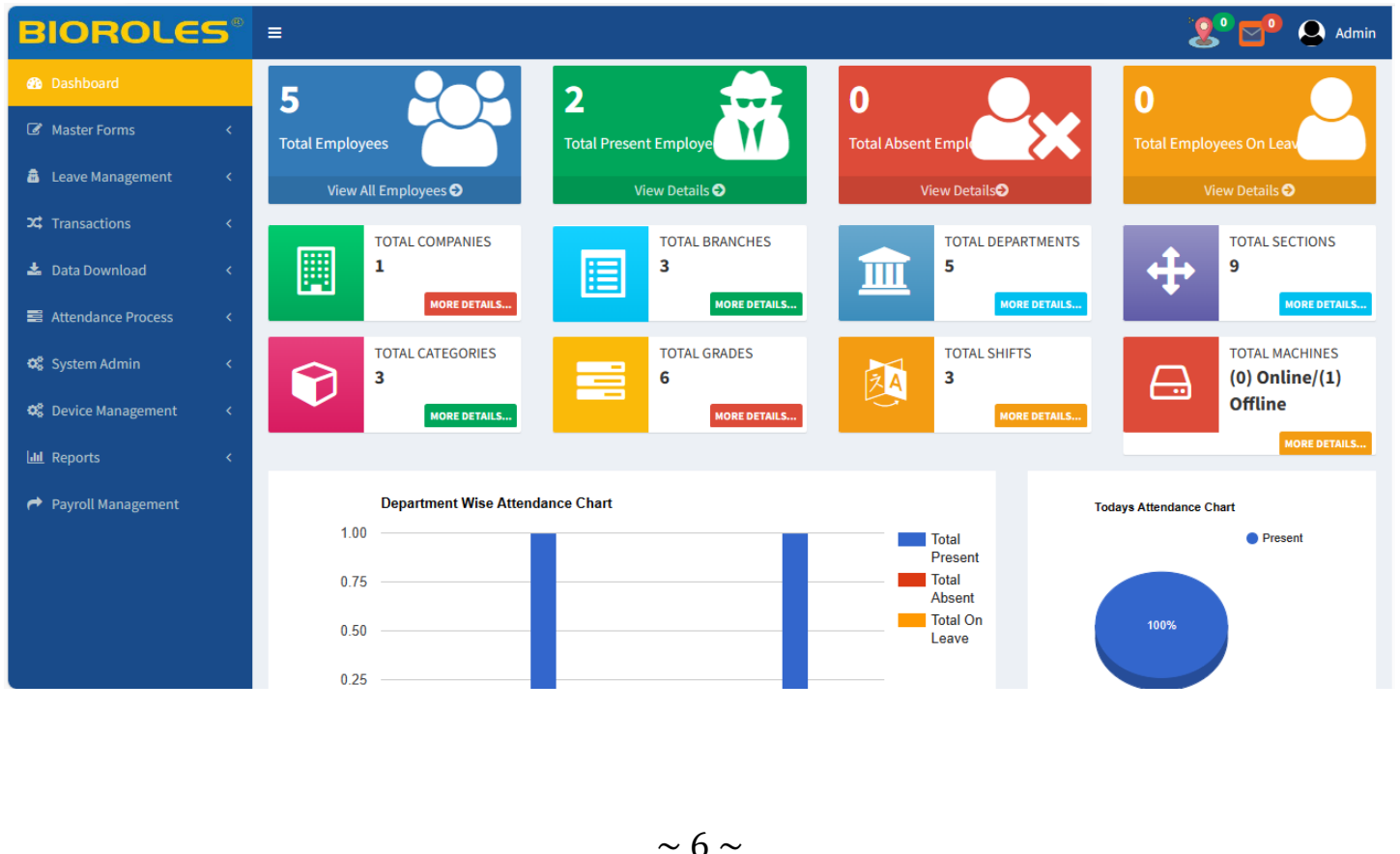

Anytime you can click any field to see the details like total employee, status of present and absent, total company, total department, total branch, total sections, total categories etc. field.

Other than this you can see the attendance department wise and pending leave application detail.

| BIOROLE              | <b>s</b> ° | ≡                     |            |                   |                        | 🧏 🔁 Admin                   |
|----------------------|------------|-----------------------|------------|-------------------|------------------------|-----------------------------|
| Dashboard            |            |                       |            |                   |                        |                             |
| Master Forms         | <          | Department Wise Atter | ndance     |                   |                        | - ×                         |
| a Leave Management   | <          | Department Name       | Total Pres | sent Employees    | Total Absent Employees | Total Employees On<br>Leave |
| X Transactions       | <          | Account Branch        | 0          |                   | 0                      | 0                           |
| 📥 Data Download      | <          | IT Department         | 1          |                   | 0                      | 0                           |
| Attendance Process   | <          | Marketing             | 0          |                   | 0                      | 0                           |
| 📽 System Admin       | <          | Technical Support     | 1          |                   | 0                      | 0                           |
| 📽 Device Management  | <          |                       |            |                   |                        |                             |
| 🔟 Reports            | <          | Pending Leave Applica | itions     |                   |                        | — ×                         |
| 🎓 Payroll Management |            | Employee Name         | Pay Code   | Leave Description | Application Da         | te Status                   |
|                      |            | Ashish                | 2          | CL-Casual Leave   | 26 Oct 2023            | Pending                     |
|                      |            | Himanshu Negi         | 3          | CL-Casual Leave   | 26 Oct 2023            | Pending                     |
|                      |            | pradeep Bhist         | 5          | CL-Casual Leave   | 26 Oct 2023            | Pending                     |

Machine Punch Status:- You can also see the machine punch status on home page. The dialog box has shown in below.

| BIOROLE                                      | <mark>S</mark> ® | ≡             |          |         |              |                   |              | 2º 💇 🕭 Admin        |
|----------------------------------------------|------------------|---------------|----------|---------|--------------|-------------------|--------------|---------------------|
|                                              |                  |               |          |         |              |                   |              |                     |
| 🕼 Master Forms                               | <                | Machine Punch |          |         |              |                   |              | - ×                 |
| 👼 Leave Management                           | <                | Employee Name | Pay Code | Card No | Branch       | Department        | Machine      | Punch date          |
| ℑ Transactions                               | <                | MD Eanyat     | 4        | 0000004 | Delhi Branch | Marketing         | ZXRD27021134 | 26/10/2023 12:44:50 |
| 📥 Data Download                              | <                | Himanshu Negi | 3        | 0000003 | UP Branch    | Marketing         | ZXRD27021134 | 26/10/2023 12:44:47 |
| <b>- A</b> Mara da <b>- - - D- - - - - -</b> |                  | Ashish        | 2        | 0000002 | Delhi Branch | Technical Support | ZXRD27021134 | 26/10/2023 12:44:47 |
| Attendance Process                           | <                | Ashish        | 2        | 0000002 | Delhi Branch | Technical Support | ZXRD27021134 | 26/10/2023 12:37:12 |
| 📽 System Admin                               | <                | Mahesh        | 1        | 0000001 | Delhi Branch | IT Department     | ZXRD27021134 | 26/10/2023 12:37:09 |
| 🈂 Device Management                          | <                | MD Eanyat     | 4        | 0000004 | Delhi Branch | Marketing         | ZXRD27021134 | 26/10/2023 10:00:19 |
| لطا Reports                                  | <                | pradeep Bhist | 5        | 0000005 | Delhi Branch | Account Branch    | ZXRD27021134 | 26/10/2023 10:00:16 |
| Avroll Management                            |                  | Himanshu Negi | 3        | 0000003 | UP Branch    | Marketing         | ZXRD27021134 | 26/10/2023 10:00:08 |
|                                              |                  | Ashish        | 2        | 0000002 | Delhi Branch | Technical Support | ZXRD27021134 | 26/10/2023 10:00:05 |
|                                              |                  | Mahesh        | 1        | 0000001 | Delhi Branch | IT Department     | ZXRD27021134 | 26/10/2023 10:00:04 |
|                                              |                  |               |          |         |              |                   |              |                     |

Copyright © 2023 All rights reserved.

### **Master Form**

(1) Company Master:- In this record you can easily see that how many company you have created. You have the facility to "ADD NEW" company anytime. In this record you can see the company name, contact no., email id, address & action detail. You can see each and every detail in ascending and descending order with the help of upper and down arrow, and search any text /numeric value with the help of search bar.

| BIOROLES®              |                            |            |    |                      |    |                                |         | 2º 🗗              | Admin             |
|------------------------|----------------------------|------------|----|----------------------|----|--------------------------------|---------|-------------------|-------------------|
| 🔀 Dashboard            | Add / Edit / Delete        | Company    |    |                      |    |                                |         | <b>66</b> H       | ome 🗧 Branch List |
| Master Forms ~         |                            |            |    |                      |    |                                |         |                   |                   |
| 🕼 Company Master       | ADD NEW + EXPORT           | EXPORT 🖾   |    |                      |    |                                |         | (2) All (2) Activ | (0) Deactive      |
| Branch Master          | Show 10 v entrie           | s          |    |                      |    |                                | Search: |                   |                   |
| 🐼 Department Master    |                            |            |    |                      |    |                                |         |                   |                   |
| Designation Master     | Company Name 斗             | Contact No | 11 | Email Id             | 1î | Address                        | 11      | Action            | 11                |
| Section Master         | Bioroles Automation        | 9289776306 |    | support@bioroles.com |    | F90/o Okhla phase 1delhi 11020 |         |                   |                   |
| Category Master        |                            |            |    |                      |    |                                |         |                   |                   |
| 🕼 Grade Master         |                            |            |    |                      |    |                                |         |                   |                   |
| 🕼 Shift Master         | SOFTWARE                   | 9289776300 |    | STS@TECHNO.COM       |    | KALKAJI PHASE 3 Delhi 110019   |         | Ø                 |                   |
| 🕼 Holiday Master       | Pvt.                       |            |    |                      |    |                                |         | 0                 |                   |
| Machine Master         |                            |            |    |                      |    |                                |         |                   |                   |
| C Employee Master      | Showing 1 to 2 of 2 entrie | s          |    |                      |    |                                |         | Previous          | Next              |
| 🗂 Leave Management 🛛 < |                            |            |    |                      |    |                                |         |                   |                   |
| ℃ Transactions <       |                            |            |    |                      |    |                                |         |                   |                   |
| 🛓 Data Download 🛛 🔇 🤇  |                            |            |    |                      |    |                                |         |                   |                   |
| Attendance Process <   |                            |            |    |                      |    |                                |         |                   |                   |
|                        |                            |            |    |                      |    |                                |         |                   |                   |

Other than this you can see these button on right hand side, that is used to Edit, Activate/Deactivate, delete the detail of your company. In the above area you can see the status of your all company no. of count, activates company, deactivate company that is also shown in these button.

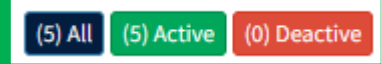

Add New Company:- To add a new company, you will click on

ADD NEW + button.

After that you will have seen a dialog box that is shown in given below. In this area you have to fill the detail of your company like company name, contact no., address, GST number, License number of company, registration number, payment type, email Id etc.

| Company Details |                             |                        |                         |  |  |
|-----------------|-----------------------------|------------------------|-------------------------|--|--|
| Company Name    | Sharda Group & Company 🖈    | Company Short<br>Name  | Sharda Group            |  |  |
| Contact No      | 9696857485                  | Email Id               | shardagroup11@gmail.com |  |  |
| Address         | Rajeev Chowk, New Delhi     |                        |                         |  |  |
| Website         | https://www.shardagroup.com | Payment Type           | NEFT 🗸                  |  |  |
| GST Number      | 07AAAAA1234A1Z1             | VAT Number             | DE123456789.            |  |  |
| PF Number       | MABAN0000064000000125       | ESI Number             | 31001234560000001       |  |  |
| PAN Number      | DEERR4422V                  | TAN Number             | PDES03028F              |  |  |
| LICENCE Number  | 2023-023G                   | Registration<br>Number | 09876543                |  |  |
| Prefix Code     | 1                           |                        |                         |  |  |
|                 |                             |                        |                         |  |  |
|                 |                             |                        | CANCEL SAVE             |  |  |

you have the facility to export your company detail in Pdf & Excel format that is show in below picture.

### **Excel Format**

| Company Name                    | Contact No | Email Id                | Address                        |  |  |  |  |  |
|---------------------------------|------------|-------------------------|--------------------------------|--|--|--|--|--|
| Bioroles Automation             | 9289776306 | support@bioroles.com    | F90/o Okhla phase 1delhi 11020 |  |  |  |  |  |
| SOFTWARE TECHNOLOGY SYSTEM Pvt. | 9289776300 | STS@TECHNO.COM          | KALKAJI PHASE 3 Delhi 110019   |  |  |  |  |  |
| Sharda Group & Company          | 9696857485 | shardagroup11@gmail.com | Rajeev Chowk, New Delhi        |  |  |  |  |  |
| ~ 9 ~                           |            |                         |                                |  |  |  |  |  |

### Pdf List

| Company Name           | Contact No | Email Id                | Address                      | Action |
|------------------------|------------|-------------------------|------------------------------|--------|
| Bioroles Automation    | 9289776306 | support@bioroles.com    | F90/o Okhla phase 1delhi 110 | )      |
| Sharda Group & Company | 9696857485 | shardagroup11@gmail.com | Rajeev Chowk, New Delhi      |        |
| SOFTWARE TECHNOLOGY    | 9289776300 | STS@TECHNO.COM          | KALKAJI PHASE 3 Delhi 110    | [      |

If you have large amount of companies and if you want to see all the companies list then you will click on show entries drop down arrow and click on All entries, then you can see all companies detail on the website.

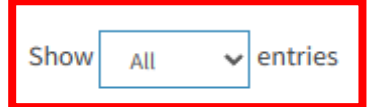

You can see the companies status/details according to your wish, like 10, 20, 25, 50, All and number of entries that are showing on the screen.

Showing 1 to 5 of 5 entries

| Show | All | ~ |
|------|-----|---|
|      | 10  | _ |
|      | 20  |   |
|      | 25  |   |
|      | 50  |   |
|      | All |   |

(2) <u>Branch Master:-</u> In branch master you can see the detail of all branch that you had created. In this section you will see the branch name, contact no., email Id, address, & action. You can arrange your branch in ascending and descending order according to your wish.

| BIOROLES®            | =                           |            |                      |                                  |         | <b>₽</b> ₽        | Admin             |
|----------------------|-----------------------------|------------|----------------------|----------------------------------|---------|-------------------|-------------------|
| 🚳 Dashboard          | Add / Edit / Delete         | Branch     |                      |                                  |         | <b>8</b> 8 Ho     | ome > Branch List |
| ☑ Master Forms       |                             |            |                      |                                  |         |                   |                   |
| 🕝 Company Master     | ADD NEW + EXPORT            | EXPORT 🖻   |                      |                                  |         | (3) All (3) Activ | e (0) Deactive    |
| 🕝 Branch Master      | Show 20 v entries           |            |                      |                                  | Search: |                   |                   |
| Department Master    | 20                          |            |                      |                                  |         |                   |                   |
| Designation Master   | Branch Name 🗍               | Contact No | Email Id             | 1 Address                        | J†      | Action            | 11                |
| Section Master       | Delhi Branch                | 9289776302 | support@bioroles.com | F90/9 okhla phase 1 delhi 110020 |         |                   |                   |
| Category Master      |                             |            |                      |                                  |         |                   |                   |
| 🕼 Grade Master       | HR Branch                   | 9289776302 | support@bioroles.com | GURGAON                          |         |                   |                   |
| 🕼 Shift Master       |                             |            |                      |                                  |         |                   |                   |
| 🕼 Holiday Master     | UP Branch                   | 9289776302 | support@bioroles.com | Noida Sec 63                     |         | <b>@</b>          | <b>a</b>          |
| 🕼 Machine Master     |                             |            |                      |                                  |         |                   |                   |
| Employee Master      | Showing 1 to 3 of 3 entries |            |                      |                                  |         | Previous 1        | Next              |
| a Leave Management < |                             |            |                      |                                  |         |                   |                   |
| ℃ Transactions <     |                             |            |                      |                                  |         |                   |                   |
| 🛓 Data Download 🛛 <  |                             |            |                      |                                  |         |                   |                   |
| Attendance Process < |                             |            |                      |                                  |         |                   |                   |

Add New Branch:- To add a new branch you have to click on "ADD NEW" button and you will need to fill a few detail like branch name, branch address, manager name, contact no. of branch & manager, email Id etc.

| Branch Details     |              |                  |                       |
|--------------------|--------------|------------------|-----------------------|
| Branch Name        | UP Branch 🗶  | Select Company   | Bioroles Automation 🗸 |
| Branch Address     | Noida Sec 63 |                  |                       |
| Branch Contact No  | 9289776302   | Branch Email     | support@bioroles.com  |
| Manager Name       | Arun Pathak  | Manager Pay Code | 1                     |
| Manager Contact No |              | Manager Email    | support@bioroles.com  |
| Longitude          |              | Latitude         |                       |
| Geo Fencing        |              |                  |                       |
|                    |              |                  | CANCEL SAVE           |
|                    |              |                  |                       |
|                    | ~            | 11~              |                       |

You have the facility to activate, deactivate, delete the branch as your wish. Other than this At anytime you have the facility to export your branch in "Excel and Pdf" format, and these images are shown in given below.

### **Excel Format of Branch List**

| Branch Name  | Contact No | Email Id             | Address                   |
|--------------|------------|----------------------|---------------------------|
|              |            |                      | F90/9 okhla phase 1 delhi |
| Delhi Branch | 9289776302 | support@bioroles.com | 110020                    |
|              |            |                      |                           |
| HR Branch    | 9289776302 | support@bioroles.com | GURGAON                   |
| UP Branch    | 9289776302 | support@bioroles.com | Noida Sec 63              |

### **Pdf of Branch List**

| Branch Name  | Contact No | Email Id             | Address                       | Action |
|--------------|------------|----------------------|-------------------------------|--------|
| Delhi Branch | 9289776302 | support@bioroles.com | F90/9 okhla phase 1 delhi 110 | )      |
| HR Branch    | 9289776302 | support@bioroles.com | GURGAON                       |        |
| UP Branch    | 9289776302 | support@bioroles.com | Noida Sec 63                  |        |

(3) Department Master :- In department master you have the facility to add one or more than one department & that is depend on your wish. In department master area you can see the department name, Hod (Head of the department) Name, HOD Contact no., HOD Email. Other than this you can add new department and do export your department list in Excel and Pdf format. Activation, deactivation, Modification and deletion of department shall remains the same. The image we are shairing for your reference in below area.

| BIOROLES®                       | Ξ                             |          |                |                      | <b>??</b> | 🔁 3 🙆 Admin            |
|---------------------------------|-------------------------------|----------|----------------|----------------------|-----------|------------------------|
| 🚳 Dashboard                     | Add / Edit / Delete Dep       | partment |                |                      | æ         | Home > Department List |
| Image: Master Forms             |                               |          |                |                      |           |                        |
| Company Master                  | ADD NEW 🛨 EXPORT 🖈            | EXPORT 🖾 |                |                      | (5) All ( | 5) Active (0) Deactive |
| Branch Master Department Master | Show $10 \rightarrow$ entries |          |                | Searc                | :h:       |                        |
| Designation Master              | Department Name               | Hod Name | Hod Contact No | Hod Email            | Action    | ↓†                     |
| Section Master                  | Account Branch                |          |                |                      |           |                        |
| Category Master                 |                               |          |                |                      |           |                        |
| 🕼 Grade Master                  | IT Department                 | Mahesh   | 9289776302     | support@bioroles.com | C         |                        |
| 🕼 Shift Master                  |                               |          |                |                      | _         |                        |
| 🕼 Holiday Master                | Marketing                     |          |                |                      | ß         |                        |
| 🕜 Machine Master                |                               |          |                |                      | _         |                        |
| 🕼 Employee Master               | Technical Support             |          |                |                      | Ø         |                        |
| a Leave Management <            | Technical Support De          | Ashish   | 9289776306     | support@bioroles.com | Ø         |                        |
| ℃ Transactions <                |                               |          |                |                      |           |                        |
| 🛓 Data Download 🛛 🔇 <           | Showing 1 to 5 of 5 entries   |          |                |                      | Previou   | s 1 Next               |
| Attendance Process <            |                               |          |                |                      |           |                        |

Add New Department:- To add a new department first you will click on "ADD NEW"

button and need to fill the detail of your department name, HOD Name, HOD Pay Code, Contact No, and Email that is also shown in below area.

### **Excel Format of Department List**

| Department Details |                        |            |             |  |  |
|--------------------|------------------------|------------|-------------|--|--|
| Department Name    | Technical Support De 🔸 | HOD Name   | Ashish      |  |  |
| HOD Pay Code       | 6                      | Contact No | 9289776306  |  |  |
| Email Address      | support@bioroles.com   |            |             |  |  |
|                    |                        |            | CANCEL SAVE |  |  |
| ~ 13 ~             |                        |            |             |  |  |

| Department Name      | Hod Name | Hod Contact No | Hod Email            |
|----------------------|----------|----------------|----------------------|
| Account Branch       |          |                |                      |
| IT Department        | Mahesh   | 9289776302     | support@bioroles.com |
| Marketing            |          |                |                      |
| Technical Support    |          |                |                      |
| Technical Support De | Ashish   | 9289776306     | support@bioroles.com |

### Pdf of Department List

| Department Name      | Hod Name | Hod Contact No | Hod Email            | Action |
|----------------------|----------|----------------|----------------------|--------|
| Account Branch       |          |                |                      |        |
| IT Department        | Mahesh   | 9289776302     | support@bioroles.com |        |
| Marketing            |          |                |                      |        |
| Technical Support    |          |                |                      |        |
| Technical Support De | Ashish   | 9289776306     | support@bioroles.com |        |
|                      |          |                |                      |        |
|                      |          |                |                      |        |
|                      |          |                |                      |        |

(4) <u>Designation Master</u> :- In designation master you have the facility to add new designation / post of your employee. You can everytime activate, deactivate, modify & delete any designation name according to your wish. You can see the detail of designation name in the image that is shown in given below.

Add New Designation:- If you want to add new designation than you will be click on "ADD NEW" button a dialog box will be shown on you screen. In this dialog box you need to enter the name of designation of your employee that is shown in below area.

| Designation Details |             |
|---------------------|-------------|
| Designation Name    |             |
| Admin               | *           |
|                     | CANCEL SAVE |

If you need to export designation of employee then you can export this in excel and pdf format.

(5) <u>Section Master</u>:- In section master you have the facility to add section name. Section name may be different like department wise section, Branch wise section etc. An image of section is shown in below area.

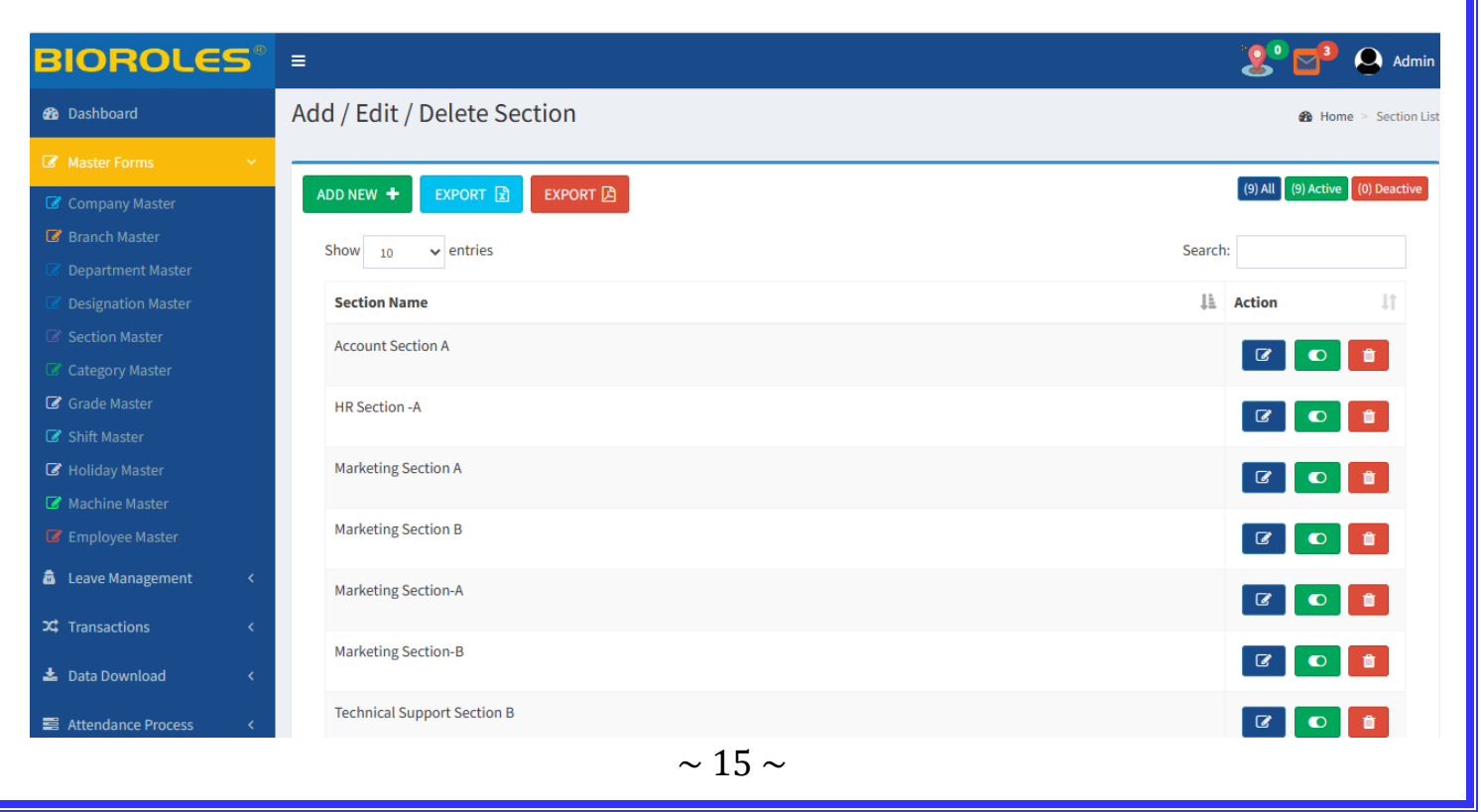

If you need to create or add a new section then you will click on "ADD NEW" button and you will enter the name of your section that is also shown in below dialog box.

| Section Details                             |             |
|---------------------------------------------|-------------|
| Section Name<br>Tehnical Support Section -B | *           |
|                                             | CANCEL SAVE |

Everytime you will have the facility to export your section in pdf & excel format.

| Section Name     | Section Name              |
|------------------|---------------------------|
| nt Section A     | Account Section A         |
| tion -A          | HR Section -A             |
|                  | Marketing Section A       |
| g Section A      | Marketing Section B       |
| Section B        | Marketing Section-A       |
| ection-A         | Marketing Section-B       |
| tion D           | Technical Support Section |
| есцоп-в          | Tehnical Support Section  |
| t Section B      | Tehnical Support Section  |
| port Section -A  |                           |
| pport Section -B |                           |

(6) <u>Category Master</u>:- In category master you can add the category of your employee. The dialox box of category with detail has shown in given below.

| BIOROLES             | ◎ ≡                          | 🤰 🔁 Admin                       |
|----------------------|------------------------------|---------------------------------|
| 🚳 Dashboard          | Add / Edit / Delete Category | 🏶 Home 🗧 Category List          |
| 🕼 Master Forms 🛛 🗸   |                              |                                 |
| 🕼 Company Master     | ADD NEW 🛨 EXPORT 🖻 EXPORT 🖪  | (3) All (3) Active (0) Deactive |
| 🕼 Branch Master      | Show 10 v entries            | Search:                         |
| Department Master    |                              |                                 |
| Designation Master   | Category Name                | ↓≜ Action ↓↑                    |
| Section Master       | Maximum Wages                |                                 |
| Category Master      |                              |                                 |
| 🕼 Grade Master       | Minimum Wages                |                                 |
| 🕼 Shift Master       |                              |                                 |
| 🕼 Holiday Master     | Minnimum Wages               |                                 |
| Machine Master       |                              |                                 |
| Employee Master      | Showing 1 to 3 of 3 entries  | Previous 1 Next                 |
| a Leave Management < |                              |                                 |
| ℃ Transactions <     |                              |                                 |
| 🛓 Data Download 🛛 🗸  |                              |                                 |
| Attendance Process < |                              |                                 |

If you want to add new category of employee then first you will click on "ADD NEW" button and after that a dialog box will appear your on the screen. You will enter the category name.

| Category Details |  |        |      |
|------------------|--|--------|------|
| Category Name    |  |        |      |
| Minnimum Wages   |  |        | *    |
|                  |  | CANCEL | SAVE |
|                  |  |        |      |
|                  |  |        |      |
|                  |  |        |      |

(6) <u>Grade Master</u>:- In grade master you have the facility to enter the grade of your employee. You can see the detail of grade with grade name and pay scale wise in given below image.

| BIOROLES               | =                           | 🧏 🔁 Admin                       |
|------------------------|-----------------------------|---------------------------------|
| 🍘 Dashboard            | Add / Edit / Delete Grade   | 🏤 Home 🕤 Grade List             |
| 🕼 Master Forms 🛛 🗸 🗸   |                             |                                 |
| 🕼 Company Master       | ADD NEW 🛨 EXPORT 🔀 EXPORT 🖾 | (6) All (6) Active (0) Deactive |
| G Branch Master        | Show 10 v entries           | Search:                         |
| Department Master      |                             |                                 |
| Designation Master     | Grade Name                  | 1 Pay Scale                     |
| Section Master         | DEMO                        |                                 |
| Category Master        |                             |                                 |
| 🕼 Grade Master         | Grade - B                   | 20000-30000                     |
| 🕼 Shift Master         |                             |                                 |
| 🕼 Holiday Master       | Grade - c                   | 10000 - 15000                   |
| 🕜 Machine Master       |                             |                                 |
| Employee Master        | Grade A                     | 30000-40000                     |
| 🚊 Leave Management 🛛 < | Grade B                     |                                 |
| 🗙 Transactions 🛛 <     |                             |                                 |
| 📥 Data Download 🛛 <    | Grade C                     |                                 |
| Attendance Process     | Showing 1 to 6 of 6 entries | Previous 1 Next                 |

Add New Grade:- If you want to add new grade in your grade list then first you will click on "ADD NEW" button. After that a dialog box will appear on the screen. In this dialog box you will be enter the grade and pay scale of the employee and click on save button.

| Grade Details |              |             |
|---------------|--------------|-------------|
| Grade Name    | Grade - A    | *           |
| Pay Scale     | 72000-102000 | *           |
|               |              | CANCEL SAVE |
|               |              |             |
|               |              |             |
|               |              |             |

(7) Shift Master:- In shift master you can add shift of your company employee with according to your wish in shift master report you can see the shift start time, shift end time, duration, lunch start & end time and total duration of working hour. Anytime you can activate, deactivate, edits and delete any shift detail with the help of these three button. You can set the status of shift in ascending and descending order with the help of upper and down arrow.

| BIOROLES             | ≡                |              |           |            |             |               | :          | 🧶 🔁 🖉                       | dmir     |
|----------------------|------------------|--------------|-----------|------------|-------------|---------------|------------|-----------------------------|----------|
| 🏟 Dashboard          | Add / Edit /     | Delete Shift |           |            |             |               |            | 鍲 Home > S                  | hift Lis |
|                      |                  |              |           |            |             |               |            |                             | _        |
| 🕼 Company Master     | ADD NEW 🕇        | EXPORT 🖹 EX  | (PORT 🖪   |            |             |               | l l        | (3) All (3) Active (0) Dead | tive     |
| 🕼 Branch Master      |                  |              |           |            |             |               |            |                             |          |
| 🕼 Department Master  | Show 20          | ✓ entries    |           |            |             |               | Search:    |                             |          |
| Designation Master   | Shift            |              |           |            |             |               |            |                             |          |
| Section Master       | Code 斗           | Shift Start  | Shift End | Duration 1 | Lunch Start | Lunch End 🛛 🕸 | Duration 1 | Action                      | 1        |
| Category Master      | GEN              | 10:00        | 18:00     | 07:30      | 13:00       | 13:30         | 00:30      |                             |          |
| 🕼 Grade Master       |                  |              |           |            |             |               |            |                             |          |
| 🕼 Shift Master       | Morning          | 07:00        | 15:00     | 07:30      | 11:00       | 11:30         | 00:30      | C 🖸 🗎                       |          |
| 🕼 Holiday Master     | Night            | 21:00        | 05:00     | 07:30      | 00:00       | 00:30         | 00:30      |                             |          |
| Machine Master       |                  |              |           |            |             |               |            |                             |          |
| Employee Master      | Showing 1 to 3 o | of 3 entries |           |            |             |               |            | Previous 1 Nex              | t        |
| Leave Management <   |                  |              |           |            |             |               |            |                             |          |
| XX Transactions <    |                  |              |           |            |             |               |            |                             |          |
| 🛓 Data Download 🛛 <  |                  |              |           |            |             |               |            |                             |          |
| Attendance Process < |                  |              |           |            |             |               |            |                             |          |

Add New Shift:- If You want to add new shift in shift master then you can do this with the help of "ADD NEW" button. When you will click on add new button a dialog box will shown you. In this dialog box you will be mention & choose the shift code, company name, branch name, over time, shift start & end time etc detail. After you can see the detail that you had filled.

| Shift Details    |                     |                      |                |
|------------------|---------------------|----------------------|----------------|
| Shift Code       | Night 🔸             | Overtime Start After | 0 Minute 🗸     |
| Company          | Bioroles Automation | , Branch             | Delhi Branch 🗸 |
| Shift Start Time | 21:00               | ShiftEndTime         | 05:00 *        |
| Lunch Start Time | 00:00               | Lunch End Time       | 00:30 *        |
| Shift Duration   | 07:30               | Lunch Duration       | 00:30          |
| IS FLEXIBLE      |                     | Filexble Time        | 0 Minute 🗸     |
|                  |                     |                      | CANCEL SAVE    |
|                  |                     |                      |                |
|                  |                     |                      |                |

Anytime you can export your shift detail in "Excel and PDF" format. Image of Excel and pdf format are shown in given below for your reference.

| Shift<br>Code | Shift<br>Start | Shift<br>End | Duration | Lunch<br>Start | Lunch<br>End | Duration |
|---------------|----------------|--------------|----------|----------------|--------------|----------|
| 01            | 09:00          | 19:00        | 09:30    | 14:00          | 14:30        | 00:30    |
| 02            | 10:00          | 20:00        | 09:30    | 14:00          | 14:30        | 00:30    |
| 03            | 08:00          | 20:00        | 11:00    | 13:00          | 14:00        | 01:00    |
| 04            | 09:30          | 18:30        | 08:30    | 14:00          | 14:30        | 00:30    |
| 05            | 10:00          | 21:00        | 10:30    | 14:00          | 14:30        | 00:30    |
| 06            | 09:00          | 18:00        | 08:30    | 14:00          | 14:30        | 00:30    |

### **Excel Format of Shift detail**

### **PDF of Shift detail**

| Shift Code | Shift Start | Shift End | Duration | Lunch Start | Lunch End | Duration | Action |
|------------|-------------|-----------|----------|-------------|-----------|----------|--------|
| GEN        | 10:00       | 18:00     | 07:30    | 13:00       | 13:30     | 00:30    |        |
| Morning    | 07:00       | 15:00     | 07:30    | 11:00       | 11:30     | 00:30    |        |
| Night      | 21:00       | 05:00     | 07:30    | 00:00       | 00:30     | 00:30    |        |

(8) <u>Holiday Master</u> :- In holiday master you can see the detail of holiday. In this detail you can see the holiday name, holiday from date to till date. You have the facility to add, delete or modify any festivals/holidays according to your wish.

| BIOROLES                                                                             | =                           |    |              |             | <mark>१९</mark> 🔁 🧐 | 💄 Admin        |
|--------------------------------------------------------------------------------------|-----------------------------|----|--------------|-------------|---------------------|----------------|
| 🚳 Dashboard                                                                          | Add / Edit / Delete Holiday |    |              |             | 🍘 Home              | > Holiday List |
| Master Forms                                                                         | ADD NEW + EXPORT 3 EXPORT 3 |    |              |             | (5) All (5) Active  | (0) Deactive   |
| <ul> <li>Company Master</li> <li>Branch Master</li> <li>Department Master</li> </ul> | Show 10 v entries           |    |              | Search:     |                     |                |
| Designation Master                                                                   | Holiday Name                | 11 | Holiday From | Holiday To  | Action              | 11             |
| Category Master                                                                      | Diwali                      |    | 12 Nov 2023  | 12 Nov 2023 | Ê                   |                |
| Grade Master                                                                         | Gandhi Jayanti              |    | 02 Oct 2023  | 02 Oct 2023 | Ê                   |                |
| Shift Master Holiday Master                                                          | Independence Day            |    | 15 Aug 2023  | 15 Aug 2023 | Ē                   |                |
| Machine Master                                                                       | Raksha Bandhan              |    | 30 Aug 2023  | 30 Aug 2023 | Ē                   |                |
| 🕼 Employee Master                                                                    | Republic Day                |    | 26 Jan 2023  | 26 Jan 2023 | Û                   |                |
| a Leave Management <                                                                 | Showing 1 to 5 of 5 entries |    |              |             | Previous 1          | Next           |
| ℃ Transactions <                                                                     |                             |    |              |             |                     |                |
| 🛓 Data Download 🛛 🔍 <                                                                |                             |    |              |             |                     |                |
| Attendance Process <                                                                 |                             |    |              |             |                     |                |

Add New Holiday:- If you want to add new holiday in holiday list then first you will be click on "ADD NEW" button. After that a dialog box will be shown you. In this dialog box you have the facility to select any one or more than company, anyone branch or more than one branch. After that you will be fill the holiday name, description of holiday, date of holiday from date to till date and If you want to give the over time of your employee for one or more than one days the you will be mention this in "OT Factor" and date of adjustment.

| Holiday Details   |                        |                     |                      |
|-------------------|------------------------|---------------------|----------------------|
| Company Selection | Sharda Group & Company | SOFTWARE TE         | CHNOLOGY SYSTEM Pvt. |
| Branch Selection  | HR Branch              |                     | <b>UP</b> Branch     |
| Holiday Name      | Diwali                 | Holiday Description | Diwali               |
| Holiday Date From | 12 November 2023       | Holiday Date To     | 12 November 2023     |
| Is Adjustment     |                        | Adjustment Date     |                      |
| OT Factor         | 0                      |                     |                      |
|                   |                        |                     | CANCEL SAVE          |
|                   | ~                      | 21 ~                |                      |

At Anytime you can export holidays list in Excel and Pdf Format that is shown in given below.

|                  | Holiday     |             |
|------------------|-------------|-------------|
| Holiday Name     | From        | Holiday To  |
| Diwali           | 12 Nov 2023 | 12 Nov 2023 |
| Gandhi Jayanti   | 02 Oct 2023 | 02 Oct 2023 |
| Independence Day | 15 Aug 2023 | 15 Aug 2023 |
| Raksha Bandhan   | 30 Aug 2023 | 30 Aug 2023 |
| Republic Day     | 26 Jan 2023 | 26 Jan 2023 |

### **Excel format of Holidays List**

### Pdf of Holidays List

| Holiday Name     | Holiday From | Holiday To  | Action |
|------------------|--------------|-------------|--------|
| Diwali           | 12 Nov 2023  | 12 Nov 2023 |        |
| Gandhi Jayanti   | 02 Oct 2023  | 02 Oct 2023 |        |
| Independence Day | 15 Aug 2023  | 15 Aug 2023 |        |
| Raksha Bandhan   | 30 Aug 2023  | 30 Aug 2023 |        |
| Republic Day     | 26 Jan 2023  | 26 Jan 2023 |        |

(9) Machine Master :- In machine master you can see the status of machine/machines that is/are online or offline with the help of green and red colour. Green colour shows that your machine/machines is/are online and working properly manner and red colour shows that your machine/machines is/are offline and it not working yet. In this image you can see the IP address of machine, machine name, model no. serial no. , last punch time of any person. Other than this you can modify or delete the detail of machine according to your wish.

| BIOROLES                                                                                                    |                            |              |            |              |          |                     | <b>2° ⊠₽</b>       | Admin        |
|----------------------------------------------------------------------------------------------------|----------------------------|--------------|------------|--------------|----------|---------------------|--------------------|--------------|
| 🍘 Dashboard                                                                                                    | Add / Edit / Delete        | Machine      |            |              |          |                     | 🚳 Home             | Machine List |
| Master Forms     Company Master     Branch Master                                                                               | ADD NEW + EXPORT           | EXPORT 🖄     |            |              |          | Search:             | (1) All (0) Active | (1) Deactive |
| <ul> <li>Department Master</li> <li>Designation Master</li> </ul>                                                               | Machine IP 斗               | Machine Name | Model No 💵 | Serial No    | Status 1 | Last Punch          | Action             | 11           |
| <ul> <li>Section Master</li> <li>Category Master</li> </ul>                                                                     | 192.168.1.3                | BS-121       | AI SERIES  | ZXRD27021134 | •        | 26/10/2023 12:45:20 | 6                  |              |
| <ul> <li>Grade Master</li> <li>Shift Master</li> <li>Holiday Master</li> <li>Machine Master</li> <li>Employee Master</li> </ul> | Showing 1 to 1 of 1 entrie | s            |            |              |          |                     | Previous 1         | Next         |
| 🗂 Leave Management 🛛 <                                                                                                    |                            |              |            |              |          |                     |                    |              |
| ☎ Transactions <                                                                                                    |                            |              |            |              |          |                     |                    |              |
| 🛓 Data Download 🛛 🔇 <                                                                                                    |                            |              |            |              |          |                     |                    |              |
| Attendance Process <                                                                                                    |                            |              |            |              |          |                     |                    |              |

At anytime you have the facility to export your machine detail in "Excel and Pdf "format. Images of excel and pdf format are shown in given below.

### **Excel format of Machine detail**

|               | Machin  | e IP I     | Machine Name | Model<br>No | Serial No     | Status | Last P     | unch          |
|---------------|---------|------------|--------------|-------------|---------------|--------|------------|---------------|
|               | 192.168 | .1.3 E     | 3S-121       | AI SERIES   | ZXRD27021134  | Active | 26/10/     | 2023 12:45:20 |
|               |         |            |              | Pdf of Ma   | achine detail | ·      |            |               |
| <b>/</b> lach | ine IP  | Machine Na | ime Model No | Serial No   | Status        | Last P | unch       | Action        |
| 192.1         | 168.1.3 | BS-121     | AI SERIES    | ZXRD2702    | 1134 🛑        | 26/10/ | 2023 12:45 | 5:20          |
|               |         |            |              |             |               |        |            |               |
|               |         |            |              |             |               |        |            |               |
|               |         |            |              |             |               |        |            |               |
|               |         |            |              |             |               |        |            |               |
|               |         |            |              |             |               |        |            |               |

**Employee Master:-** If you want to add any employee in employee master then first (10) you will be click on "ADD NEW" button. In employee master you have the facility to complete all the detail of your employee. To complete the information of your employee you need to fill all the six category that are shown in given below.

- (1) Shift & WO setup (2) Official Detail (4) Time office setup
  - (5) Time office policies
- (3) Personal Detail (6) Other Details
- (1) **Shift & WO setup:-** In shift master & weekly off setup, you have the facility to choose employee shift type, start time and end time, pattern of shift. Other than this if you want to run auto shift in your company or branch then you can do this here and also you can add first and second weekly off. In second weekly off days You need to click on check box. You can see the remaining days of shift and shift change detail after seven days and click on save button.

| BIOROLES®              | ≡ 2.9 2. Admin                                                                                                    |
|------------------------|----------------------------------------------------------------------------------------------------|
| 🚳 Dashboard            |                                                                                                    |
|                        | Official Details         Shift & WO Setup         Personal Details         Time Office Setup         Time Office Policies         Other Details                                                                                                    |
| 🕼 Company Master       | Shift         Fixed         Shift         GEN         Start         26/10/2023 10:00:00         End         26/10/2023 18:00:00           Type         Time         Time |
| 🕝 Branch Master        | Shift GEN V + Remove Pattern GEN V                                                                                                    |
| Department Master      | Pattern -                                                                                                    |
| Designation Master     | □Run Auto Shift Add Shift G v + Remove Shift GEN v -                                                                                                    |
| Section Master         | First Weekly Off Second Weekly Off Second Weekly Off Full                                                                                                    |
| Category Master        |                                                                                                    |
| 🕼 Grade Master         | Half Day Shift GEN V Second Weekly Off Days I II III IV V Shift Remining Days 7                                                                                                    |
| 🕼 Shift Master         | Shift Change After How 7                                                                                                    |
| 🕼 Holiday Master       | ממוץ נעמע איז                                                                                                    |
| 🕜 Machine Master       |                                                                                                    |
| 🕼 Employee Master      | Save Cancel                                                                                                    |
| 👼 Leave Management 🛛 < |                                                                                                    |
| X Transactions <       |                                                                                                    |
| 🛓 Data Download 🛛 🔍    |                                                                                                    |
| Attendance Process <   |                                                                                                    |

(2) <u>Official Detail</u>:- In this section you will do enter employee Id, pay code, employee name, guardian name, selection of company, branch, department, category, section, grade, designation of employee, Date of joining, PF No., ESI No., Experience etc. Anytime you can add employee photo/image according to your wish and you will click on save button. Its filled details are shown in below image.

| BIOROLE            | <b>S</b> ° | ≡                  |                                  |                        |                                 | 🤰 🔁 🗕 Admin    |
|--------------------|------------|--------------------|----------------------------------|------------------------|---------------------------------|----------------|
| 🚯 Dashboard        |            |                    |                                  |                        |                                 |                |
| Master Forms       | ~          | Official Details S | hift & WO Setup Personal Details | Time Office Setup Time | e Office Policies Other Details |                |
| 🕝 Company Master   |            | Employee Id        | *                                | Pay Code               |                                 | Employee Image |
| Branch Master      |            | Employee Name      | *                                | Guardian Name          |                                 |                |
|                    |            | Company            | Bioroles Automation              | Branch                 | Delhi Branch 🗶                  |                |
|                    |            | Department         | Account Branch                   | Category               | Maximum Wagas                   |                |
|                    |            | Section            | Account Branch                   | Grada                  | maximum wages 🛪                 |                |
| Category Master    |            | Section            | Account Section A 🔶              | Glade                  | Grade - B \star                 |                |
| Shift Master       |            | PF No.             |                                  | ESI No.                |                                 |                |
| G Holiday Master   |            | Designation        | Account \star                    | Experience             |                                 |                |
| 🕝 Machine Master   |            | Bus Route          |                                  | Vehicle No             |                                 |                |
|                    |            | Date Of Joining    |                                  | Date Of Releving       |                                 |                |
| 👼 Leave Management | <          | Lunch Rate         |                                  | Dispensary             |                                 |                |
| X Transactions     | <          | Reporting Manager  | Select 🗸                         |                        |                                 |                |
| 📥 Data Download    | <          |                    |                                  |                        |                                 |                |
| Attendance Process | <          |                    |                                  |                        |                                 | Save Cancel    |

(3) <u>Personal Detail</u>:- In this section you will enter the employee personal information like DOB, Password, Blood Group, Contact No., Aadhaar No. Permanent Address, Temporary address, Bank Name, IFSC code, Qualification etc. and you will be click on save button.

| Official Details     Shift & WO Setup     Personal Details     Time Office Setup     Time Office Policies     Other Details       Company Master     Date Of Birth     Image: Company Master     Password     Image: Company Master     Password       Blood Group     N/A     Qualification     Married @Unmarried       Contact No     Email     Email     Image: Company Master                                                                                                    |   |
|----------------------------------------------------------------------------------------------------|---|
| Company Master     Date Of Birth     Password       Blood Group     N/A     Qualification       Designation Master     Contact No     Email                                                                                                    |   |
| Image: Sex     Image: Marce Marce |   |
| Image: Contact No     Blood Group     N/A     Qualification       Image: Contact No     Email                                                                                                    |   |
| Contact No Email                                                                                                    |   |
|                                                                                                    |   |
| Section Master     Aadhaar No       Voter Id No                                                                                                    |   |
| Image: Contegory master       Image: Contegory master       Image: Contegory master       Permanent                                                                                                    |   |
| Shift Master     Address                                                                                                    |   |
| Pin Code Contact No                                                                                                    |   |
| Machine Master     Temporary       Address                                                                                                    |   |
| Image: Pin Code         Contact No                                                                                                    |   |
| Leave Management        Account No     IFSC No                                                                                                    |   |
| Xt Transactions     K       Bank Name                                                                                                    |   |
| 📩 Data Download <                                                                                                    |   |
| Save Cance                                                                                                    | t |

(4) <u>**Time Office Setup</u>**:- In this section you can set a few permission of your employee like as late arrival time, early departure time, out punch after shift end, Half day mark end, working hour of Half day, No. of late days, overtime rate etc.</u>

| BIOROLES             | =                                  |                       |                               |                          |                                              | 🧏 🚰 🚇 Admin                |
|----------------------|------------------------------------|-----------------------|-------------------------------|--------------------------|----------------------------------------------|----------------------------|
| 🍘 Dashboard          |                                    |                       |                               | _                        |                                              |                            |
| 🕼 Master Forms 🛛 🗸   | Official Details Shi               | ft & WO Setup Persona | l Details Time Office Setup   | Time Office Policies     | Other Details                                |                            |
| Company Master       | Permissible Late Arrival           | 00:10                 | Permissible Early<br>Departur | 00:10                    | Hour For Find 'Out<br>Punch' After Shift End | 06:00                      |
| Branch Master        | Round the Clock<br>Working         |                       | Consider Time Loss            | <b>v</b>                 | Half Day Marking                             |                            |
| C Designation Master | Short Leave Marking                |                       | Present Marking               | 04:00                    | Max Working Hour For                         | 06:00                      |
| Section Master       | Max Working Hour For               | 02:00                 | Punch Required in a           | ONo Punch OSingle Pun    | ch OTwo Punch OFour Pu                       | nch  Multiple Punch        |
| Grade Master         | Short Day<br>Mark as Half Day When | 04:00                 | No Of Late In a Month         | 0 V Mark As OHalf CL / A |                                              | / Absent OFull CL / Absent |
| Shift Master         | Single Punch Only                  | ⊖Fixed Out Time ●     | Over Time Applicable          | Over Stay Applicable     | Overtime Rate Per Hour                       | 0.00                       |
| Machine Master       |                                    | Overwrite             |                               |                          |                                              |                            |
| 🕼 Employee Master    |                                    |                       |                               |                          |                                              | Save                       |
| a Leave Management < |                                    |                       |                               |                          |                                              |                            |
| ℃ Transactions <     |                                    |                       |                               |                          |                                              |                            |
| 🛓 Data Download 🛛 🔍  |                                    |                       |                               |                          |                                              |                            |
| Attendance Process < |                                    |                       |                               |                          |                                              |                            |

(5) <u>**Time Office Policies**</u>:- In this section you can set end time of in-punch, end time of out-punch, early minute auto shift, late minute auto shift, duration of work, etc. detail.

| BIOROLES               | ; ≡                                      |                     |                             |                      |                      | 🧏 🔽 🖉 Adm                          |
|------------------------|------------------------------------------|---------------------|-----------------------------|----------------------|----------------------|------------------------------------|
| 🚳 Dashboard            | Employee Master                          |                     |                             |                      |                      | 🍘 Home 🗧 Employee Mas              |
|                        | User Dataila                             |                     |                             |                      |                      |                                    |
| 🕼 Company Master       | User Details                             |                     |                             |                      |                      |                                    |
| 🕼 Branch Master        |                                          |                     |                             |                      |                      |                                    |
| Department Master      | Official Details Shift                   | & WO Setup Personal | l Details Time Office Setup | Time Office Policies | Other Details        |                                    |
|                        | Duplicate Check Minute                   | 5                   | Endtime For Inpunch         | 5:00                 | Endtime For Outpunch | 5:00                               |
|                        | Permissible Early                        | 240                 | Permissible Late Minute     | 240                  | Max. Work Duration   | 1440                               |
|                        | Minute Autoshift                         | 210                 | Autoshift                   | 210                  |                      | 1110                               |
| 🕼 Grade Master         | Outwork Allowed                          | Is Inout Applicable | S Auto Absent               | MarkAWAasAAA         | MarkAHAasAAA         | Mark Weeklyoff as                  |
| Shift Master           |                                          |                     | Allowed                     |                      |                      | Absent When No. of                 |
| 🕼 Holiday Master       |                                          |                     |                             |                      |                      | Present < No. of<br>Present for WO |
| 🕝 Machine Master       |                                          | OT Option           | OT=OutTime - ShiftEndT      | ime O                | Deduct Ot In HLD     |                                    |
|                        | Outwork Hour Deduct<br>From Working Hour |                     | OT=WorkingHrs - ShiftHrs    |                      |                      | 0                                  |
| 👼 Leave Management 🛛 < | No. of Present For                       | 3                   | Deduct Ot In WO             | 0                    | Round Over Time      |                                    |
| 🗙 Transactions 🛛 <     | Weeklyoff                                | 5                   |                             | 0                    |                      |                                    |
| 🕹 Data Download 🛛 <    |                                          |                     |                             |                      |                      | Save Cancel                        |
| Attendance Process <   |                                          |                     |                             |                      |                      |                                    |
|                        |                                          |                     | ~ 26 ~                      |                      |                      |                                    |

Some other features are shown in below field.

(i) <u>MarkAWAasAAA</u>:- If an employee is not coming from many days like 2/3/4 days etc. then you can give them MarkAWAasAAA. The meaning of MarkAWAasAAA is given below.

### It is "Mark Absent Weekly Absent" & AAA Means "Absent, Absent, Absent.

(ii) <u>MarkAHAasAAA</u>:- If your employee is not coming on holiday, before a day and after a day then you have the facility to give them MarkAHAasAAA. The full form of MarkAHAasAAA is shown in given below.

### MarkAHA means "Mark as "Absent Holiday Absent" & AAA = "Absent, Absent, Absent"

At last you can save all the details that you will given to you of your employee.

(6) <u>Other Details</u>:- In this section you can give a few detail of your parents like their name, contact no. , insurance no. , nominee name, email address etc. The image of this dialog has shown in given below.

| BIOROLE                         | 5° | =                   |                         |                             |                      |                      | 🧏 🗗 🗛 Admin              |
|---------------------------------|----|---------------------|-------------------------|-----------------------------|----------------------|----------------------|--------------------------|
| 🚳 Dashboard                     |    | Employee Master     | r                       |                             |                      |                      | 🍰 Home 🕞 Employee Master |
| Master Forms                    | *  | Lisor Dotails       |                         |                             |                      |                      |                          |
| Company Master                  |    | User Detaits        |                         |                             |                      |                      |                          |
| Branch Master Department Master |    | Official Details SI | hift & WO Setup Persona | l Details Time Office Setup | Time Office Policies | Other Details        |                          |
| Designation Master              |    | Father Name         | RAJU KUMAR              | Emergency Contact<br>Person |                      | Emergency Contact No |                          |
| Section Master Category Master  |    | Anniversary Date    |                         | Insurance No.               |                      | Employee Location    |                          |
| Grade Master                    |    | Nominee Name        |                         | Nominee Relation            |                      | Email Address        |                          |
| 🕼 Shift Master                  |    |                     |                         |                             |                      |                      |                          |
| 🕼 Holiday Master                |    |                     |                         |                             |                      |                      |                          |
| 🕜 Machine Master                |    |                     |                         |                             |                      |                      | Save                     |
| 🕼 Employee Master               |    |                     |                         |                             |                      |                      |                          |
| a Leave Management              | <  |                     |                         |                             |                      |                      |                          |
| 🗙 Transactions                  | <  |                     |                         |                             |                      |                      |                          |
| 📥 Data Download                 | <  |                     |                         |                             |                      |                      |                          |
| Attendance Process              | <  |                     |                         |                             |                      |                      |                          |
|                                 |    |                     |                         |                             |                      |                      |                          |
|                                 |    |                     |                         |                             |                      |                      |                          |
|                                 |    |                     |                         |                             |                      |                      |                          |
|                                 |    |                     |                         |                             |                      |                      |                          |

When you would add your employee with the help of "ADD NEW" button then you can see the information of your employee like employee name, paycode, card no., company name, branch etc. field. For this a dialog has shown in below area.

| BIOROLES           | • | ≡                          |                                                                                    |          |                  |      |               |                   | 2º 🗗       | 💄 Admi   |  |
|--------------------|---|----------------------------|------------------------------------------------------------------------------------|----------|------------------|------|---------------|-------------------|------------|----------|--|
| 🚳 Dashboard        |   | Add / Edit / Delet         | dd / Edit / Delete Employee                                                        |          |                  |      |               |                   |            |          |  |
|                    | ~ |                            |                                                                                    |          |                  |      |               |                   |            |          |  |
| 🕝 Company Master   |   | ADD NEW 🕂 IMP              | ADD NEW + IMPORT BULK D EXPORT D EXPORT D EXPORT D (5) ALL (5) Active (0) Deactive |          |                  |      |               |                   |            |          |  |
| 🕝 Branch Master    |   |                            |                                                                                    |          |                  |      |               |                   |            |          |  |
|                    |   | Show 20 v entrie           | how 20 v entries Search:                                                           |          |                  |      |               |                   |            |          |  |
|                    |   | Employee Name              | PayCode                                                                            | CardNo   | 1 Company        | J1   | Branch 11     | Department        | 1 Action   | 11       |  |
|                    |   | Ashish                     | 2                                                                                  | 00000002 | Riorolos Automo  | tion | Dolhi Bronch  | Technical Support |            |          |  |
|                    |   | Ashish                     | 2                                                                                  | 0000002  | Bioroles Automa  | tion | Deini Branch  | rechnical Support |            | <b>U</b> |  |
| 🕼 Grade Master     |   | Himanshu Negi              | 3                                                                                  | 0000003  | Bioroles Automa  | tion | UP Branch     | Marketing         | <b>I</b>   | â        |  |
| Shift Master       |   | Mahaab                     |                                                                                    | 00000001 | Discusion Automa | ti   | Dallhi Darash | IT Descentes and  |            |          |  |
| 🕼 Holiday Master   |   | Manesn                     | 1                                                                                  | 0000001  | Bioroles Automa  | tion | Deini Branch  | 11 Department     |            | <u> </u> |  |
| 🕜 Machine Master   |   | MD Eanyat                  | 4                                                                                  | 0000004  | Bioroles Automa  | tion | Delhi Branch  | Marketing         | <b>e</b>   | ۵.       |  |
|                    |   |                            | -                                                                                  | 0000005  |                  |      |               |                   |            |          |  |
| a Leave Management | < | pradeep Bhist              | 5                                                                                  | 0000005  | Bioroles Automa  | tion | Deini Branch  | Account Branch    |            | <u> </u> |  |
| 🗙 Transactions     | < | Showing 1 to 5 of 5 entrie | :5                                                                                 |          |                  |      |               |                   | Previous 1 | Next     |  |
| 📥 Data Download    | < |                            |                                                                                    |          |                  |      |               |                   |            |          |  |
| Attendance Process | < |                            |                                                                                    |          |                  |      |               |                   |            |          |  |

Other than this anytime you have the facility to export your employee detail in excel and pdf format. You can see here the excel report of your employee and same as pdf report.

| Employee<br>Name | Pay<br>Code | Card<br>No. | Company             | Branch       | Department        |
|------------------|-------------|-------------|---------------------|--------------|-------------------|
|                  |             | 0000        |                     |              |                   |
| Ashish           | 2           | 0002        | Bioroles Automation | Delhi Branch | Technical Support |
|                  |             | 0000        |                     |              |                   |
| Himanshu Negi    | 3           | 0003        | Bioroles Automation | UP Branch    | Marketing         |
|                  |             | 0000        |                     |              |                   |
| Mahesh           | 1           | 0001        | Bioroles Automation | Delhi Branch | IT Department     |
|                  |             | 0000        |                     |              |                   |
| MD Eanyat        | 4           | 0004        | Bioroles Automation | Delhi Branch | Marketing         |
|                  |             | 0000        |                     |              |                   |
| pradeep Bhist    | 5           | 0005        | Bioroles Automation | Delhi Branch | Account Branch    |

You can search any employee detail with the help of search textarea box.

## **LEAVE MANAGEMENT**

Leave management are divided into six sections that is shown in given below.

- (1) Leave Master (2) New Leave Application (3) All Leave Application List
- (4) Monthly Leave Sanction (5) yearly Leave Sanction (6) Leave Synchronization
- (1) <u>Leave Master</u> :- In leave master you can see the leave type, leave code, leave description, leave field etc. detail in below dialog box.

| BIOROLES                                         | ♥ = |                                                                      |                   |            |                 |                 | 🧏 🚰 🚨 Admin       |  |  |  |  |
|--------------------------------------------------|-----|----------------------------------------------------------------------|-------------------|------------|-----------------|-----------------|-------------------|--|--|--|--|
| 🚳 Dashboard                                      | Add | / Edit / Del                                                         | ete Leave         |            |                 |                 | Home > Leave List |  |  |  |  |
| 🕼 Master Forms                                   | _   |                                                                      |                   |            |                 |                 |                   |  |  |  |  |
| 🗂 Leave Management 🛛 🗸                           | AD  | ADD NEW 🕈 EXPORT 🛐 EXPORT 🛐 EXPORT 🖪 (4) All (4) Active (0) Deactive |                   |            |                 |                 |                   |  |  |  |  |
| C Leave Master                                   | SI  | Show 10 v entries Search:                                            |                   |            |                 |                 |                   |  |  |  |  |
| New Leave Application All Leave Application List |     | Leave Code                                                           | Leave Description | Leave Type | Weekoff Include | Holiday Include | Action 11         |  |  |  |  |
| Monthly Leave Sanction     Yearly Leave Sanction |     | CL                                                                   | Casual Leave      | Leave      | Yes             | No              |                   |  |  |  |  |
| Cleave Synchronization                           |     | GENERAL                                                              | General           | Leave      | No              | No              |                   |  |  |  |  |
| C Transactions                                   |     | ML                                                                   | Medical Leave     | Leave      | No              | No              |                   |  |  |  |  |
| Data Download < Attendance Process               |     | SL                                                                   | Sick Leave        | Leave      | No              | No              |                   |  |  |  |  |
| 📽 System Admin 🛛 <                               | SI  | howing 1 to 4 of 4 e                                                 | entries           |            |                 |                 | Previous 1 Next   |  |  |  |  |
| 🕫 Device Management 🔇                            |     |                                                                      |                   |            |                 |                 |                   |  |  |  |  |
| Lill Reports <                                   |     |                                                                      |                   |            |                 |                 |                   |  |  |  |  |
| Avroll Management                                |     |                                                                      |                   |            |                 |                 |                   |  |  |  |  |

If you want to add a new leave then you will click on "ADD NEW" button and need to fill a few detail of leave.

| Leave Details                                                                              |             |                 |                                                                                                 |               |
|--------------------------------------------------------------------------------------------|-------------|-----------------|-------------------------------------------------------------------------------------------------|---------------|
| Leave Code<br>Leave Feild<br>Holiday Include (Yes/No)<br>Leave Accural Type & Quantity ®Mo | ML<br>Leave | <b>∨</b><br>2.0 | Leave Description<br>Weekly Off Include (Yes/No)<br>Is Carry Forword<br>Max. Carryforword Limit | Medical Leave |
|                                                                                            |             | ~ 2             | 29 ~                                                                                            | CANCEL SAVE   |

Anytime you have the facility to export your leave detail in excel and pdf format.

### **Excel List of Leave**

| Leave<br>Code | Leave<br>Description | Leave<br>Type | Weekoff<br>Include | Holiday<br>Include |
|---------------|----------------------|---------------|--------------------|--------------------|
| CL            | Casual Leave         | Leave         | Yes                | No                 |
| GENERAL       | General              | Leave         | No                 | No                 |
| ML            | Medical Leave        | Leave         | No                 | No                 |
| SL            | Sick Leave           | Leave         | No                 | No                 |

### **Pdf List of Leave**

| Leave Code | Leave Description | Leave Type | Weekoff Include | Holiday Include | Action |
|------------|-------------------|------------|-----------------|-----------------|--------|
| CL         | Casual Leave      | Leave      | Yes             | No              |        |
| GENERAL    | General           | Leave      | No              | No              |        |
| ML         | Medical Leave     | Leave      | No              | No              |        |
| SL         | Sick Leave        | Leave      | No              | No              |        |

(2) <u>New Leave Application</u>:- In this sub menu you have the facility to give leave of your employee. First you need to select employee name, application date, from date to till date, type of leave and reason of leave. The dialog box of leave application has shown in below area.

| BIOROLES                                                                 | =                     |                   |                      |   |                  |                                       | 🧶 🗗 🖉 Admin                  |
|--------------------------------------------------------------------------|-----------------------|-------------------|----------------------|---|------------------|---------------------------------------|------------------------------|
| B Dashboard                                                              | New Leave Application |                   |                      |   |                  |                                       | Home > New Leave Application |
| ☑ Master Forms <                                                         |                       |                   |                      |   |                  |                                       |                              |
| 💄 Leave Management 🛛 👻                                                   | Date Selection        |                   |                      |   |                  |                                       |                              |
| Leave Master     New Leave Application                                   | Select Employee       | Ashish(2)         |                      | * | Application Date |                                       |                              |
| 💭 All Leave Application List                                             |                       |                   |                      |   |                  |                                       |                              |
| 🔩 Monthly Leave Sanction                                                 | Employee Details      |                   |                      |   |                  |                                       |                              |
| <ul> <li>Yearly Leave Sanction</li> <li>Leave Synchronization</li> </ul> | Employee Name         | Ashish            | Employee Pay Code    |   | 2                | Employee Card No.                     | 0000002                      |
| ズ Transactions ←                                                         | Employee Designation  | Technical Support | Employee Contact No. |   | 9289776306       | Employee Email                        | kumarariyan49@gmail.com      |
| 🛓 Data Download 🛛 🗸                                                      | Application Details   |                   |                      |   |                  |                                       |                              |
| Attendance Process <                                                     |                       |                   |                      |   |                  |                                       |                              |
| 📽 System Admin 🛛 <                                                       | From Date             |                   |                      |   | To Date          | Full Day Othree Fourth O Half Day O   | Quarter                      |
| 📽 Device Management 🔇                                                    | Leave Reason          | CL Casual Leave 🗸 | 2.00                 |   |                  | Grut bay office rout th office bay of | Quarter                      |
| And Reports <                                                            |                       |                   |                      |   |                  |                                       | Cause Causel                 |
| Avroll Management                                                        |                       |                   |                      |   |                  |                                       | Save                         |

(3) <u>All Leave Application List</u>:- In this sub menu admin has the facility to approve, Reject and pending leave of their employee and they can add remark accordingly.

| BIOROLES                | =                    |                          |                      |                 |                                  | 🧏 🔁 🖉 Admin                |
|-------------------------|----------------------|--------------------------|----------------------|-----------------|----------------------------------|----------------------------|
| 🍪 Dashboard             | Leave Application    |                          |                      |                 |                                  | 鍲 Home > Leave Application |
| 🕼 Master Forms 🛛 <      |                      |                          |                      |                 |                                  |                            |
| 💧 Leave Management 🛛 👻  | Employee Details     |                          |                      |                 |                                  |                            |
| 🕼 Leave Master          | Employee Name        | pradeep Bhist            | Employee Pay Code    | 5               | Employee Card No.                | 00000005                   |
| New Leave Application   | Employee Designation | Account                  | Employee Contact No. | 9289776305      | Employee Email                   | Pradeep234@gmal.com        |
| Monthly Leave Sanction  |                      |                          |                      |                 |                                  |                            |
| Yearly Leave Sanction   | Application Details  |                          |                      |                 |                                  |                            |
| X Leave Synchronization | From Date            | 09/Oct/2023              |                      | <br>To Date     | 09/Oct/2023                      |                            |
| ズ Transactions <        | Select Leave         | CL Casual Leave 🗸        | 2.00                 | Leave Type      | Full Day OThree Fourth OHalf Day | Quarter                    |
| 📥 Data Download 🛛 🔍     | Leave Reason         | going somewhere urgently |                      |                 |                                  |                            |
| Attendance Process <    | Approved Date        | 27/Oct/2023              |                      | Approved Status | Approved                         | ~                          |
| 📽 System Admin 🛛 <      | Remark               |                          |                      |                 |                                  |                            |
| 📽 Device Management 🔇   |                      |                          |                      |                 |                                  | Save Cancel                |
| 🕍 Reports 🗸             |                      |                          |                      |                 |                                  |                            |
| Avroll Management       |                      |                          |                      |                 |                                  |                            |
|                         |                      |                          |                      |                 |                                  |                            |

(4) Monthly Leave Sanction:- In this section employer/admin has the facility to select his/her company. You have the facility to apply the filter employee wise, branch wise, department wise, category wise, grade wise, section wise and you can choose the selected person, branch, department, category etc. In right hand side you can see the name of employee which you had selected.

| BIOROLES                                                         | =                         |                               |                     |                   |            | 🤰 🔁 Admin                               |  |  |  |  |  |
|------------------------------------------------------------------|---------------------------|-------------------------------|---------------------|-------------------|------------|-----------------------------------------|--|--|--|--|--|
| <ul> <li>Bashboard</li> <li>Master Forms</li> </ul>              | Add / Edit / Delete Mo    | onthly Leave Sanction         |                     |                   |            | 备 Home > Monthly Leave Sanction Details |  |  |  |  |  |
| 🚨 Leave Management 🛛 👻                                           | Company Selection         |                               |                     |                   |            |                                         |  |  |  |  |  |
| Leave Master New Leave Application                               | ●All Company ○Selected Co | All Company Oselected Company |                     |                   |            |                                         |  |  |  |  |  |
| All Leave Application List     Monthly Leave Sanction            | Bioroles Automation       |                               |                     |                   |            |                                         |  |  |  |  |  |
| Yearly Leave Sanction     Leave Synchronization     Transactions | Filter Selection          |                               | Employees Selection |                   |            |                                         |  |  |  |  |  |
| 📥 Data Download 🛛 🔇                                              | All Employee All Branch   | Oselected Employee            | Ashish(2)           | ✓Himanshu Negi(3) | ✓Mahesh(1) | MD Eanyat(4)                            |  |  |  |  |  |
| Attendance Process <                                             | OAll Department           | OSelected Department          | pradeep Bhist(5)    |                   |            |                                         |  |  |  |  |  |
| 📽 System Admin 🛛 <                                               | OAll Section              | Oselected Section             |                     |                   |            |                                         |  |  |  |  |  |
| 🎕 Device Management <                                            | OAll Grade                | OSelected Grade               |                     |                   |            |                                         |  |  |  |  |  |
| 🕍 Reports 🛛 <                                                    |                           |                               |                     |                   |            |                                         |  |  |  |  |  |
| Arroll Management                                                |                           |                               |                     |                   |            |                                         |  |  |  |  |  |

In leave sanction detail you have the facility to select anytype of leave and mention your leave that you want to give your employee in a month. You need to select the month only and click on save button.

| 💧 Leave Management 🛛 👻                                                   | Leave Sanction Details                               |             |      |                 |             |
|--------------------------------------------------------------------------|------------------------------------------------------|-------------|------|-----------------|-------------|
| C Leave Master New Leave Application                                     | CL Casual Leave                                      | Leave Value | 3.00 | Month Selection | January 🗸   |
| 🗊 All Leave Application List<br>🔦 Monthly Leave Sanction                 | GENERAL General<br>ML Medical Leave<br>SL Sick Leave |             |      |                 | Save Cancel |
| <ul> <li>Yearly Leave Sanction</li> <li>Leave Synchronization</li> </ul> |                                                      |             |      |                 |             |
|                                                                          |                                                      |             |      |                 |             |
|                                                                          |                                                      |             |      |                 |             |

(5) <u>Yearly Leave Sanction</u>:- Same as monthly leave sanction, employer/admin has the facility to mention there employee leave year wise. You have the facility to select any one company or more than one company. Other than this you have the facility to apply the filter employee wise, branch wise, department wise, section wise, category wise, grade wise and only you will select the name of employee, branch, department etc terms.

| BIOROLES                                                                 | ≡                                                    |                                                                              |                     |                   |            | 🧏 🔁 Admin    |  |  |  |  |  |  |  |
|--------------------------------------------------------------------------|------------------------------------------------------|------------------------------------------------------------------------------|---------------------|-------------------|------------|--------------|--|--|--|--|--|--|--|
| <ul> <li>Dashboard</li> <li>Master Forms</li> </ul>                      | Add / Edit / Delete Year                             | I / Edit / Delete Yearly Leave Sanction 🕫 Home - Yearly Leave Sanction Detai |                     |                   |            |              |  |  |  |  |  |  |  |
| 🚨 Leave Management 🛛 👻                                                   | Company Selection                                    | mpany Selection                                                              |                     |                   |            |              |  |  |  |  |  |  |  |
| Leave Master New Leave Application                                       | All Company Oselected Comp                           | bany                                                                         |                     |                   |            |              |  |  |  |  |  |  |  |
| All Leave Application List     Monthly Leave Sanction                    | Bioroles Automation                                  |                                                                              |                     |                   |            |              |  |  |  |  |  |  |  |
| <ul> <li>Yearly Leave Sanction</li> <li>Leave Synchronization</li> </ul> |                                                      |                                                                              | 1                   |                   |            |              |  |  |  |  |  |  |  |
| X Transactions <                                                         | Filter Selection                                     |                                                                              | Employees Selection |                   |            |              |  |  |  |  |  |  |  |
| 📥 Data Download 🛛 <                                                      | <ul> <li>All Employee</li> <li>All Branch</li> </ul> | ○Selected Employee<br>○Selected Branch                                       | Ashish(2)           | ✓Himanshu Negi(3) | ✓Mahesh(1) | MD Eanyat(4) |  |  |  |  |  |  |  |
| Attendance Process <                                                     | OAll Department                                      | OSelected Department                                                         | pradeep Bhist(5)    |                   |            |              |  |  |  |  |  |  |  |
| <b>୦ଟି</b> System Admin ୪                                                | OAll Section                                         | Oselected Section                                                            |                     |                   |            |              |  |  |  |  |  |  |  |
| 📽 Device Management 🔇 <                                                  | OAll Grade                                           | OSelected Grade                                                              |                     |                   |            |              |  |  |  |  |  |  |  |
| Laal Reports <                                                           |                                                      |                                                                              |                     |                   |            |              |  |  |  |  |  |  |  |
| Approximation Payroll Management                                         |                                                      |                                                                              |                     |                   |            |              |  |  |  |  |  |  |  |

In leave sanction detail you have the facility to select anytype of leave and mention your leave that you want to give your employee in a year. You need to select the year and click on save button.

| Leave Master     Mew Leave Application     MAIL Leave Application        |                        |             |      |                | ,           |
|--------------------------------------------------------------------------|------------------------|-------------|------|----------------|-------------|
| K Monthly Leave Sanction                                                 | Leave Sanction Details |             |      |                |             |
| <ul> <li>Yearly Leave Sanction</li> <li>Leave Synchronization</li> </ul> | PI Paternity Leave     | Leave Value | 7.00 | Year Selection | 2023        |
| 🛪 Transactions 🛛 🤇                                                       |                        |             |      |                | Save Cancel |
| 🛓 Data Download 🛛 🗸                                                      |                        |             |      |                |             |
|                                                                          |                        |             |      |                |             |
|                                                                          |                        |             |      |                |             |
|                                                                          |                        |             |      |                |             |
|                                                                          |                        |             |      |                |             |

(6) <u>Leave Synchronization</u>:- In this section you can synchronize your leave detail year wise. Only you need to select the year and save it.

| <b>BIOROLES</b> *                                                               | =                                     |       |                     | 🧏 🚭 🛯       |
|---------------------------------------------------------------------------------|---------------------------------------|-------|---------------------|-------------|
| 🚯 Dashboard                                                                     | Add / Edit / Delete Leave Synchroniza | ition |                     |             |
| 🕼 Master Forms                                                                  |                                       |       |                     |             |
| 💧 Leave Management 🛛 👻                                                          | Leave Synchronization Details         |       |                     |             |
| Leave Master                                                                    | Synchronize From Year                 | 2022  | Synchronize To Year | 2023        |
| New Leave Application     All Leave Application List     Monthly Leave Sanction |                                       |       |                     | Save Cancel |

## **TRANSACTIONS**

Transactions details are categorized into six section whose details are given below.

- (2) Out Duty Punch Entry (1) Miss Punch Entry
- (3) Manual Punch Upload
- (4) Manual Shift Change (5) Manual Shift Exchange
  - (6) GPS Punch Approval Miss Punch Entry:- In miss punch entry admin/employer has the facility to
  - (1) enter the detail of your employee whose punch could not be taken by the machine, then you can enter his/her attendance in this field. You need to enter the punch date & time of any employee. The image has shown in below area.

| BIOROLES                | ≡                    |         |                     |                     |                      |        |        |                   | <b>?</b>             | 🔁 🔍 Admin     |
|-------------------------|----------------------|---------|---------------------|---------------------|----------------------|--------|--------|-------------------|----------------------|---------------|
| Dashboard               |                      |         |                     |                     |                      |        |        |                   |                      |               |
| 🕼 Master Forms 🛛 <      | Employee Details     |         |                     |                     |                      |        |        |                   |                      |               |
| _                       | Employee Name        |         | Ashish(2)           | ← Employee Pay Code |                      | 2      |        | Employee Card No. | 00000002             |               |
| Leave Management <      | Employee Designation |         | Technical Support   | Employee Contact N  | Employee Contact No. |        | 106    | Employee Email    | kumarariya           | n49@gmail.com |
| X Transactions <        |                      |         |                     |                     |                      |        |        |                   |                      |               |
| 📥 Data Download 🛛 <     | Employee Selection   | n       |                     |                     |                      |        |        |                   |                      |               |
| Attendance Process <    | Punch Date           |         | 27-Oct-2023         |                     | Punch Time           |        | 10:00  |                   | Punch Post Cancel    |               |
| 📽 System Admin 🛛 <      |                      |         |                     |                     |                      |        |        |                   |                      |               |
| 📽 Device Management 🛛 < | Punch Details        |         |                     |                     |                      |        |        |                   |                      |               |
| 🕍 Reports 🛛 <           | Attendance Register  |         |                     |                     |                      |        |        | Raw Punch         |                      |               |
| 🎓 Payroll Management    |                      |         |                     |                     |                      |        |        |                   |                      |               |
|                         | Attendance Date      | Shift   | In Time             | Out Time            | Late                 | Status | Remark | Punch Date        | Punch Date Time      | Action        |
|                         | 27 Oct 2023          | Morning | 27/10/2023 10:00:00 |                     | 0                    | MIS    | MIS    | 27 Oct 2023       | 27 Oct 2023 10:00:00 |               |
|                         |                      |         |                     |                     |                      |        |        |                   |                      |               |

(2) **Out Duty punch Entry:-** In out duty punch if your employee is working out -side from the city or in another location then you have the facility to mention their attendance in this field. You need to mention the date and select the name of employee.

| BIOROLES                | ≡                                             |                     |                     |          |                 |            |                |        |                |                            |                  | <b>2</b> ⁰ ⊵ | P 💁 Admin |
|-------------------------|-----------------------------------------------|---------------------|---------------------|----------|-----------------|------------|----------------|--------|----------------|----------------------------|------------------|--------------|-----------|
| B Dashboard             |                                               |                     |                     |          |                 |            |                |        |                |                            |                  |              |           |
| ☑ Master Forms <        | Employee Details                              |                     |                     |          |                 |            |                |        |                |                            |                  |              |           |
| 🚔 Lesve Management 🗸    | Employee Name Ashish(2)   Employee Pay Code 2 |                     |                     |          |                 |            |                |        |                | Employee Card No. 00000002 |                  |              |           |
|                         | Employee Designation                          | Employee Contact No | D.                  | 92897763 | 306             |            | Employee Email |        | kumarariyan49( | @gmail.com                 |                  |              |           |
| 🗙 Transactions 🗸 🗸      |                                               |                     |                     |          |                 |            |                |        |                |                            |                  |              |           |
| Miss Punch Entry        | Employee Selection                            | n                   |                     |          |                 |            |                |        |                |                            |                  |              |           |
| Manual Punch Upload     | In Date                                       |                     | 24 0++ 2022         |          | Time            | 10.00      | Out Date       |        |                | 24.0++ 2022                |                  | Time         | 10-00     |
|                         | Punch Post Cano                               | cel                 | 24-Oct-2023         |          |                 | 10:00      |                |        |                | 24-UCt-2023                |                  |              | 18:00     |
| 🗯 Manual Shift Exchange | - uncirrosc Canc                              |                     |                     |          |                 |            |                |        |                |                            |                  |              |           |
| 🗯 GPS Punch Approval    |                                               |                     |                     |          |                 |            |                |        |                |                            |                  |              |           |
| 📥 Data Download 🛛 🔍 🗸   | Punch Details                                 |                     |                     |          |                 |            |                |        |                |                            |                  |              |           |
| Attendance Process <    | Attendance Register                           |                     |                     |          |                 |            |                |        | F              | Raw Punch                  |                  |              |           |
| ଷ୍ଟି System Admin ୪     |                                               |                     |                     |          |                 |            |                |        |                |                            |                  |              |           |
| 🕫 Device Management 🛛 < | Attendance Date                               | Shift               | In Time             | Out T    | Fime            | Late       | Status         | Remark |                | Punch Date                 | Punch Date Tin   | ne           | Action    |
| Jail Doporte            | 24 Oct 2023                                   | Morning             | 24/10/2023 10:00:00 | 24/10    | 0/2023 18:00:00 | 180        | Р              |        |                | 24 Oct 2023                | 24 Oct 2023 10:0 | 00:00        |           |
|                         |                                               |                     |                     |          |                 |            |                |        |                | 24 Oct 2023                | 24 Oct 2023 18:0 | 00:00        | <b>a</b>  |
| Payroll Management      |                                               |                     |                     |          |                 |            |                |        |                |                            |                  |              |           |
|                         |                                               |                     |                     |          |                 |            |                |        |                |                            |                  |              |           |
|                         |                                               |                     |                     |          | ~ 35            | <b>,</b> ~ |                |        |                |                            |                  |              |           |

(3) <u>Manual Punch Upload</u>:- In this option you have the facility to upload the punch of your employee. For this you need to enter the date, from date to till date and upload the excel file of your employee and you will be click on save attendance log button. Now you can see that your file has been upload successfully and its details are shown in below field.

| BIOROLES                | • | E                           |    |              |    |                     |   |            |                   | 3       | <b>!</b> ⁰ <b>⊡</b> ⁰ | Admin    |
|-------------------------|---|-----------------------------|----|--------------|----|---------------------|---|------------|-------------------|---------|-----------------------|----------|
| B Dashboard             |   | Device Info                 |    |              |    |                     |   |            |                   |         |                       |          |
| 🕼 Master Forms 🛛 <      |   | Device                      |    | Social No    |    | From Data           |   | To Dato    | Upload Eile       |         |                       |          |
| Leave Management <      |   | BS-121                      | ~  | ZXRD27021134 |    | 2023-10-21          | 1 | 2023-10-23 | Upload File Excel |         |                       |          |
| ≭ Transactions ~        |   |                             |    |              |    |                     |   |            |                   |         |                       |          |
| 🤌 Miss Punch Entry      |   |                             |    |              |    |                     |   |            |                   |         |                       |          |
| Out Duty Punch Entry    |   |                             |    |              |    |                     |   |            |                   |         | Save Attend           | ance Log |
| Manual Shift Change     |   |                             |    |              |    |                     |   |            |                   |         |                       |          |
| 🗙 Manual Shift Exchange |   | Show 10 v entries           |    |              |    |                     |   |            |                   | Search: |                       |          |
| CPS Punch Approval      |   |                             |    |              | 14 |                     |   | 10         | 10                |         |                       | 14       |
| 📥 Data Download 🛛 <     |   | Sr No                       | 11 | Card No      | ΥŢ | Log Date            |   | ↓∏ In Time | 1 Out Time        |         |                       | ΨŢ       |
| Attendance Process <    |   | 1                           |    | 0000001      |    | 21/10/2023 00:00:00 |   | 10:00      | 18:00             |         |                       |          |
|                         |   | 2                           |    | 0000002      |    | 22/10/2023 00:00:00 |   | 10:10      | 18:10             |         |                       |          |
| 🕫 System Admin 🧹        |   | 3                           |    | 0000003      |    | 23/10/2023 00:00:00 |   | 9:00       | 19:00             |         |                       |          |
| Sevice Management <     |   | Showing 1 to 3 of 3 entries |    |              |    |                     |   |            |                   |         | Previous              | 1 Next   |
| 🔟 Reports 🛛 <           |   |                             |    |              |    |                     |   |            |                   |         |                       |          |
| Payroll Management      |   |                             |    |              |    |                     |   |            |                   |         |                       |          |

(4) <u>Manual Shift Change</u>:- In manual shift employer/admin has the facility to change the shift of employee. For this at first You will select the date and choose the shift of your employee and click on save button.

| BIOROLES                                                                                              | •   | E                    |                             |                      |                  |                   | 🧏 🚰 🖉 Admin                         |
|----------------------------------------------------------------------------------------------------|-----|----------------------|-----------------------------|----------------------|------------------|-------------------|-------------------------------------|
| 🍘 Dashboard                                                                                           |     | Manual Shift Change  |                             |                      |                  |                   | 🍘 Home > Manual Shift Change        |
| 🕼 Master Forms                                                                                        | < ' |                      |                             |                      |                  |                   |                                     |
| 🚨 Leave Management 🔷                                                                                  | <   | Employee Selection   |                             |                      |                  |                   |                                     |
| 🛪 Transactions 🔷                                                                                      |     | Select Employee      | Ashish(2)                   | ~                    | Application Date | October           | ~                                   |
| <ul> <li>Miss Punch Entry</li> <li>Out Duty Punch Entry</li> <li>Manual Punch Upload</li> </ul>       |     | Employee Details     |                             | Employee Pay Code    |                  | Employee Card No. |                                     |
| <ul> <li>Manual Shift Change</li> <li>Manual Shift Exchange</li> <li>CDE Pursek Associated</li> </ul> |     | Employee Designation | Ashish<br>Technical Support | Employee Contact No. | 2<br>9289776306  | Employee Email    | 00000002<br>kumarariyan49@gmail.com |
| Data Download                                                                                         | <   | Shift Change Details |                             |                      |                  |                   |                                     |
| E Attendance Process                                                                                  | <   | From Date            | 22-Oct-2023                 | To Date              | 25-Oct-2023      | Shift             | GEN 🗸                               |
| 📽 System Admin 🔷                                                                                      | <   |                      |                             |                      |                  |                   | Save Cancel                         |
| S Device Management                                                                                   | <   |                      |                             |                      |                  |                   | concer                              |

In this dialog box you will show the shift change detail of your employee date wise. You

can set date duration according to your wish.

| BIOROLES                | = |                               |           |          |         | 🧏 🔁 名 Admin           |
|-------------------------|---|-------------------------------|-----------|----------|---------|-----------------------|
| 🍘 Dashboard             |   | Name 🕸                        | Paycode 🔄 | Cardno 🌐 | Shift 🥼 | Attendance Date       |
| 🕼 Master Forms 🛛 <      |   | Ashish                        | 2         | 0000002  | OFF     | 01 Oct 2023           |
| 🚊 Leave Management <    |   | Ashish                        | 2         | 0000002  | HLD     | 02 Oct 2023           |
| X. Transactions         |   | Ashish                        | 2         | 0000002  | Morning | 03 Oct 2023           |
| Hise Dunck Entry        |   | Ashish                        | 2         | 0000002  | Morning | 04 Oct 2023           |
| Out Duty Punch Entry    |   | Ashish                        | 2         | 0000002  | Morning | 05 Oct 2023           |
| 🏝 Manual Punch Upload   |   | Ashish                        | 2         | 0000002  | Morning | 06 Oct 2023           |
| 🔀 Manual Shift Change   |   | Ashish                        | 2         | 0000002  | Morning | 07 Oct 2023           |
| X Manual Shift Exchange |   | Ashish                        | 2         | 0000002  | OFF     | 08 Oct 2023           |
| C GPS Punch Approval    |   | Ashish                        | 2         | 00000002 | Morning | 09 Oct 2023           |
| Data Download <         |   | Ashish                        | 2         | 0000002  | Morning | 10 Oct 2023           |
| Attendance Process <    |   | Showing 1 to 10 of 31 entries |           |          |         | Previous 1 2 3 4 Next |
| 📽 System Admin 🛛 <      |   |                               |           |          |         |                       |
| 📽 Device Management 🔇   |   |                               |           |          |         |                       |
| all Reports <           |   |                               |           |          |         |                       |
| Pavroll Management      |   |                               |           |          |         |                       |
| r · · rayrou management |   |                               |           |          |         |                       |

(5) <u>Manual Shift Exchange</u>:- In Manual Shift Exchange employer/admin has the facility to change the shfit between two employees. You will select the month, date

| BIOROLES                                         |     | =                       |                      |                      |             |                   | 🧏 🚰 🗟 Admir                  |
|--------------------------------------------------|-----|-------------------------|----------------------|----------------------|-------------|-------------------|------------------------------|
| Dashboard                                        |     | Manual Shift Exchange   |                      |                      |             |                   | 🍘 Home > Manual Shift Exchar |
| C Master Forms                                   | <   |                         |                      |                      |             |                   | -                            |
| a Leave Management                               | <   | Date Selection          |                      |                      |             |                   |                              |
| X Transactions                                   | •   | Attendance Month        | October              | ~                    |             |                   |                              |
| 🤌 Miss Punch Entry                               |     |                         |                      |                      |             |                   |                              |
| 🥖 Out Duty Punch Entry                           |     | First Employee Details  |                      |                      |             |                   |                              |
| 🚣 Manual Punch Upload                            |     | Employee Name           | Ashish(2)            | Employee Pay Code    | 2           | Employee Card No. | 0000002                      |
| X Manual Shift Change<br>X Manual Shift Exchange |     | Employee Designation    | Technical Support    | Employee Contact No. | 9289776306  | Employee Email    | kumarariyan49@gmail.com      |
| CPS Punch Approval                               |     |                         |                      |                      |             |                   |                              |
| 🛓 Data Download                                  | <   | Second Employee Details |                      |                      |             |                   |                              |
| Attendance Process                               | <   | Employee Name           | Himanshu Negi(3) 🗸 🗸 | Employee Pay Code    | 3           | Employee Card No. | 0000003                      |
| 📽 System Admin                                   | <   | Employee Designation    | Marketing            | Employee Contact No. | 9289776307  | Employee Email    | Himnshu23422@gmail.com       |
| 🃽 Device Management                              | <   |                         |                      |                      |             |                   |                              |
| Jul Reports                                      | < C | Shift Change Details    |                      |                      |             |                   |                              |
| Pavroll Management                               |     | From Date               | 22-Oct-2023          | To Date              | 25-Oct-2023 | Shift             | GEN 🗸                        |
|                                                  |     |                         |                      |                      |             |                   | Save Cancel                  |
|                                                  |     |                         |                      |                      |             |                   | Save Callcel                 |
|                                                  |     |                         |                      |                      |             |                   |                              |

| BIOROLE                                 | <b>5</b> ° | = |                        |         |         |       |                 |                         |         |         |         | <b>₿</b> ⊡      |  |
|-----------------------------------------|------------|---|------------------------|---------|---------|-------|-----------------|-------------------------|---------|---------|---------|-----------------|--|
| Dashboard                               |            |   | First Employee Details |         |         |       |                 | Second Employee Details |         |         |         |                 |  |
| Master Forms                            |            |   | Name                   | Paycode | Cardno  | Shift | Attendance Date | Name                    | Paycode | Cardno  | Shift   | Attendance Date |  |
| a Leave Management                      |            |   | Himanshu Negi          | 3       | 0000003 | OFF   | 01 Oct 2023     | Ashish                  | 2       | 0000002 | OFF     | 01 Oct 2023     |  |
| X Transactions                          | ~          |   | Himanshu Negi          | 3       | 0000003 | HLD   | 02 Oct 2023     | Ashish                  | 2       | 0000002 | HLD     | 02 Oct 2023     |  |
| 🕖 Miss Punch Entry                      |            |   | Himanshu Negi          | 3       | 0000003 | Night | 03 Oct 2023     | Ashish                  | 2       | 0000002 | Morning | 03 Oct 2023     |  |
| 🥖 Out Duty Punch Entry                  |            |   | Himanshu Negi          | 3       | 0000003 | Night | 04 Oct 2023     | Ashish                  | 2       | 0000002 | Morning | 04 Oct 2023     |  |
| Manual Punch Upload Manual Shift Change |            |   | Himanshu Negi          | 3       | 0000003 | Night | 05 Oct 2023     | Ashish                  | 2       | 0000002 | Morning | 05 Oct 2023     |  |
| X Manual Shift Exchange                 |            |   | Himanshu Negi          | 3       | 0000003 | Night | 06 Oct 2023     | Ashish                  | 2       | 0000002 | Morning | 06 Oct 2023     |  |
| 🗙 GPS Punch Approval                    |            |   | Himanshu Negi          | 3       | 0000003 | Night | 07 Oct 2023     | Ashish                  | 2       | 0000002 | Morning | 07 Oct 2023     |  |
| 🛓 Data Download                         |            |   | Himanshu Negi          | 3       | 0000003 | OFF   | 08 Oct 2023     | Ashish                  | 2       | 0000002 | OFF     | 08 Oct 2023     |  |
| Attendance Process                      |            |   | Himanshu Negi          | 3       | 0000003 | Night | 09 Oct 2023     | Ashish                  | 2       | 0000002 | Morning | 09 Oct 2023     |  |
| 📽 System Admin                          |            |   | Himanshu Negi          | 3       | 0000003 | Night | 10 Oct 2023     | Ashish                  | 2       | 0000002 | Morning | 10 Oct 2023     |  |
| ••• •••                                 |            |   | Himanshu Negi          | з       | 0000003 | Night | 11 Oct 2023     | Ashish                  | 2       | 0000002 | Morning | 11 Oct 2023     |  |
| Se Device Management                    |            |   | Himanshu Negi          | 3       | 0000003 | Night | 12 Oct 2023     | Ashish                  | 2       | 0000002 | Morning | 12 Oct 2023     |  |
| M Reports                               |            |   | Himanshu Negi          | 3       | 0000003 | Night | 13 Oct 2023     | Ashish                  | 2       | 0000002 | Morning | 13 Oct 2023     |  |
| Ayroll Management                       |            |   | Himanshu Negi          | 3       | 0000003 | Night | 14 Oct 2023     | Ashish                  | 2       | 0000002 | Morning | 14 Oct 2023     |  |
|                                         |            |   | Himanshu Negi          | 3       | 0000003 | OFF   | 15 Oct 2023     | Ashish                  | 2       | 0000002 | OFF     | 15 Oct 2023     |  |
|                                         |            |   | Himanshu Negi          | 3       | 0000003 | Night | 16 Oct 2023     | Ashish                  | 2       | 0000002 | Morning | 16 Oct 2023     |  |
|                                         |            |   | Himanshu Negi          | 3       | 0000003 | Night | 17 Oct 2023     | Ashish                  | 2       | 0000002 | Morning | 17 Oct 2023     |  |
|                                         |            |   | Himanshu Negi          | 3       | 0000003 | Night | 18 Oct 2023     | Ashish                  | 2       | 0000002 | Morning | 18 Oct 2023     |  |

When you will save all the detail then the list of exchange shift of two employee will shown you as we did mention in below field. At anytime you can go from one page to another page.

(6) <u>GPS Punch Approval</u> :- GPS is a "Global Positioning System", it is one of the global

navigation satellite system that provides you geolocation and time information of your employee. From anywhere employee has the facility to submit his/her attendance with the help of GPS. For this employee would go to your application

| BIOROLES                 |                  |              |          |               |         |        |            |    |                                                                                                    |    | <u>e</u> 20 |          | Admin |
|--------------------------|------------------|--------------|----------|---------------|---------|--------|------------|----|----------------------------------------------------------------------------------------------------|----|-------------|----------|-------|
| B Dashboard              | Select Month     |              |          |               |         |        |            |    |                                                                                                    |    |             |          |       |
| Master Forms             | 27-Oct-2023      |              |          |               |         |        |            |    |                                                                                                    |    |             |          |       |
|                          | Show 10          | ✓ entries    |          |               |         |        |            |    |                                                                                                    |    | Search:     |          |       |
| Leave Management <       | 0 IL I           | EmpCode      | CardNo.  | Employee Name | Punch   | ate 41 | Punch Time | 11 | Location                                                                                           | 11 | Remark      | 11       | 11    |
|                          | 0                | 1            | 00000001 | Mahesh        | 27/10/2 | 023    | 11:25:28   |    | F-90-9, Okhla, Pocket F, Okhla Phase I, Okhla Industrial Estate,                                   |    |             |          |       |
| 🥖 Miss Punch Entry       |                  |              |          |               |         |        |            |    | New Delhi, Delhi 110044, India                                                                     |    |             |          |       |
| 🥖 Out Duty Punch Entry   | 0                | 1            | 00000001 | Mahesh        | 27/10/2 | 023    | 11:25:34   |    | F-90-9, Okhla, Pocket F, Okhla Phase I, Okhla Industrial Estate,                                   |    |             |          |       |
| 🚣 Manual Punch Upload    | -                |              |          |               |         |        |            |    | New Delhi, Delhi 110044, India                                                                     |    |             |          |       |
|                          |                  | 2            | 0000002  | Ashish        | 27/10/2 | 023    | 11:25:56   |    | F-90-9, Okhla, Pocket F, Okhla Phase I, Okhla Industrial Estate,<br>New Delhi, Delhi 110044, India |    |             |          |       |
| X Manual Shift Exchange  |                  |              | 0000000  | 4-61-6        | 27/20/2 |        | 11.00.01   |    |                                                                                                    |    |             |          |       |
| CPS Punch Approval       | U                | 2            | 0000002  | Ashish        | 21/10/2 | 323    | 11:26:01   |    | New Delhi, Delhi 110044, India                                                                     |    |             |          |       |
| 📥 Data Download 🛛 🔍 🗸    | 0                | 3            | 0000003  | Himanshu Negi | 27/10/2 | 023    | 11:27:22   |    | F-90-9, Okhla, Pocket F, Okhla Phase I, Okhla Industrial Estate,                                   |    |             |          |       |
| 📑 Attendance Process 🛛 < |                  |              |          |               |         |        |            |    | New Delhi, Delhi 110044, India                                                                     |    |             |          |       |
| 🕫 System Admin 🛛 <       | 0                | 3            | 0000003  | Himanshu Negi | 27/10/2 | 023    | 11:27:24   |    | F-90-9, Okhla, Pocket F, Okhla Phase I, Okhla Industrial Estate,<br>New Delhi, Delhi 110044, India |    |             |          |       |
| Cevice Management <      | 0                | 3            | 0000003  | Himanshu Negi | 27/10/2 | 023    | 11:27:26   |    | F-90-9, Okhla, Pocket F, Okhla Phase I, Okhla Industrial Estate,<br>New Delhi, Delhi 110044, India |    |             |          |       |
| 🕍 Reports 🛛 🔍            | Showing 1 to 7 c | of 7 entries |          |               |         |        |            |    |                                                                                                    |    | Previoue    | 1 1      | Next  |
| Payroll Management       |                  |              |          |               |         |        |            |    |                                                                                                    |    | 1 revious   |          | 1945  |
|                          |                  |              |          |               |         |        |            |    |                                                                                                    |    |             | Approved |       |
|                          |                  |              |          |               |         |        |            |    |                                                                                                    |    |             |          |       |

software in mobile phone & submit his/her attendance easily and he/she mention the reason. Employer/Admin has the facility to approve their attendance easily.

Employer/Admin can export their attendance in excel & pdf. To see the status of GPS attendance, employer will need to select the month of attendance. With the help of checkbox you have the facility to approve the attendance of your selected or all employee.

The symbol of GPS location did shown in right side topmost area,

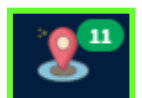

It shows the no. of attendance that is submit by the employee on any day.

## DATA DOWNLOAD

Date download option are divided into two parts that is shown in below.

(1) Download Log

(2) Upload AGL File

(1) Download Log:- In this section first you will ensure that, your device is connected and working properly. You can download the log according to your wish but you will need to connect the machine and give the date from date to till date and click on "Get Attendance Log button". After that the list of entries will be shown in below area that you can also seen in below image.

| BIOROLES                               | =                 |              |            |   |            |                     |                                        | <b>%</b> ⊠⁰ | Admin   |
|----------------------------------------|-------------------|--------------|------------|---|------------|---------------------|----------------------------------------|-------------|---------|
| 🍘 Dashboard                            | Device Info       |              |            |   |            |                     |                                        |             |         |
| Master Forms <      A Leave Management | Device            | Serial No    | From Date  | т | o Date     |                     |                                        |             | Connect |
| Transactions <                         | BS-121 ¥          | ZXRD27021134 | 2023-10-26 |   | 2023-10-27 |                     |                                        |             |         |
| 📥 Data Download 🛛 🗸 🗸                  |                   |              |            |   |            |                     |                                        |             |         |
| 🥟 Download Log 🥖 Upload AGL File       |                   |              |            |   |            | G                   | Set Attendance Log Save Attendance Log | EXPORT TO E | XCEL 🛃  |
| Attendance Process <                   |                   |              |            |   |            |                     |                                        |             |         |
| 📽 System Admin 🛛 <                     | Show 10 🗸 entries |              |            |   |            |                     | Search:                                |             |         |
| 📽 Device Management 🔇 <                | Device Sr No      | ↓h Enro      | oll No     |   | 11         | Punch Date & Time   |                                        |             | 11      |
| 🕍 Reports 🗸 🤇                          | ZXRD27021134      | 0000         | 0005       |   |            | 26/10/2023 12:45:05 | i                                      |             |         |
| Aayroll Management                     | ZXRD27021134      | 0000         | 0003       |   |            | 26/10/2023 12:45:05 | i                                      |             |         |
|                                        | ZXRD27021134      | 0000         | 0004       |   |            | 26/10/2023 12:44:50 |                                        |             |         |
|                                        | ZXRD27021134      | 0000         | 00001      |   |            | 26/10/2023 12:44:50 | i                                      |             |         |
|                                        | ZXRD27021134      | 0000         | 0002       |   |            | 26/10/2023 12:44:47 | ,                                      |             |         |
|                                        | ZXRD27021134      | 0000         | 0003       |   |            | 26/10/2023 12:44:47 | ,                                      |             |         |
|                                        | ZXRD27021134      | 0000         | 00002      |   |            | 26/10/2023 12:37:12 | 1                                      |             |         |
|                                        | ZXRD27021134      | 0000         | 00001      |   |            | 26/10/2023 12:37:09 | 1                                      |             |         |
|                                        | ZXRD27021134      | 0000         | 0004       |   |            | 26/10/2023 10:00:19 |                                        |             |         |

You need to "**Save Attendance Log**". Other than this you can download this detail in excel format.

(2) <u>Upload AGL File</u> : In this section you have the facility to upload AGL (Arguslab) file. For this you need to select the date from date to, till date and then you will click on upload file option. Anytime you can export your file in excel. When you will upload the data then you will be show the status of data in below area where you can see the S.No, Machine No, Enrollment No. , Name, In-out, Punch date time.

| BIOROLE              | <b>5</b> ° | =                           |                |                 |                            |                           | 🧏 🔁 🖉 Admin          |
|----------------------|------------|-----------------------------|----------------|-----------------|----------------------------|---------------------------|----------------------|
| Dashboard            |            | Device                      | Serial No      | From Date       | To Date                    | Upload File               |                      |
| Master Forms         | <          | BS-121                      | ✓ ZXRD27021134 | 2023-10-01      | 2023-10-27                 | Demo File Exel 🕑          |                      |
| Leave Management     | <          |                             |                |                 |                            |                           |                      |
| 🗙 Transactions       | <          |                             |                |                 |                            | Save Attendance L         | og EXPORT TO EXCEL 📝 |
| 🛓 Data Download      | *          |                             |                |                 |                            |                           |                      |
| 🥖 Download Log       |            |                             |                |                 |                            |                           |                      |
| 🥖 Upload AGL File    |            | Show 10 🗸 entries           |                |                 |                            | Sea                       | rch:                 |
| Attendance Process   | <          |                             |                | 10              | 14                         | 10                        | 14                   |
| 📽 System Admin       | <          | Sr No 🕸                     | Machine No     | 1 Enrollment No | No data available in table | ↓  InOut ↓  PunchdateTime | ţI                   |
| 🎕 Device Management  | <          | Showing 0 to 0 of 0 entries |                |                 |                            |                           | Previous Next        |
| Lad Reports          | <          | 5.100 mg 0 to 0 m 0 chines  |                |                 |                            |                           | TTENOUS THEAL        |
| 🎓 Payroll Management |            |                             |                |                 |                            |                           |                      |
|                      |            |                             |                |                 |                            |                           |                      |

## **ATTENDANCE PROCESS**

Attendance processing are divided into two sections that is given below.

- (1) Attendance Processing (2) Attendance Register Creation
- (1) <u>Attendance Processing</u>:- In this option employer/admin has the facility to process their employee/s attendance of any month or more than one month, one year etc. you have the facility to process employees attendance company wise. Other than this you can apply the filter of your selected branch, employee, department, section, category, grade. A dialog has shown in below.

| <b>BIOROLES</b> *                                                               | =                              |                      |                     |                  |             | 🧏 🔁 🕰 Admin                   |
|---------------------------------------------------------------------------------|--------------------------------|----------------------|---------------------|------------------|-------------|-------------------------------|
| B Dashboard                                                                     | Back Date Processing           |                      |                     |                  |             | 🚯 Home 🗧 Back Date Processing |
| ☑ Master Forms <                                                                |                                |                      |                     |                  |             |                               |
| Eave Management <                                                               | Back Date Processing Selection |                      |                     |                  |             |                               |
| ⊐ Transactions <                                                                | Date From                      | 01-Oct-2023          |                     | Date To          | 27-Oct-2023 |                               |
| 📥 Data Download 🛛 🔇 🖌                                                           |                                |                      |                     |                  |             | Save Cancel                   |
| Attendance Process Y                                                            |                                |                      |                     |                  |             |                               |
| <ul> <li>Attendance Processing</li> <li>Attendance Register Creation</li> </ul> | Company Selection              |                      |                     |                  |             |                               |
| 📽 System Admin 🔇 <                                                              | All Company Oselected Company  |                      |                     |                  |             |                               |
| 📽 Device Management 🔇 <                                                         |                                |                      |                     |                  |             |                               |
| 🕍 Reports 🗸                                                                     | Bioroles Automation            |                      |                     |                  |             |                               |
| Aavroll Management                                                              |                                |                      |                     |                  |             |                               |
|                                                                                 | Filter Selection               |                      | Employees Selection |                  |             |                               |
|                                                                                 | All Employee                   | OSelected Employee   |                     |                  |             |                               |
|                                                                                 | OAll Branch                    | Oselected Branch     | Ashish(2)           | Himanshu Negi(3) | Mahesh(1)   | MD Eanyat(4)                  |
|                                                                                 | OAll Department                | OSelected Department |                     |                  |             |                               |
|                                                                                 | OAll Section                   | Oselected Section    |                     |                  |             |                               |
|                                                                                 | OAll Category                  | OSelected Category   |                     |                  |             |                               |
|                                                                                 | ○All Grade                     | OSelected Grade      |                     |                  |             |                               |

(2) <u>Attendance Register Creation</u> :- In Attendance Register employer/admin has the facility to create employees attendance register year wise. You have the facility to create a register of selected employee wise, branch wise, department wise, section wise, category wise, grade wise, or all employee wise, branch wise etc. You need to select the date of creation of register and click on save button. A dialog box has shown in below area for your reference.

| BIOROLES                                                                        | =                                                                                                    |                                                                                                    |                     |                    |            | 🧶 🕞 🤅        | Admin           |
|---------------------------------------------------------------------------------|----------------------------------------------------------------------------------------------------|----------------------------------------------------------------------------------------------------|---------------------|--------------------|------------|--------------|-----------------|
| Bashboard     C Master Forms                                                    | Attendance Register Crea                                                                                  | ation                                                                                                |                     |                    |            |              | gister Creation |
| a Leave Management <                                                            | Year Selection For Attendance F                                                                           | Register                                                                                             |                     |                    |            |              |                 |
| ズ Transactions <                                                                | Date From                                                                                                 | 01-Oct-2023                                                                                          | 1                   |                    |            |              |                 |
| 🛓 Data Download 🛛 🔇 <                                                           |                                                                                                    |                                                                                                    |                     |                    |            | Save         | Cancel          |
| Attendance Process                                                              |                                                                                                    |                                                                                                    |                     |                    |            |              | Junicet         |
| <ul> <li>Attendance Processing</li> <li>Attendance Register Creation</li> </ul> | Company Selection                                                                                         |                                                                                                    |                     |                    |            |              |                 |
| 🕫 System Admin 🔇                                                                | All Company Oselected Company                                                                             | y                                                                                                    |                     |                    |            |              |                 |
| <ul> <li>Ø\$ Device Management &lt;</li> <li>Lat Reports &lt;</li> </ul>        | Bioroles Automation                                                                                       |                                                                                                    |                     |                    |            |              |                 |
| Payroll Management                                                              | Filter Selection<br>© All Employee<br>O All Branch<br>O All Department<br>O All Section<br>O All Category | Selected Employee<br>Selected Branch<br>Selected Department<br>Selected Section<br>Selected Category | Employees Selection | 🖾 Himanshu Negi(3) | ✓Mahesh(1) | MD Eanyat(4) | •               |
|                                                                                 | ○All Grade                                                                                                | ○Selected Grade                                                                                      |                     |                    |            |              |                 |

## **SYSTEM ADMIN**

"System Admin" are divided into three parts.

- (1) <u>Bulk Employee Setup</u>:- Bulk employee setup option are divided into four section.
- (i) <u>Shift & WO Setup</u>:- In this section you have the facility to choose the shift type , Shift pattern, etc detail. You can run auto shift of employee according to your wish. Other than this you have the facility to give first and second weekly off of your employee, You can change the shift of your employees after a few days that is fully depend on you.

| BIOROLES                                                     | =                     |                                                                            |            |       |               |          |            |                   |                      | <u>.</u>         | 🔁 💁 Admin                |
|--------------------------------------------------------------|-----------------------|----------------------------------------------------------------------------|------------|-------|---------------|----------|------------|-------------------|----------------------|------------------|--------------------------|
| B Dashboard                                                  | Add / Edit / Dele     | ete Bulk Er                                                                | nplovee Se | tup   |               |          |            |                   |                      | 🚯 Hom            | ne 🔹 Bulk Employee Setup |
| ☑ Master Forms <                                             |                       |                                                                            |            |       |               |          |            |                   |                      |                  |                          |
| Leave Management <                                           | Bulk Employee Set     | JIK Employee Setup                                                         |            |       |               |          |            |                   |                      |                  |                          |
| 🛪 Transactions <                                             | Shift & WO Setup      | Shift & WO Setup Employee Selection Time Office Setup Time Office Policies |            |       |               |          |            |                   |                      |                  |                          |
| 📥 Data Download 🛛 <                                          | Shift Type            | Fixed                                                                      | ~          | Shift | GEN           | ~        | Start Time | 26/10/2023 10:0   | 00:00 End Time       | 26/10/2023 18:00 | 0:00                     |
| E Attendance Process <                                       | Shift Pattern         | GEN                                                                        |            | ~     | +             |          |            | Remove<br>Pattern | GEN 🗸                |                  | -                        |
| 📽 System Admin 🛛 👻                                           | 🗆 Run Auto Shift      |                                                                            | Add Shift  | GEN 🗸 | +             |          |            | Remove Shift      | GEN 🗸                | -                |                          |
| Bulk Employee Setup                                          | First Weekly Off      |                                                                            | MONDAY     | ~     | Second Weekly | Off      | SUNDAY     | ~                 | Second Weekly Off    | Full             | ~                        |
| <ul> <li>Oser Management</li> <li>Change Password</li> </ul> | Half Day Shift        |                                                                            | GEN 🗸      |       | Second Weekly | Off Days |            | v                 | Shift Remaining Days | 0                |                          |
| 📽 Device Management <                                        | Shift Change After Ho | ow Many Days                                                               | 7          |       |               |          |            |                   |                      |                  |                          |
| Litil Reports <                                              |                       |                                                                            |            |       |               |          |            |                   |                      |                  | Save Cancel              |
| Avroll Management                                            |                       |                                                                            |            |       |               |          |            |                   |                      |                  | Cancer                   |

| <b>(</b> ii)                                                                      | <b>Employee Selection</b> :-                       | In this section you have the facil                     | ity to select company,       |  |  |  |  |  |  |  |  |  |
|-----------------------------------------------------------------------------------|----------------------------------------------------|--------------------------------------------------------|------------------------------|--|--|--|--|--|--|--|--|--|
| <b>BIOROLES</b> *                                                                 | =                                                  |                                                        | 🧏 🔁 Admin                    |  |  |  |  |  |  |  |  |  |
| Bashboard     G Master Forms     <                                                | Add / Edit / Delete Bulk Employee Setup            |                                                        | 🍘 Home > Bulk Employee Setup |  |  |  |  |  |  |  |  |  |
| Leave Management <                                                                | Bulk Employee Setup                                |                                                        |                              |  |  |  |  |  |  |  |  |  |
| ➤     Transactions        ▲     Data Download                                     | Shift & WO Setup Employee Selection Time Office Se | etup Time Office Policies                              |                              |  |  |  |  |  |  |  |  |  |
| Attendance Process <  Suptom Admin                                                | Gall Company Oselected Company                     | Impany Selected Company         Selected Company       |                              |  |  |  |  |  |  |  |  |  |
| Bulk Employee Setup     User Management     Change Password     Device Management | Filter Selection Employees Selection               |                                                        |                              |  |  |  |  |  |  |  |  |  |
| Lad Reports <                                                                     | <pre></pre>                                        | r<br>⊠Ashish(2) ⊠Himanshu Negi(3)<br>⊉pradeep Bhist(5) | ☑Mahesh(1)                   |  |  |  |  |  |  |  |  |  |
|                                                                                   |                                                    | ~ 44 ~                                                 | Save Cancel                  |  |  |  |  |  |  |  |  |  |

Name, branch, department, category etc detail in bulk. If you want to take a few employee detail then you can see the result.

(iii) <u>Time Office Setup</u>:- In time office setup you have the facility to give your employee permission of late arrival, late departure, hour for find "Out Punch" after shift end means how many hours your employee can work after shift end (overtime). Other than this you can mention working hour for short day, half day, no. of late in a month, overtime rate per hour etc detail.

| BIOROLES                         | ₹                                                                                                    |
|----------------------------------|----------------------------------------------------------------------------------------------------|
| B Dashboard                      | Add / Edit / Delete Bulk Employee Setup                                                                                                    |
| 🕼 Master Forms 🛛 <               |                                                                                                    |
| Leave Management <               | Bulk Employee Setup                                                                                                    |
| 🗙 Transactions 🛛 <               | Shift & WO Setup Employee Selection Time Office Setup Time Office Policies                                                                                                    |
| 📥 Data Download 🛛 🔍 <            | Permissible Late Arrival 00:10 Permissible Early Departure 00:10 Hour For Find 'Out Punch' After 00:00                                                                                                    |
| Attendance Process <             | Round the Clock Working Consider Time Loss Consider Time Loss Consider |
|                                  | Short Leave Marking 🖉 Present Marking Duration 00:01 Max Working Hour For Half Day 00:00                                                                                                    |
| 🔅 Bulk Employee Setup            | Max Working Hour For Short Day 00:00 Punch Required in a Day ONO Punch Single Punch Two Punch Multiple Punch                                                                                                    |
| User Management                  | Mark as Half Day When Late > 04:00 No Of Late In a Month 0 Mark As A OHalf CL / Absent OFull CL / Absent                                                                                                    |
| Change Password                  | Single Punch Only OFixed Out Time Overwrite Over Time Applicable Over Stay Applicable Over Stay Applicable Over Time Rate Per Hour                                                                                                    |
| 🔟 Reports 🛛 <                    |                                                                                                    |
| Approximation Payroll Management | Save Cancel                                                                                                    |

(iv)

**<u>Time Office Policies</u>**:- In this section you can set time of late in-punch, late outpunch, early minute auto shift, late minute auto-shift, working duration, etc detail.

| BIOROLES                            | =                                 |                          |                                  |                       |                      | 🤰 🚰 🕰 Admin                               |
|-------------------------------------|-----------------------------------|--------------------------|----------------------------------|-----------------------|----------------------|-------------------------------------------|
| Bashboard                           | Add / Edit / Delete Bulk E        | mployee Setup            |                                  |                       |                      | 🍘 Home > Bulk Employee Setup              |
| Master Forms     <                  |                                   |                          |                                  |                       |                      |                                           |
| 🚨 Leave Management <                | Bulk Employee Setup               |                          |                                  |                       |                      |                                           |
| C Transactions ←                    | Shift & WO Setup Employee Se      | ection Time Office Setup | Time Office Policies             |                       |                      |                                           |
| 📩 Data Download 🛛 🔍 <               | Duplicate Check Minute            | 0                        | Endtime For Inpunch              | 0:00                  | Endtime For Outpunch | 0:00                                      |
| Attendance Process <                | Permisable Early Minute Autoshift | 0                        | Permisable Late Minute Autoshift | 0                     | Max. Work Duration   | 1440                                      |
| 📽 System Admin 🛛 👻                  | Outwork Allowed                   | □Is Inout Applicable     | □Is Auto Absent Allowed          | MarkAWAasAAA          | MarkAHAasAAA         |                                           |
| Bulk Employee Setup User Management |                                   |                          |                                  |                       |                      | No. of Present < No. of Present<br>for WO |
| Change Password                     | Outwork Hour Deduct From          | OT Option                | ●OT=OutTime - ShiftEndTime ○OT=  | WorkingHrs - ShiftHrs | Deduct Ot In HLD     | 0                                         |
| 🎕 Device Management <               | Working Hour                      |                          |                                  |                       |                      |                                           |
| Lal Reports <                       | No. of Present For Weeklyoff      | 1                        | Deduct Of In WO                  | 0                     | □ Round Over Time    | ⊔Auto Approvad GPS Punch                  |
| Payroll Management                  |                                   |                          |                                  |                       |                      |                                           |
|                                     |                                   |                          |                                  |                       |                      | Save Cancel                               |
|                                     |                                   |                          |                                  |                       |                      |                                           |
|                                     |                                   |                          |                                  |                       |                      |                                           |
|                                     |                                   |                          |                                  |                       |                      |                                           |

(2) <u>User Management</u>:- In this section you can see the detail of user that you are created. You can see in below dialog box Login Id, Display Name, email, mobile no. If you want to create more than one user then you can do this here.

| BIOROLES              | =                           |              |                                                                                                    |              | 🧏 🔁 🖉 Admi                      |
|-----------------------|-----------------------------|--------------|----------------------------------------------------------------------------------------------------|--------------|---------------------------------|
| Dashboard             | User Management             |              |                                                                                                    |              | 🚯 Home > User Manageme          |
| 🕼 Master Forms 🛛 🤇    |                             |              |                                                                                                    |              |                                 |
| a Leave Management <  | ADD NEW + EXPORT 🕅 EXPORT 🕼 |              |                                                                                                    |              | (2) All (2) Active (0) Deactive |
| X Transactions <      | Show 10 v entries           |              |                                                                                                    |              | Search                          |
| 🛓 Data Download 🛛 🗸   |                             |              |                                                                                                    |              |                                 |
| 📰 Attandance Decare 🧳 | Login Id                    | Display Name | email 11                                                                                                    | Mobile 11    | Action 1                        |
| Attendance Process    | Admin                       | Admin        | support@bioroles.com                                                                                             | 9289776306   | <b>a</b>                        |
| 📽 System Admin 🛛 👻    | day.                        | dana.        | and the second second second second second second second second second second second second second second second | 003003772303 |                                 |
| 🔅 Bulk Employee Setup | demo                        | demo         | support@bioroles.com                                                                                             | 09289776302  |                                 |
| 🚯 User Management     | Showing 1 to 2 of 2 entries |              |                                                                                                    |              | Previous 1 Next                 |
| Change Password       |                             |              |                                                                                                    |              |                                 |

You need to click on **"ADD NEW"** button to add new user, after that a dialog box will appear you that is shown in below.

| BIOROLE                                                                                   | 5° | =                          |                        |                   |                  | 🧏 🔁 😣 Admin |
|-------------------------------------------------------------------------------------------|----|----------------------------|------------------------|-------------------|------------------|-------------|
| Dashboard                                                                                 |    | User Details               |                        |                   |                  |             |
| Master Forms                                                                              | <  |                            |                        |                   |                  |             |
| Leave Management                                                                          | <  | User Details               |                        |                   |                  |             |
| X Transactions                                                                            | <  | User Login Id              | Enayt                  | User Password     | 123456           |             |
| 🛓 Data Download                                                                           | <  | User Type                  | Team Leader            | User Display Name | MD Enayt         |             |
| Attendance Process                                                                        | <  | email                      | MDEnayt12@gmail.com    | Mobile            | 9289776303       |             |
| 📽 System Admin                                                                            | ~  | Machine Selection          |                        |                   |                  |             |
| <ul> <li>Bulk Employee Setup</li> <li>User Management</li> <li>Change Password</li> </ul> |    | ●Selected Machine OAll Mac | ihine                  |                   |                  |             |
| 🎝 Device Management                                                                       | <  | Company Selection          |                        |                   |                  |             |
| 🕍 Reports                                                                                 | <  | All Company Oselected Co   | ompany                 |                   |                  |             |
|                                                                                           |    | Bioroles Automation        | Sharda Group & Company | SOFTWARE TECHNOI  | LOGY SYSTEM Pvt. |             |
|                                                                                           |    | Branch Selection           |                        |                   |                  |             |
|                                                                                           |    | OAll Branch OSelected Bran | ich                    |                   |                  |             |
|                                                                                           |    | ✓Delhi Branch              | HR Branch              |                   | <b>UP</b> Branch |             |

In page selection area only employer/admin have the facility to two give the permission of anyone user of selected page. In this section you can give the permission of company master, branch master, department master, designation master, section master, category master, grade master, shift master, monthly leave sanction etc.

| BIOROLES                         | =                        |                            |                           |                              | <b>₽</b> ₽ | Admin  |
|----------------------------------|--------------------------|----------------------------|---------------------------|------------------------------|------------|--------|
| B Dashboard                      | Page Selection           |                            |                           |                              |            |        |
| 🕼 Master Forms 🛛 <               | All Pages Oselected Page |                            |                           |                              |            |        |
| a Leave Management <             |                          |                            |                           |                              |            |        |
| C Transactions                   | Company Master           | Branch Master              | Department Master         | Designation Master           |            |        |
| A Hansactions C                  | Section Master           | Category Master            | Grade Master              | Shift Master                 |            |        |
| 📥 Data Download 🛛 🔍 <            | ✓Holiday Master          | Machine Master             | Employee Master           | Leave Master                 |            |        |
|                                  | New Leave Application    | All Leave Application List | Monthly Leave Sanction    | Yearly Leave Sanction        |            |        |
| Attendance Process <             | Leave Synchronization    | Miss Punch Entry           | Cout Duty Punch Entry     | Menual Punch Upload          |            |        |
|                                  | ✓Manual Shift Change     | Manual Shift Exchange      | Attendance Processing     | Attendance Register Creation |            |        |
|                                  | Bulk Employee Setup      | ✓User Master               | Change Password           | ✓User Management             |            |        |
| Bulk Employee Setup              | ☑ Device Management      | Employee Report            | Monthly Attendance Report | Weekly Attendance Report     |            |        |
| 🔮 User Management                | ☑Daily Attendance Report | Department Wise Report     | Company Wise Report       | GPS Punch Approval           |            |        |
| Change Password                  | ✓DownloadLog             | ✓UploadFile                |                           |                              |            |        |
| 📽 Device Management 🛛 <          |                          |                            |                           |                              |            |        |
| Laal Reports <                   |                          |                            |                           |                              | Save       | Cancel |
| Approximation Payroll Management |                          |                            |                           |                              |            |        |

If employer/admin don't want to give the permission of a few points then click on anyone or more than field and remove the check mark from check box. After that when a user will open their company, they couldn't used those field that you have not allow to him.

(3) <u>Change Password</u>:- If employer/admin want to change your password then you can do this here. At first you will be mention your old password, after that you need to enter new password and confirm this password. When you will save the detail of password, it would be change automatically.

| BIOROLE               | 5° | =                |                  |                      | 🤰 🔁 😣 Admin              |
|-----------------------|----|------------------|------------------|----------------------|--------------------------|
| 🍘 Dashboard           |    | Change Password  |                  |                      | 🊯 Home 🚿 Change Password |
| C Master Forms        | <  |                  |                  |                      |                          |
| a Leave Management    | <  | Password Details |                  |                      |                          |
| X Transactions        | <  | Current Password | <br>New Password | <br>Confirm Password |                          |
| 🛓 Data Download       | <  |                  |                  |                      |                          |
| Attendance Process    | <  |                  |                  |                      | Save Cancel              |
| 📽 System Admin        | •  |                  |                  |                      |                          |
| 🔅 Bulk Employee Setup |    |                  |                  |                      |                          |
| 🔅 User Management     |    |                  |                  |                      |                          |
| 🌻 Change Password     |    |                  |                  |                      |                          |
|                       |    |                  |                  |                      |                          |
|                       |    |                  |                  |                      |                          |
|                       |    |                  |                  |                      |                          |

| DEVICE MANAGEMENT             |                                                     |                             |                          |          |             |                 |                   |                   |                     |                   |                                                                                                    |
|-------------------------------|-----------------------------------------------------|-----------------------------|--------------------------|----------|-------------|-----------------|-------------------|-------------------|---------------------|-------------------|----------------------------------------------------------------------------------------------------|
| Device N                      | Device Management are categorized into two section. |                             |                          |          |             |                 |                   |                   |                     |                   |                                                                                                    |
| (1)                           | Use                                                 | er Manager                  | nent                     |          |             |                 | (2) D             | evice N           | Managen             | nent              |                                                                                                    |
|                               |                                                     |                             |                          |          |             |                 |                   |                   |                     |                   |                                                                                                    |
| BIOROL                        | ES*                                                 | ≡                           |                          |          |             |                 |                   |                   |                     |                   | 🧕 🗗 😞 Admin                                                                                                    |
| B Dashboard                   |                                                     | Liser Management            |                          |          |             |                 |                   |                   |                     |                   | - Home > Hardware Setur                                                                                                    |
| Master Forms                  | <                                                   |                             |                          |          |             |                 |                   |                   |                     |                   | The second second secon |
| a Leave Management            | <                                                   | Device Info                 |                          |          |             |                 |                   |                   |                     |                   |                                                                                                    |
| X Transactions                | <                                                   | Device                      |                          |          | Serial No   |                 |                   |                   |                     |                   |                                                                                                    |
| 📥 Data Download               | <                                                   | BS-121                      |                          | ~        | ZXRD270211  | 34              |                   |                   |                     |                   | Connect                                                                                                    |
| Attendance Process            | <                                                   |                             |                          |          | 1           |                 |                   |                   | T                   |                   |                                                                                                    |
| 🕫 System Admin                | <                                                   | Load From Databas           | e Remove Admin Add Admin | Add User | Delete User | Remote Reg Face | Remote Reg Finger | Remote Reg Card   | Remote Reg Password | Enable User       | Disable User Back                                                                                                    |
| 📽 Device Management           | t Y                                                 |                             |                          |          |             |                 |                   |                   |                     |                   |                                                                                                    |
| 🔮 User Management             |                                                     | Show 10 🗸 entries           |                          |          |             |                 |                   |                   |                     | Search:           |                                                                                                    |
| Device Management     Devects | t                                                   | Select                      | ↓ Enrollment No          |          | 11          | User Name       | 11                | Department        | 11                  | Designation       | 11                                                                                                    |
| Reports                       |                                                     |                             | 00000001                 |          |             | Mahesh          |                   | IT Department     |                     | Technical Support |                                                                                                    |
| Payroll Management            | t                                                   |                             | 00000005                 |          |             | pradeep Bhist   |                   | Account Branch    |                     | Account           |                                                                                                    |
|                               |                                                     |                             | 0000003                  |          |             | Himanshu Negi   |                   | Marketing         |                     | Marketing         |                                                                                                    |
|                               |                                                     |                             | 00000004                 |          |             | MD Eanyat       |                   | Marketing         |                     | Marketing         |                                                                                                    |
|                               |                                                     |                             | 0000002                  |          |             | Ashish          |                   | Technical Support |                     | Technical Support |                                                                                                    |
|                               |                                                     | Showing 1 to 5 of 5 entries |                          |          |             |                 |                   |                   |                     |                   | Previous 1 Next                                                                                                    |

- (1) <u>User Management</u>:- In this section employer/admin have the facility to connect your device and anytime you can load database from the device but you will need to connect you device successfully.
- (i) <u>Remove and add Admin</u>:- At anytime, You have the facility to add or remove admin.
- (ii) <u>Add User and Delete User</u>:- At anytime, You have the facility to add or remove user.
- (iii) <u>Remote Register Face</u>:- Remotely you have the facility to register any face of your employee.
- (iv) <u>Remote Register Card</u>:- Remotely you have the facility to register any card of your employee.
- (v) <u>**Remote Reg Password</u>:-** You have the facility to register your password remotely.</u>

(vi) <u>Enable User and Disable User</u> :- Anytime you have the facility to enable or disable user according to your wish. If you want to go back then click on back button.

| BIOROLES                                    | 0 | =                           |              |               |          |             |                    |                     |                    |                          |                  | <b>₿</b> ⊑⁰  | Admin          |
|---------------------------------------------|---|-----------------------------|--------------|---------------|----------|-------------|--------------------|---------------------|--------------------|--------------------------|------------------|--------------|----------------|
| Bashboard                                   |   | User Management             |              |               |          |             |                    |                     |                    |                          |                  | 🚳 Home >     | Hardware Setup |
| 🕼 Master Forms 🛛 <                          |   |                             |              |               |          |             |                    |                     |                    |                          |                  |              |                |
| 🗟 Leave Management <                        |   | Device Info                 |              |               |          |             |                    |                     |                    |                          |                  |              |                |
| X Transactions <                            |   | Device                      |              |               |          | Serial No   |                    |                     |                    |                          |                  |              |                |
| 📥 Data Download 🛛 <                         |   | BS-121                      |              |               | ~        | ZXRD27021   | 34                 |                     |                    |                          |                  |              | Connect        |
| Attendance Process <                        |   |                             | Demons Admit |               |          | Delete lies | Duranta Dura Franc | Durante Dan Filmana | Durante Dura Caral | Descente Des Descentes d | Facility Have    | Dischie User | Deals          |
| 📽 System Admin 🛛 <                          |   | Load From Database          | Remove Admir | Add Admin     | Add User | Delete User | Remote Reg Face    | Remote Reg Finger   | Remote Reg Card    | Remote Reg Password      | Enable User      | Disable User | Back           |
|                                             |   |                             |              |               |          |             |                    |                     |                    |                          |                  |              |                |
|                                             |   | Show 10 🗸 entries           |              |               |          |             |                    |                     |                    |                          | Search           | 1:           |                |
| Bevice Management     And     Reports     < |   | Select                      | μ.           | Enrollment No |          | J1          | User Name          | 11                  | Department         | 11                       | Designation      |              | 11             |
| Dauroll Management                          |   |                             |              | 0000001       |          |             | Mahesh             |                     | IT Department      |                          | Technical Suppor | t            |                |
| r* Faylou Management                        |   |                             |              | 0000005       |          |             | pradeep Bhist      |                     | Account Branch     |                          | Account          |              |                |
|                                             |   |                             |              | 0000003       |          |             | Himanshu Negi      |                     | Marketing          |                          | Marketing        |              |                |
|                                             |   |                             |              | 00000004      |          |             | MD Eanyat          |                     | Marketing          |                          | Marketing        |              |                |
|                                             |   |                             |              | 00000002      |          |             | Ashish             |                     | Technical Support  |                          | Technical Suppor | t            |                |
|                                             |   | Showing 1 to 5 of 5 entries |              |               |          |             |                    |                     |                    |                          |                  | Previous     | 1 Next         |

(iii) <u>Device Management</u>:- At first, you need to select your device, enter your device serial number, and choose your date and then you will click on connect the machine button. After that you have the facility to set device date, get device data, download all employee, delete all user from machine, upload selected users, get attendance log, and save attendance log. In below area you have seen the detail of your employee.

| BIOROLES                                                                                                    | =                           |              |                            |                        |                         |                   | 3                  | ╚┏╹          | Admin                             |
|----------------------------------------------------------------------------------------------------|-----------------------------|--------------|----------------------------|------------------------|-------------------------|-------------------|--------------------|--------------|-----------------------------------|
| B Dashboard                                                                                                    | Device Management           |              |                            |                        |                         |                   |                    | 🚯 Home >     | <ul> <li>Hardare Setup</li> </ul> |
| Generation Master Forms                                                                                                    |                             |              |                            |                        |                         |                   |                    |              |                                   |
| Eave Management <                                                                                                    | Device Info                 |              |                            |                        |                         |                   |                    |              |                                   |
| X Transactions <                                                                                                    | Device                      | Serial No    | From Date                  | To Date                |                         |                   |                    |              | Connect                           |
| 📥 Data Download 🛛 <                                                                                                    | BS-121 🗸                    | ZXRD27021134 | 2023-10-01                 | 2023-10-27             |                         |                   |                    |              |                                   |
| E Attendance Process <                                                                                                    |                             |              |                            |                        |                         |                   |                    |              |                                   |
| 🕫 System Admin 🔇 🤇                                                                                                    |                             | Set D        | evice Date Get Device Data | Download All Users     | Delete All From Machine | Upload Sel. Users | Get Attendance Log | Save Attenda | ance Log                          |
|                                                                                                    |                             |              |                            |                        |                         |                   |                    |              |                                   |
| 🔹 User Management                                                                                                    |                             |              |                            |                        |                         |                   |                    |              |                                   |
| Device Management                                                                                                    | Show 10 🗸 entries           |              |                            |                        |                         |                   | Search:            |              |                                   |
| 🕍 Reports 🗸 🤸                                                                                                    | Device Sr No                | 17           | Enroll No                  |                        | lî Punch                | Date & Time       |                    |              | 11                                |
| Approximation of the second second se |                             |              | No da                      | ata available in table |                         |                   |                    |              |                                   |
|                                                                                                    | Showing 0 to 0 of 0 entries |              |                            |                        |                         |                   |                    | Previous     | Next                              |

## **REPORTS**

Reports are divided into five sections.

- (1) Employee Report
- (3) Weekly Attendance Report
- (2) Monthly Attendance Report
- (4) Daily Attendance Report

- (5) Department Wise Report
- (1) <u>Employee Report</u> :- In this section you will be select the date and after that you

have the option to take report in different-different manner.

(i) <u>Location Wise Employee Report</u>:- In this section you have the facility to see the

details location wise of employee.

| BIOROLES                                                                                                    | 50                       | =                                                              |             |                                    |                                      |             | 2                                               | 🖁 🗹 🔍 Admin              |
|----------------------------------------------------------------------------------------------------|--------------------------|----------------------------------------------------------------|-------------|------------------------------------|--------------------------------------|-------------|-------------------------------------------------|--------------------------|
| B Dashboard                                                                                                    |                          | Employee Report                                                |             |                                    |                                      |             |                                                 | 🚯 Home > Employee Report |
| Master Forms                                                                                                    | <                        |                                                                |             |                                    |                                      |             |                                                 |                          |
| a Leave Management                                                                                                    | <                        | Date Selection                                                 |             |                                    |                                      |             |                                                 |                          |
| C Transactions                                                                                                    | <                        | From Date                                                      | 01-Oct-2023 |                                    | To Date                              | 27-Oct-2023 |                                                 |                          |
| 🛓 Data Download                                                                                                    | <                        |                                                                |             |                                    |                                      |             |                                                 |                          |
| Attendance Process                                                                                                    | <                        | Report Sanction                                                |             |                                    |                                      |             |                                                 |                          |
|                                                                                                    |                          |                                                                |             |                                    |                                      |             |                                                 |                          |
| 📽 System Admin                                                                                                    | <                        | Location Wise Employee Report                                  |             | <b>Category Wise</b>               | Employee Report                      |             | OContract Expiring Emploee Report               |                          |
| <ul> <li>System Admin</li> <li>Device Management</li> </ul>                                                                                                    | <<br><                   | Location Wise Employee Report For A Period Joining Report      |             | Category Wise                      | Employee Report<br>esignation Report |             | ○Contract Expiring Emploee Report               |                          |
| Ø <sup>©</sup> System Admin         Ø <sup>©</sup> Device Management         Lat       Reports                                                                                                    | <<br><<br>~              | ●Location Wise Employee Report<br>○For A Period Joining Report |             | ⊂Category Wise<br>○For A Period Re | Employee Report                      |             | Contract Expiring Emploee Report<br>View Report | Cancel                   |
| of       System Admin         of       Device Management         Lat       Reports         Lat       Employee Report                                                                                                    | <<br><<br>~              | ●Location Wise Employee Report<br>○For A Period Joining Report |             | Category Wise                      | Employee Report                      |             | Contract Expiring Emploee Report<br>View Report | Cancel                   |
| ©       System Admin         ©       Device Management         Image: A second second seco | <<br><<br>~              | ●Location Wise Employee Report<br>○For A Period Joining Report |             | OCategory Wise<br>OFor A Period Re | Employee Report                      |             | Contract Expiring Emploee Report<br>View Report | Cancel                   |
| System Admin         OC Device Management         Id Reports         Id Employee Report         Id Monthly Attendance Report         Id Weekly Attendance Report                                                                                                    | <<br><<br>-<br>t         | ●Location Wise Employee Report<br>○For A Period Joining Report |             | Category Wise                      | Employee Report                      |             | Contract Expiring Emploee Report<br>View Report | Cancel                   |
| System Admin         Specific Management         Image: A Reports         Image: A Report Monthly Attendance Report         Image: Weekly Attendance Report         Image: Monthly Attendance Report         Image: Monthly Attendance Report                                                                                                    | <<br><<br>~              | ●Location Wise Employee Report<br>○For A Period Joining Report |             | Category Wise                      | Employee Report                      |             | Contract Expiring Emploee Report<br>View Report | Cancel                   |
| System Admin         Operice Management         Reports         Employee Report         Monthly Attendance Report         Weekly Attendance Report         Daily Attendance Report         Daily Attendance Report         Daily Attendance Report         Department Wise Report                                                                                                    | <             rt       : | ●Location Wise Employee Report<br>○For A Period Joining Report |             | Category Wise                      | Employee Report                      |             | Contract Expiring Emploee Report<br>View Report | Cancel                   |

When you will see the detail of your employee location wise then a report will show on the screen that is show in given below. In this report you can see the name of your employee, Department, Category, Designation, DOJ (Date of Joining), DOR (Date of Relieving), Grade, Status, location. Other than this you can export your employee report in pdf, excel, and word format. Anytime you can find any detail that you want, for this you need to enter the text in search bar. **Report Details** 

| 4 4 1 of 1 ▷ ▷   4                        | Find   Nex                     | a 🛃 • 🚱        |             |             |             |          |             |  |  |
|-------------------------------------------|--------------------------------|----------------|-------------|-------------|-------------|----------|-------------|--|--|
|                                           | Bi                             | ioroles /      | Automa      | tion        |             |          |             |  |  |
|                                           | F90/o Okhla phase 1delhi 11020 |                |             |             |             |          |             |  |  |
|                                           | Loca                           | tion Wise      | Employee    | Report      | :           |          |             |  |  |
| Name                                      | Department                     | Category       | Designation | DOJ         | DOR         | Grade    | Status      |  |  |
| Location : Delhi Branch                   |                                |                |             |             |             | Total Er | nployee : 4 |  |  |
| Ashish (2)                                | Technical<br>Support           | Minnimum Wages | 1           | 01 Jan 2022 | 01 Jan 1900 | Grade C  | Active      |  |  |
| Mahesh (1)                                | IT Department                  | Minimum Wages  | 1           | 07 Sep 2018 | NA          | Grade A  | Active      |  |  |
| MD Eanyat (4)                             | Marketing                      | Maximum Wages  | 3           | 01 Jan 2007 | 01 Jan 1900 | Grade A  | Active      |  |  |
|                                           |                                | Maniana Manag  | 6           | 01 Jan 2020 | 01 Jan 1900 | Grade A  | Active      |  |  |
| pradeep Bhist (5)                         | Account Branch                 | Maximum wages  | 0           | 01 Jan 2020 | 01 341 1300 | OTUGE A  | Active      |  |  |
| pradeep Bhist (5)<br>Location : UP Branch | Account Branch                 | Maximum wages  | 0           | 01 Jan 2020 | 015411500   | Total Er | nployee : 1 |  |  |

### (ii) <u>Category Wise Employee Report</u>:- You can see the report category wise in

below area.

Report Details

||4 4 1 of 1 ▷ ▷|| 4 Find | Next 🛃 • 🚱

### **Bioroles Automation**

F90/o Okhla phase 1delhi 11020

#### Category Wise Employee Report

| Name                      | Location     | Department        | Designation | DOJ         | DOR         | Grade     | Status    |
|---------------------------|--------------|-------------------|-------------|-------------|-------------|-----------|-----------|
| Category : Minnimum Wages |              |                   |             | Total Emp   | loyee : 1   |           |           |
| Ashish (2)                | Delhi Branch | Technical Support | 1           | 01 Jan 2022 | 01 Jan 1900 | Grade C   | DeActive  |
| Category : Minimum Wages  |              |                   |             |             |             | Total Emp | loyee : 1 |
| Mahesh (1)                | Delhi Branch | IT Department     | 1           | 07 Sep 2018 | NA          | Grade A   | Active    |
| Category : Maximum Wages  |              |                   |             |             |             | Total Emp | loyee : 3 |
| Himanshu Negi (3)         | UP Branch    | Marketing         | 3           | 01 Jan 2022 | 01 Jan 1900 | Grade B   | DeActive  |
| MD Eanyat (4)             | Delhi Branch | Marketing         | 3           | 01 Jan 2007 | 01 Jan 1900 | Grade A   | DeActive  |
| pradeep Bhist (5)         | Delhi Branch | Account Branch    | 6           | 01 Jan 2020 | 01 Jan 1900 | Grade A   | DeActive  |

| Name                    | Department           | Catego <b>ry</b>   | Designation | DOJ         | DOR | Grade    | Status      |
|-------------------------|----------------------|--------------------|-------------|-------------|-----|----------|-------------|
| Location : Delhi Branch |                      | Total Employee : 4 |             |             |     |          |             |
| Ashish (2)              | Technical<br>Support | Minnimum Wages     | 1           | 01 Oct 2023 | NA  | Grade C  | Active      |
| Mahesh (1)              | IT Department        | Minimum Wages      | 1 '         | 01 Oct 2023 | NA  | Grade A  | Active      |
| MD Eanyat (4)           | Marketing            | Maximum Wages      | 3           | 02 Oct 2023 | NA  | Grade A  | Active      |
| pradeep Bhist (5)       | Account Branch       | Maximum Wages      | 6           | 01 Oct 2023 | NA  | Grade A  | Active      |
| Location : UP Branch    |                      |                    |             |             |     | Total Er | nployee : 1 |
| Himanshu Negi (3)       | Marketing            | Maximum Wages      | 3           | 01 Oct 2023 | NA  | Grade B  | Active      |

(iii) <u>For a Period of Joining Report</u>:- Joining report has shown in given below.

Similar as above you can see other reports that you want.

(2) <u>Monthly Attendance Report</u>:- In this section employer/admin has the facility to take the attendance month wise. You can select one or more than one company to take monthly attendance report. At anytime you can apply filter employee wise, branch wise, department wise, section wise etc.

| BIOROLES                                                                                                    | E                                                                                             |                                                                                                    |                                                |                   |             | 🤰 🔁 🛛 Admin                      |
|----------------------------------------------------------------------------------------------------|-----------------------------------------------------------------------------------------------|----------------------------------------------------------------------------------------------------|------------------------------------------------|-------------------|-------------|----------------------------------|
| <ul> <li>Dashboard</li> <li>Master Forms</li> </ul>                                                                                              | Monthly Attendance Repo                                                                       | ort                                                                                                    |                                                |                   |             | Home > Monthly Attendance Report |
| 🖨 Leave Management <                                                                                                    | Date Selection                                                                                |                                                                                                    |                                                |                   |             |                                  |
| X Transactions <                                                                                                    | From Date                                                                                     | 01-Oct-2023                                                                                                    | To Date                                        | 27-Oct-2023       |             | • Filter                         |
| 🕹 Data Download <                                                                                                    | Company Selection                                                                             |                                                                                                    |                                                |                   |             |                                  |
| System Admin                                                                                                    | OAll Company OSelected Company                                                                |                                                                                                    |                                                |                   |             |                                  |
| 📽 Device Management <                                                                                                    | Bioroles Automation                                                                           |                                                                                                    |                                                |                   |             |                                  |
| Employee Report     Employee Report     Monthly Attendance Report     Weekly Attendance Report     Department Wise Report     Payroll Management | Filter Selection<br>@All Employee<br>All Branch<br>All Department<br>All Section<br>All Grade | Selected Employee<br>Selected Branch<br>Selected Department<br>Selected Section<br>Selected Category<br>Selected Grade | Employees Selection Ashish(2) Pradeep Bhist(5) | ₽Himanshu Negi(3) | ₽ Mahesh(1) | MD Eanyat(4)                     |

### Monthly Attendance Report of different-different employee

Report Details

||4 4 1 of 4 ▶ ▶| ↓

Find | Next 🛛 🛃 • 🚱

#### **Bioroles Automation**

F90/o Okhla phase 1delhi 11020

#### October Attendance Report

| Name : As          | Name : Ashish |                   | Present : 4 |             | Week            | ly Off:1           | Leave : O        |                |                  |
|--------------------|---------------|-------------------|-------------|-------------|-----------------|--------------------|------------------|----------------|------------------|
| Pay Code :         | 2             |                   | Absen       | t : 22      | Holiday : 0     |                    |                  | Paid Days : 5  |                  |
| Attendance<br>Date | Day           | Shift<br>Attended | In<br>Time  | Out<br>Time | Late<br>Arrival | Early<br>Departure | Working<br>Hours | OT<br>Duration | Prsent<br>Status |
| 01 Oct 2023        | Sunday        | OFF               |             |             | 00:00           | 00:00              | 00:00            | 00:00          | А                |
| 02 Oct 2023        | Monday        | HLD               |             |             | 00:00           | 00:00              | 00:00            | 00:00          | А                |
| 03 Oct 2023        | Tuesday       | Morning           | 10:10       | 18:00       | 03:10           | 00:00              | 07:50            | 00:00          | Р                |
| 04 Oct 2023        | Wednesday     | Morning           |             |             | 00:00           | 00:00              | 00:00            | 00:00          | А                |
| 05 Oct 2023        | Thursday      | Morning           | 10:38       | 18:00       | 03:38           | 00:00              | 07:22            | 00:00          | Р                |
| 06 Oct 2023        | Friday        | Morning           |             |             | 00:00           | 00:00              | 00:00            | 00:00          | А                |
| 07 Oct 2023        | Saturday      | Morning           |             |             | 00:00           | 00:00              | 00:00            | 00:00          | А                |
| 08 Oct 2023        | Sunday        | OFF               |             |             | 00:00           | 00:00              | 00:00            | 00:00          | wo               |
| 09 Oct 2023        | Monday        | Morning           |             |             | 00:00           | 00:00              | 00:00            | 00:00          | А                |
| 10 Oct 2023        | Tuesday       | Morning           |             |             | 00:00           | 00:00              | 00:00            | 00:00          | А                |
| 11 Oct 2023        | Wednesday     | Morning           |             |             | 00:00           | 00:00              | 00:00            | 00:00          | А                |
| 12 Oct 2023        | Thursday      | Morning           |             |             | 00:00           | 00:00              | 00:00            | 00:00          | А                |

#### Report Details

\_

| 14 4 2 of 4 ▶ ▶1 |           |       |       |       |       |       |       |       |     |
|------------------|-----------|-------|-------|-------|-------|-------|-------|-------|-----|
| 15 Oct 2023      | Sunday    | OFF   |       |       | 00:00 | 00:00 | 00:00 | 00:00 | А   |
| 16 Oct 2023      | Monday    | Night |       |       | 00:00 | 00:00 | 00:00 | 00:00 | А   |
| 17 Oct 2023      | Tuesday   | Night |       |       | 00:00 | 00:00 | 00:00 | 00:00 | А   |
| 18 Oct 2023      | Wednesday | Night |       |       | 00:00 | 00:00 | 00:00 | 00:00 | А   |
| 19 Oct 2023      | Thursday  | Night |       |       | 00:00 | 00:00 | 00:00 | 00:00 | А   |
| 20 Oct 2023      | Friday    | Night |       |       | 00:00 | 00:00 | 00:00 | 00:00 | А   |
| 21 Oct 2023      | Saturday  | Night |       |       | 00:00 | 00:00 | 00:00 | 00:00 | А   |
| 22 Oct 2023      | Sunday    | OFF   |       |       | 00:00 | 00:00 | 00:00 | 00:00 | А   |
| 23 Oct 2023      | Monday    | Night |       |       | 00:00 | 00:00 | 00:00 | 00:00 | А   |
| 24 Oct 2023      | Tuesday   | Night |       |       | 00:00 | 00:00 | 00:00 | 00:00 | А   |
| 25 Oct 2023      | Wednesday | Night |       |       | 00:00 | 00:00 | 00:00 | 00:00 | А   |
| 26 Oct 2023      | Thursday  | Night | 10:00 | 12:45 | 00:00 | 16:15 | 02:45 | 00:00 | Р   |
| 27 Oct 2023      | Friday    | Night | 12:29 |       | 00:00 | 00:00 | 00:00 | 00:00 | MIS |

### (iii) <u>Weekly Attendance Report</u>:- In this field You have the facility to see weekly

attendance report. Anytime you can print employee attendance report company wise. with the help of filter button. Other than this you can apply filter branch wise, section wise, department wise, etc. All report will be same as monthly report, but only 7 days.

| BIOROLES                  | =                              |                      |                     |                   |           | 🧏 🚰 옾 Admin                     |
|---------------------------|--------------------------------|----------------------|---------------------|-------------------|-----------|---------------------------------|
| 📾 Dashboard               | Weekly Attendance Repo         | ort                  |                     |                   |           | Home > Weekly Attendance Report |
| 🕼 Master Forms 🛛 <        |                                |                      |                     |                   |           | -                               |
| a Leave Management <      | Date Selection                 |                      |                     |                   |           |                                 |
| ズ Transactions <          | From Date                      | 20-Oct-2023          | To Date             | 27-Oct-2023       |           | C Filter                        |
| 📥 Data Download 🛛 🗸       |                                |                      |                     |                   |           |                                 |
| Attendance Process <      | Company Selection              |                      |                     |                   |           |                                 |
| 📽 System Admin 🔇 <        | OAll Company OSelected Company | y .                  |                     |                   |           |                                 |
| ♥ Device Management <     |                                |                      |                     |                   |           |                                 |
| 📠 Reports 🛛 🗸 🗸           | Bioroles Automation            |                      |                     |                   |           |                                 |
| al Employee Report        |                                |                      |                     |                   |           |                                 |
| Monthly Attendance Report | Filter Selection               |                      | Employees Selection |                   |           |                                 |
| weekly Attendance Report  | All Employee                   | OSelected Employee   |                     |                   |           |                                 |
| Department Wise Report    | OAll Branch                    | OSelected Branch     | Ashish(2)           | ✓Himanshu Negi(3) | Mahesh(1) | MD Eanyat(4)                    |
| Pauroli Management        | OAll Department                | OSelected Department | ✓pradeep Bhist(5)   |                   |           |                                 |
| , rayron management       | OAll Section                   | OSelected Section    |                     |                   |           |                                 |
|                           | OAll Category                  | Oselected Category   |                     |                   |           |                                 |
|                           | OAll Grade                     | Oselected Grade      |                     |                   |           |                                 |

In Report sanction area you can download any report that you want, like attendance report, present, absent report, performance report, late arrival hotel, early departure report, mispunch report etc.

| <b>BIOROLES</b> *                   | =                   |                      | 🧏 🔁 Admin               |
|-------------------------------------|---------------------|----------------------|-------------------------|
| 🚳 Dashboard                         |                     |                      |                         |
| 🕼 Master Forms 🛛 <                  | Report Sanction     |                      |                         |
| 🗂 Leave Management <                | Attendance Report   | OPresent Report      | OAbsent Report          |
|                                     | OPerformance Report | OLate Arrival Report | OEarly Departure Report |
| Constraints Constraints Constraints | Over Time Report    | OMiss Punch Report   |                         |
| 📥 Data Download 🛛 🔍 <               |                     |                      | View Report Cancel      |
| Attendance Process <                |                     |                      |                         |
| 📽 System Admin 🛛 <                  |                     |                      |                         |
| 📽 Device Management 🛛 <             |                     |                      |                         |
| 🕍 Reports 🗸 🗸                       |                     |                      |                         |
| 📶 Employee Report                   |                     |                      |                         |
| Monthly Attendance Report           |                     |                      |                         |
| Weekly Attendance Report            |                     |                      |                         |
| Department Wise Report              |                     |                      |                         |
| Ayroll Management                   |                     |                      |                         |
|                                     |                     |                      |                         |
|                                     |                     |                      |                         |
|                                     |                     |                      |                         |
|                                     |                     |                      |                         |

(iv)<u>Daily Attendance Report</u>:- You can see the daily attendace report company wise, branch wise, section wise, category wise, grade wise etc.

| <b>BIOROLES</b> *                                                                                                    | =                                                                                                    |                                                                                                    |                     |                   |            | 🧶 🔁 🕄                   | Admin      |
|----------------------------------------------------------------------------------------------------|----------------------------------------------------------------------------------------------------|----------------------------------------------------------------------------------------------------|---------------------|-------------------|------------|-------------------------|------------|
| B Dashboard Master Forms <                                                                                                   | Daily Attendance Repo                                                                                               | ort                                                                                                    |                     |                   |            | 🍘 Home 🚿 Daily Attendan | ace Report |
| Leave Management      Transactions                                                                                           | Date Selection From Date                                                                                            | 27-Oct-2023                                                                                                    | Tilter              |                   |            |                         |            |
| Data Download      Attendance Process      C     System Admin                                                                | Company Selection                                                                                                   | pany                                                                                                    |                     |                   |            |                         |            |
| ♥\$ Device Management <                                                                                                    | Bioroles Automation                                                                                                 |                                                                                                    |                     |                   |            |                         |            |
| Employee Report     Monthly Attendance Report     Meekly Attendance Report     Department Wise Report     Payroll Management | Filter Selection<br>© All Employee<br>OAll Branch<br>OAll Department<br>OAll Section<br>OAll Category<br>OAll Grade | Selected Employee<br>Selected Branch<br>Selected Department<br>Selected Section<br>Selected Category<br>Selected Grade | Employees Selection | ☑Himanshu Negi(3) | ☑Mahesh(1) | ☑MD Eanyat(4)           | *          |

In report sanction you can see daily attendance report, GPS punch report, late arrival report etc. in excel, pdf, and word format.

| BIOROLES              | =                 |                      | 🤰 🚰 🗛 Admin             |
|-----------------------|-------------------|----------------------|-------------------------|
| 🚯 Dashboard           |                   |                      | v                       |
| 🕼 Master Forms 🛛 <    | Report Sanction   |                      |                         |
| a Leave Management <  |                   | 0                    |                         |
| ℃ Transactions <      | Attendance Report | OPresent Report      | OAbsent Report          |
|                       | OGPS Punch Report | OLate Arrival Report | OEarly Departure Report |
| 📥 Data Download 🛛 🔍 < | Over Time Report  | OMiss Punch Report   |                         |
| Attendance Process <  |                   |                      | View Report Cancel      |
| 📽 System Admin 🛛 <    |                   |                      |                         |

(v) <u>Department Wise Report</u>:- You can see department wise report but you need to select the date and select a company, After that you will select the report sanction detail. For consider if we see the absent report then will tick on absent report button after that we will click on view report button.

| <b>BIOROLES</b> *                                                                                                    | =                                                                                                    |                                                                                                    |                            |                   |           | 🧟 🔽 🖉 🗛 Admin                   |
|----------------------------------------------------------------------------------------------------|----------------------------------------------------------------------------------------------------|----------------------------------------------------------------------------------------------------|----------------------------|-------------------|-----------|---------------------------------|
| 🔀 Dashboard                                                                                                    | Department Wise Report                                                                                                    | t                                                                                                    |                            |                   |           | 🍘 Home 🗧 Department Wise Report |
| Master Forms     <                                                                                                    | Date Selection                                                                                                    |                                                                                                    |                            |                   |           |                                 |
| Cleave Management C                                                                                                    | From Date 0                                                                                                    | 01-Oct-2023                                                                                                    | Filter                     |                   |           |                                 |
| 🛓 Data Download 🛛 🔇                                                                                                    |                                                                                                    |                                                                                                    |                            |                   |           |                                 |
| Attendance Process <                                                                                                    | Company Selection                                                                                                    |                                                                                                    |                            |                   |           |                                 |
| 🕫 System Admin 🛛 <                                                                                                    | OAll Company OSelected Company                                                                                                    | у                                                                                                    |                            |                   |           |                                 |
| Context Context Contex | Bioroles Automation                                                                                                    |                                                                                                    |                            |                   |           |                                 |
| 📶 Employee Report                                                                                                    |                                                                                                    |                                                                                                    |                            |                   |           |                                 |
| Monthly Attendance Report                                                                                                    | Filter Selection                                                                                                    |                                                                                                    | Employees Selection        |                   |           |                                 |
| Aueraay Aueraance Report     Management     Payroll Management                                                                                                    | Ill Employee         OAll Branch         OS         OAll Department         OS         OAll Section         OS         OAll Category         OS         OAll Grade         OS         OS | Selected Employee<br>Selected Branch<br>Selected Department<br>Selected Section<br>Selected Category<br>Selected Grade | Ashish(2) Pradeep Bhist(5) | ☑Himanshu Negi(3) | Mahesh(1) | MD Eanyat(4)                    |

Sky Blue colour show your company name that shows absent report.

| Report Details |                                        |            |             |                 |                    |                  |                |                  |  |  |  |  |
|----------------|----------------------------------------|------------|-------------|-----------------|--------------------|------------------|----------------|------------------|--|--|--|--|
|                |                                        |            |             |                 |                    |                  |                |                  |  |  |  |  |
| 14 4 1         | I4 4 1 of 2 ? ▶ ▶I 4 Find   Next 🛃 • ③ |            |             |                 |                    |                  |                |                  |  |  |  |  |
|                | F                                      | REA        | LS          | ECU             | JRE                |                  | _              |                  |  |  |  |  |
|                | Department Wise Daily Absent Report    |            |             |                 |                    |                  |                |                  |  |  |  |  |
| Departme       | nt Name : IT                           |            |             |                 |                    |                  |                |                  |  |  |  |  |
| Date : 01-9    | Sep-2023                               |            |             |                 |                    |                  | Absent :       | 4                |  |  |  |  |
| Pay Code       | Name                                   | In<br>Time | Out<br>Time | Late<br>Arrival | Early<br>Departure | Working<br>Hours | OT<br>Duration | Prsent<br>Status |  |  |  |  |
| 18             | Ratheesh M                             |            |             | 00:00           | 00:00              | 00:00            | 00:00          | Α                |  |  |  |  |
| 255            | sadiq                                  |            |             | 00:00           | 00:00              | 00:00            | 00:00          | Α                |  |  |  |  |
| 16             | Shaikh Suhail                          |            |             | 00:00           | 00:00              | 00:00            | 00:00          | Α                |  |  |  |  |
| 17             | Syed M                                 |            |             | 00:00           | 00:00              | 00:00            | 00:00          | А                |  |  |  |  |

## **Payroll Management**

Payroll management are divided into five section.

| (1) Declare Salary Head | (2) Declare Employee Salary | (3) Salary Processing |
|-------------------------|-----------------------------|-----------------------|
|                         |                             |                       |

(4) Advance/ Loan Entry (5) Advance/Loan Detail

(6) Payroll Report

Payroll Report are divided into two sections.

(i) Pay Slip

(ii) Salary Register

(1) <u>Declare Salary Heads</u>:- In this section company admin/employer has the facility to declare their employee basic salary with allowance like DA, HRA, TA etc. and their some other benefits like PF, ESI, Advance PF, FPF (Family Pension Fund). Other than this you can give their employee extra duty charge/overtime amount. Here you will be mention the number of days of your employee. To modify any detail you will be click on "Action" button.

| Payroll Manageme          | ent      | ≡        |                          |           |            |           |        |                |           |               |                   |         |          | Ś         | Admin            |
|---------------------------|----------|----------|--------------------------|-----------|------------|-----------|--------|----------------|-----------|---------------|-------------------|---------|----------|-----------|------------------|
| 🚯 Dashboard               |          | Decl     | lare Salary H            | ads       |            |           |        |                |           |               |                   |         | 🚯 Home > | Declare   | Salary Heads     |
| Arrime Office Management  | t        |          |                          |           |            |           |        |                |           |               |                   |         |          |           |                  |
| Declare Salary Heads      |          | Sho      | ow 10 🗸 entrie           | 5         |            |           |        |                |           |               |                   | Search: |          |           |                  |
| Declare Employee Salary   | 1        | Co       | ompany Name              | ↓≞ Co     | ontact No  | ĴĴ        | Emai   | l Id           | ĴĴ        | Address       |                   |         | ĴĴ       | Action    | .↓†              |
| Salary Processing         |          | Bi       | oroles Automation        | 92        | 89776306   |           | supp   | ort@bioroles.c | om        | F90/o Okhla p | hase 1delhi 11020 | )       |          |           | 8                |
| 🕝 Advance / Loan Entry    |          | Sho      | owing 1 to 1 of 1 entrie |           |            |           |        |                |           |               |                   |         | Previous | 1         | Next             |
| 🕜 Advance / Loan Details  |          |          | 0                        |           |            |           |        |                |           |               |                   |         |          |           |                  |
|                           |          |          |                          |           |            |           |        |                |           |               |                   |         |          |           |                  |
|                           | =        |          |                          |           |            |           |        |                |           |               |                   |         |          |           | Admin            |
| Time Office Management    | Decla    | re Sal   | ary Heads                |           |            |           |        |                |           |               |                   |         | 🍘 Hor    | me > Decl | are Salary Head: |
| Declare Salary Heads      | Define   | PF, FPI  | F And ESI                |           |            |           |        |                |           |               |                   |         |          |           |                  |
| Ø Declare Employee Salary | PF %     |          | 12.00                    |           |            | FPF %     |        | 0.20           |           |               | ESI %             | 0.75    |          |           |                  |
| Salary Processing         | PF Limit | t        | 1800.00                  |           |            | ESI Limit | t      | 2000.00        |           |               | s PF ESI Appl     | icable  |          |           |                  |
| 🔽 Advance / Loan Entry    | Select   | PF Calo  | culation Heads           |           |            |           |        |                |           |               |                   |         |          |           |                  |
| 🕝 Advance / Loan Details  | Stan     | dard He  | eads Selection           |           |            |           |        |                |           |               |                   |         |          |           |                  |
| 🚱 Payroll Reports 🛛 <     | Basi     | c Salary | HRA ZDA ZTA 🗆st          | ndardHead | 15 Ostanda | ardHead6  | standa | rdHead7 🗆star  | dardHead8 | standardHead9 | standardHead10    | )       |          |           |                  |
|                           | Addi     | tional H | leads Selection          |           |            |           |        |                |           |               |                   |         |          |           |                  |
|                           | □Add     | Head1 🗆  | AddHead2 OAddHead3       | AddHead   | d4 □AddH   | ead5 🗆 Ad | dHead6 | AddHead7       | AddHead8  | AddHead9      | ddHead10          |         |          |           |                  |
|                           | Select   | ESI Cal  | culation Heads           |           |            |           |        |                |           |               |                   |         |          |           |                  |
|                           | Stan     | dard He  | ads Selection            |           |            |           |        |                |           |               |                   |         |          |           |                  |
|                           | Basi     | c Salary | HRA DA TA st             | ndardHead | 15 Ostanda | ardHead6  | standa | rdHead7 🗆star  | dardHead8 | standardHead  | standardHead10    | )       |          |           |                  |
|                           | Addi     | tional H | leads Selection          |           |            |           |        |                |           |               |                   |         |          |           |                  |
|                           | DAdd     | Head1 🗆  | AddHead2 AddHead3        | AddHead   | d4 🗆 AddH  | ead5 🗆 Ad | dHead6 | AddHead7       | AddHead8  | AddHead9      | ddHead10          |         |          |           |                  |
|                           |          |          |                          |           |            |           |        |                |           |               |                   |         |          |           |                  |
|                           |          |          |                          |           |            | $\sim$    | 57     | ~              |           |               |                   |         |          |           |                  |

**<u>Select Calculation Formula</u>:-** This term contains three parts.

(1) Monthly Calculation Formula (2) Select Salary Calculation Formula

(3) Select OT (Overtime) Calculation Formula

(I) <u>Monthly Calculation Formula</u>:- You can choose only one field that is shown in below.

In monthly calculation formula you have the facility, how you want to pay salary of your employee. You can give their salary in four ways.

(i) Total Month days (ii) Total Month days-weekly off days

(iii) Total Month days – T. Holiday (iv) Total Month days – (Weekly off +Total Holidays)

(II) <u>Salary Calculation Formula</u>:- You can choose only one field that is shown in below.

- (i) (Salary/Month Days) \* (Total Present + Weekly Off + Total Holidays)
- (ii) Salary = (Salary/Month Days) \* Total Present
- (iii) Salary = (Salary/Month Days) \* (Total Present + Weekly Off)
- (iv) Salary = (Salary/Month Days) \* (Total Present + Total Holidays)

| Payroll Management           | ≡                                   |                                                                                                    |                        |                             |                            |                                                      |                                | 💄 Admin |  |  |
|------------------------------|-------------------------------------|----------------------------------------------------------------------------------------------------|------------------------|-----------------------------|----------------------------|------------------------------------------------------|--------------------------------|---------|--|--|
| 🚯 Dashboard                  |                                     |                                                                                                    |                        |                             |                            |                                                      |                                |         |  |  |
| Arrow Time Office Management | Select Calc                         | ulation Formula                                                                                                    |                        |                             |                            |                                                      |                                |         |  |  |
| 🕼 Declare Salary Heads       | Monthday                            | Calculation Formula                                                                                                    | 3                      |                             |                            |                                                      |                                |         |  |  |
| Declare Employee Salary      | Monthday = Monthday =               | : Total Monthdays<br>: Total Monthdays - Total H                                                                                  | Holidays               |                             | ○Monthday =<br>○Monthday = | Total Monthdays - Weekly<br>Total Monthdays - (Weekl | / Off<br>y Off + Total Holiday | /s)     |  |  |
| Salary Processing            | Select Sal                          | ary Calculation Form                                                                                                    | ula                    |                             |                            |                                                      |                                |         |  |  |
| 🕼 Advance / Loan Entry       | ●Salary = (Sa                       | lary/MonthDays) * (Total                                                                                                    | Present + Weekly Of    | ff + Total Holidays)        | ⊖Salary = (Sal             | lary/MonthDays) * Total P                            | resent                         |         |  |  |
| 🕝 Advance / Loan Details     | ○Salary = (Sa                       | OSalary = (Salary/MonthDays) * (Total Present + Weekly Off)       OSalary = (Salary/MonthDays) * (Total Present + Total Holidays) |                        |                             |                            |                                                      |                                |         |  |  |
| 😫 Payroll Reports 🛛 <        | Select OT<br>Enter Value (1<br>1.00 | Calculation Formula Then OT = Salary Standard                                                                                     | l Heads, 2 Then OT = 5 | Salary Standard Heads * 2 ) |                            |                                                      |                                |         |  |  |
|                              |                                     |                                                                                                    |                        |                             |                            |                                                      |                                |         |  |  |
|                              | Standard S                          | alary Heads                                                                                                    |                        |                             |                            |                                                      |                                |         |  |  |
|                              | Head1                               | Basic Salary                                                                                                    | Head2                  | HRA                         | Head3                      | DA                                                   | Head4                          | ТА      |  |  |
|                              | Head5                               | Head 5                                                                                                    | Head6                  | Head 6                      | Head7                      | Head 7                                               | Head8                          | Head 8  |  |  |
|                              | Head9                               | Head 9                                                                                                    | Head10                 | Head 10                     |                            |                                                      |                                |         |  |  |
|                              |                                     |                                                                                                    |                        |                             |                            |                                                      |                                |         |  |  |

If you have more than 10 heads then you can "**Define Addition Heads**" and mention your other heads according to your wish.

**Define Deduction Heads:-** In deduction head you will be mention employee deduction amount from salary with the help of heads. Deduction heads may be different as we mention here PF, Advance Salary, ESI, Advance PF etc and you will be click on save button.

| Declare Salary Heads       | Define Addi | tion Heads   |        |            |        |                |       |        |
|----------------------------|-------------|--------------|--------|------------|--------|----------------|-------|--------|
| 🕼 Declare Employee Salary  | Head1       | Head 1       | Head2  | Head 2     | Head3  | Head 3         | Head4 | Head 4 |
| Salary Processing          | Head5       | Head 5       | Head6  | Head 6     | Head7  | Head 7         | Head8 | Head 8 |
| 🕼 Advance / Loan Entry     | Head9       | Head 9       | Head10 | Head 10    |        |                |       |        |
| 🕼 Advance / Loan Details   |             |              |        |            |        |                |       |        |
|                            | Define Dedu | uction Heads |        |            |        |                |       |        |
| Gerein Payroll Reports 🛛 🔇 | Head1       | PF           | Head2  | Advance PF | Head3  | Advance Salary | Head4 | Head 4 |
|                            | Head5       | Head 5       | Head6  | Head 6     | Head7  | Head 7         | Head8 | Head 8 |
|                            | Head9       | Head 9       | Head10 | Head 10    |        |                |       |        |
|                            |             |              |        |            |        |                |       |        |
|                            |             |              |        |            |        |                |       |        |
|                            |             |              |        | Save       | Cancel |                |       |        |
|                            |             |              |        |            |        |                |       |        |

(2) <u>Declare Employee Salary</u>:- In this section you can give the name of employee,

paycode, card No., company name, branch name, department, action detail, With the help of action button you can modify any detail that you want.

| Payroll Management        | ≡                       |    |         |    |          |                     |    |              |    |                   |      | (            | Admin          |
|---------------------------|-------------------------|----|---------|----|----------|---------------------|----|--------------|----|-------------------|------|--------------|----------------|
| 🚳 Dashboard               | Declare Employee Salary |    |         |    |          |                     |    |              |    | £                 | Home | > Declare Em | iployee Salary |
| r Time Office Management  |                         |    |         |    |          |                     |    |              |    |                   |      |              |                |
| Declare Salary Heads      | Show 10 entries         |    |         |    |          |                     |    |              |    | Search            |      |              |                |
| C Declare Employee Salary |                         | В  | PayCode | 11 | CardNo   | Company             | It | Pronch       | I† | Department        | 11   | Action       | I†             |
| Salary Processing         | Ashish                  | ÷= | 2       | +1 | 00000002 | Bioroles Automation | +1 | Delhi Branch | +1 | Technical Support | +1   | Action       | +1             |
| Advance / Loan Entry      | Himanshu Negi           |    | 3       |    | 0000003  | Bioroles Automation |    | UP Branch    |    | Marketing         |      |              |                |
| Advance / Loan Details    | Mahesh                  |    | 1       |    | 00000001 | Bioroles Automation |    | Delhi Branch |    | IT Department     |      |              |                |
| 🚯 Payroll Reports 🛛 <     | MD Fanyat               |    | 4       |    | 0000004  | Bioroles Automation |    | Delhi Branch |    | Marketing         |      |              |                |
|                           | pradaen Rhist           |    | 5       |    | 00000005 | Pioroles Automation |    | Delhi Branch |    | Account Branch    |      |              |                |
|                           | praueep britst          |    | 5       |    | 0000005  | bioroles Automation |    | Demi branch  |    | ACCOUNT DIALICIT  |      |              |                |
|                           |                         |    |         |    |          |                     |    |              |    |                   |      |              |                |
|                           |                         |    |         |    |          |                     |    |              |    |                   |      |              |                |
|                           |                         |    |         |    |          |                     |    |              |    |                   |      |              |                |
|                           |                         |    |         |    |          |                     |    |              |    |                   |      |              |                |
|                           |                         |    |         |    | ~ 59 ~   |                     |    |              |    |                   |      |              |                |

In this section you can define percentage of PF, FPF, ESI and can enter the PF limit, ESI Limit. Those head that you had declare before keep selected.

| Payroll Management           | ≡                                                        |                                                        |                                                                      |                |                           |      |                 |               | Admin                         |
|------------------------------|----------------------------------------------------------|--------------------------------------------------------|----------------------------------------------------------------------|----------------|---------------------------|------|-----------------|---------------|-------------------------------|
| 🍘 Dashboard                  | Declare Er                                               | nployee                                                | Salary                                                               |                |                           |      |                 | <b>6</b> 8 H  | ome > Declare Employee Salary |
| Arrow Time Office Management | Employee D                                               | etails                                                 |                                                                      |                |                           |      |                 |               |                               |
| Declare Salary Heads         | Employee Name                                            | e                                                      | Arbirt                                                               | Employee Pay 0 | ode                       | 2    | Employee Card   | No.           | 0000000                       |
| C Declare Employee Salary    | Employee Desig                                           | nation                                                 | Ashish<br>1                                                          | Employee Cont  | act No.                   | 2    | Employee Ema    | il            | kumarariyan49@gmai            |
| Salary Processing            |                                                          |                                                        | -                                                                    |                |                           |      |                 |               | Kanalan yan beginar           |
| 🕝 Advance / Loan Entry       | Define PF, FF                                            | PF And ESI                                             |                                                                      |                |                           |      |                 |               |                               |
| 🕝 Advance / Loan Details     | PF %                                                     | 12.00                                                  |                                                                      | FPF %          | 0.20                      |      | ESI %           | 0.75          |                               |
| Payroll Reports <            | PFLimit                                                  | 1800.00                                                |                                                                      | EsiLimit       | 2000.00                   |      | ✓Is PF ESI App  | olicable      |                               |
|                              | Select PF Ca<br>Standard H<br>Basic Salary<br>Additional | Iculation He<br>leads Select<br>P PHRA D<br>Heads Sele | eads<br>tion<br>A ☑TA □standardHead5<br>ction<br>□AddHead3 □AddHead4 | StandardHead6  | □standardHo<br>ddHead6 □A | ead7 | standardHead9 [ | □standardHead | 110                           |

You can enter the OT time in "**Selection OT calculation formula**". You have the facility to give your employee overtime double of salary per hour or single of the salary same as per hour.

| Payroll Management       | ≡                                                                                                    | Admin |
|--------------------------|----------------------------------------------------------------------------------------------------|-------|
| 🚯 Dashboard              |                                                                                                    |       |
| rime Office Management   | Select ESI Calculation Heads                                                                                                    |       |
| Declare Salary Heads     | Standard Heads Selection                                                                                                    |       |
| Declare Employee Salary  | Basic Salary 🛛 HRA 🗠 DA 🖓 TA 🔤 standard Head5 🔤 standard Head6 🔤 standard Head7 🔤 standard Head8 🔤 standard Head9 🔤 standard Head10                                                    |       |
| Salary Processing        | Additional Heads Selection                                                                                                    |       |
| 🕝 Advance / Loan Entry   | AddHead1 AddHead2 AddHead3 AddHead4 AddHead5 AddHead6 AddHead7 AddHead8 AddHead9 AddHead10                                                                                             |       |
| 🕝 Advance / Loan Details | Select Calculation Formula                                                                                                    |       |
| 🕒 Payroll Reports 🛛 🔇    | Monthday Calculation Formula                                                                                                    |       |
|                          | Monthday = Total Monthdays - Weekly Off     Monthday = Total Monthdays - Weekly Off     Monthday = Total Monthdays - Weekly Off + Total Holidays     Select Salary Calculation Formula |       |
|                          | Salary = (Salary/MonthDays) * (Total Present + Weekly Off + Total Holidays)     Salary = (Salary/MonthDays) * Total Present                                                            |       |
|                          | OSalary = (Salary/MonthDays) * (Total Present + Weekly Off)       OSalary = (Salary/MonthDays) * (Total Present + Total Holidays)                                                      |       |
|                          | Select OT Calculation Formula                                                                                                    |       |
|                          | Enter Value (1 Then OT = Salary Standard Heads, 2 Then OT = Salary Standard Heads * 2 )                                                                                                |       |
|                          | 1.00                                                                                                    |       |
|                          |                                                                                                    |       |
|                          |                                                                                                    |       |

You will enter the amount of standard heads and deduction heads and click on save button then you detail would save successfully.

| Payroll Management      | ≡             |                  |            |      |           |      |           | Admin |
|-------------------------|---------------|------------------|------------|------|-----------|------|-----------|-------|
| 🚳 Dashboard             | Declare Stand | dard Heads Value |            |      |           |      |           |       |
| rime Office Management  | Basic Salary  | 20000            | HRA        | 3000 | DA        | 0    | ТА        | 2000  |
| Declare Salary Heads    | Undefined     | 0                | Undefined  | 0    | Undefined | 0    | Undefined | 0     |
| Declare Employee Salary | Undefined     | 0                | Undefined  | 0    |           |      |           |       |
|                         |               |                  |            |      |           |      |           |       |
| Salary Processing       | Define Additi | on Heads         |            |      |           |      |           |       |
| 🕼 Advance / Loan Entry  | Undefined     | 0                | Undefined  | 0    | Undefined | 0    | Undefined | 0     |
| Advance / Loan Details  | Undefined     | 0                | Undefined  | 0    | Undefined | 0    | Undefined | 0     |
| 🚯 Payroll Reports 🛛 <   | Undefined     | 0                | Undefined  | 0    |           |      |           |       |
|                         |               |                  |            |      |           |      |           |       |
|                         | Define Deduc  | tion Heads       |            |      |           |      |           |       |
|                         | PF            | 1500             | Advance PF | 5000 | Advance   | 4000 | Undefined | 0     |
|                         |               |                  |            |      | Salary    |      |           |       |
|                         | Undefined     | 0                | Undefined  | 0    | Undefined | 0    | Undefined | 0     |
|                         | Undefined     | 0                | Undefined  | 0    |           |      |           |       |
|                         |               |                  |            |      |           |      |           |       |
|                         |               |                  |            |      |           |      |           |       |
|                         |               |                  |            | Save | Cancel    |      |           |       |

(3) <u>Salary Processing:</u>- You have the facility to process your employee/s salary, only you

Will select a month detail and process it.

| Payroll Management           | =                  |        |             |         |  |  |          | Admin             |
|------------------------------|--------------------|--------|-------------|---------|--|--|----------|-------------------|
| 🍘 Dashboard                  | Salary Proc        | essing |             |         |  |  | 🚯 Home 🗄 | Salary Processing |
| Arrow Time Office Management |                    |        |             |         |  |  |          |                   |
| Declare Salary Heads         | Salary Proces      | sing   |             |         |  |  |          |                   |
| 🕼 Declare Employee Salary    | Salary Process fro | om     | 01-OCT-2023 | Process |  |  |          |                   |
| Salary Processing            |                    |        |             |         |  |  |          |                   |
| 🕼 Advance / Loan Entry       |                    |        |             |         |  |  |          |                   |
| 🕼 Advance / Loan Details     |                    |        |             |         |  |  |          |                   |
| 🚸 Payroll Reports 🛛 🔇        |                    |        |             |         |  |  |          |                   |

(iv) <u>Advance / loan Entry</u>:- If you want to give the loan or advance of your employee then you can do this work here. For this you need to enter the starting date of loan/advance and also enter the starting date of deduction date. After that you will be mention the amount of loan/advance that you want to give your employee and total no. of installments. After that you will click on get detail button and click on save button.

### Saved Employee Data

| Payroll Management        | =                    |                        |           |                     |              |                   | 💄 Admin                    |  |  |  |  |  |  |
|---------------------------|----------------------|------------------------|-----------|---------------------|--------------|-------------------|----------------------------|--|--|--|--|--|--|
| 🚯 Dashboard               | Advance / Loan Entry |                        |           |                     |              | ø H               | ome 🗧 Advance / Loan Entry |  |  |  |  |  |  |
| Arrow Office Management   |                      |                        |           |                     |              |                   |                            |  |  |  |  |  |  |
| 🕼 Declare Salary Heads    | Chau an antin        | how to ventries Search |           |                     |              |                   |                            |  |  |  |  |  |  |
| 🕜 Declare Employee Salary | Snow 10 V entries    |                        | - IV - 14 | Search.             | lè tata lè   |                   |                            |  |  |  |  |  |  |
| Calany Processing         | Employee Name        | PayCode ↓Ţ             | CardNo ↓Ţ | Company JT          | Branch JT    | Department 1      | Action J                   |  |  |  |  |  |  |
|                           | Ashish               | 2                      | 0000002   | Bioroles Automation | Delhi Branch | Technical Support | ľ                          |  |  |  |  |  |  |
| Advance / Loan Entry      | Himanshu Negi        | 3                      | 0000003   | Bioroles Automation | UP Branch    | Marketing         | ß                          |  |  |  |  |  |  |
| 🕜 Advance / Loan Details  | Mahesh               | 1                      | 00000001  | Bioroles Automation | Delhi Branch | IT Department     | C                          |  |  |  |  |  |  |
| 🚯 Payroll Reports 🛛 🔍     |                      |                        |           |                     |              |                   |                            |  |  |  |  |  |  |
|                           | MD Eanyat            | 4                      | 00000004  | Bioroles Automation | Delhi Branch | Marketing         | Ø                          |  |  |  |  |  |  |
|                           | pradeep Bhist        | 5                      | 00000005  | Bioroles Automation | Delhi Branch | Account Branch    | Ø                          |  |  |  |  |  |  |

### **Detail of Loan/Advance in below dialog box**

| Payroll Management        | =                    |                |              |                   |      |            |                   | Admin                         |  |  |  |  |  |  |
|---------------------------|----------------------|----------------|--------------|-------------------|------|------------|-------------------|-------------------------------|--|--|--|--|--|--|
| 🚯 Dashboard               | Advance / Loan Entry |                |              |                   |      |            |                   | 🎒 Home 🗧 Advance / Loan Entry |  |  |  |  |  |  |
| A Time Office Management  |                      |                |              |                   |      |            |                   |                               |  |  |  |  |  |  |
| 🕼 Declare Salary Heads    | Employee Details     | oloyee Details |              |                   |      |            |                   |                               |  |  |  |  |  |  |
| C Declare Employee Salary | Employee Name        | Ashish         | Employee Pay | Code              | 2    |            | Employee Card No. | 0000002                       |  |  |  |  |  |  |
| Salary Processing         | Employee Designation | 1              | Employee Cor | ntact No.         |      |            | Employee Email    | kumarariyan49@gmail.cor       |  |  |  |  |  |  |
| 🗵 Advance / Loan Entry    | Advance Details      |                |              |                   |      |            |                   |                               |  |  |  |  |  |  |
| 🕼 Advance / Loan Details  | Advance In Month     | 01-Jan-2023    |              | Deduction Start I | From | 01-Jan-202 | 3                 |                               |  |  |  |  |  |  |
| Payroll Reports           | Total Advance        | 10000          |              | No. of Installmen | ts   | 12         |                   |                               |  |  |  |  |  |  |
|                           |                      |                |              |                   |      |            |                   |                               |  |  |  |  |  |  |
|                           |                      |                |              | Get Details       | Save | Cancel     |                   |                               |  |  |  |  |  |  |
|                           |                      |                | ~ 62         | 2 ~               |      |            |                   |                               |  |  |  |  |  |  |

When you will click on "**Get detail button**" then a list of installments will shown you. In this list you can see the employee name, pay code, card no. , deduction amount, Deduction month. Deduction amount of the installments shall be calculate automatically.

| Payroll Management           | ≡                       |                   |                      |                  | 🚨 Adr           |  |  |  |  |  |  |  |  |
|------------------------------|-------------------------|-------------------|----------------------|------------------|-----------------|--|--|--|--|--|--|--|--|
| 🚳 Dashboard                  | Advance In Month        | 01-Jan-2023       | Deduction Start From | 01-Jan-2023      |                 |  |  |  |  |  |  |  |  |
| Arrow Time Office Management | Total Advance           | 10000             | No. of Installments  | 12               |                 |  |  |  |  |  |  |  |  |
| 🕑 Declare Salary Heads       |                         |                   |                      |                  |                 |  |  |  |  |  |  |  |  |
| Declare Employee Salary      | Get Details Save Cancel |                   |                      |                  |                 |  |  |  |  |  |  |  |  |
| G Salary Processing          |                         |                   |                      |                  |                 |  |  |  |  |  |  |  |  |
| Advance / Loan Entry         | Installments Details    |                   |                      |                  |                 |  |  |  |  |  |  |  |  |
| 🕝 Advance / Loan Details     | Employee Name           | Employee Pay Code | Employee Card No     | Deduction Amount | Deduction Month |  |  |  |  |  |  |  |  |
| 🚯 Payroll Reports 🛛 🔇        | Ashish                  | 2                 | 00000002             | 833              | 01-Jan-2023     |  |  |  |  |  |  |  |  |
|                              | Ashish                  | 2                 | 0000002              | 833              | 01-Feb-2023     |  |  |  |  |  |  |  |  |
|                              | Ashish                  | 2                 | 0000002              | 833              | 01-Mar-2023     |  |  |  |  |  |  |  |  |
|                              | Ashish                  | 2                 | 0000002              | 833              | 01-Apr-2023     |  |  |  |  |  |  |  |  |
|                              | Ashish                  | 2                 | 0000002              | 833              | 01-May-2023     |  |  |  |  |  |  |  |  |
|                              | Ashish                  | 2                 | 0000002              | 833              | 01-Jun-2023     |  |  |  |  |  |  |  |  |
|                              | Ashish                  | 2                 | 0000002              | 833              | 01-Jul-2023     |  |  |  |  |  |  |  |  |
|                              | Ashish                  | 2                 | 0000002              | 833              | 01-Aug-2023     |  |  |  |  |  |  |  |  |
|                              | Ashish                  | 2                 | 0000002              | 833              | 01-Sep-2023     |  |  |  |  |  |  |  |  |

(5) <u>Advance Loan Detail</u>:- In advance load detail you can see amount of loan/advance

that is taken by the employees and total number of installments.

| Payroll Management       | =                      |                                                        |           |          |             |      |           |              |     | 2      | Admin |  |  |  |
|--------------------------|------------------------|--------------------------------------------------------|-----------|----------|-------------|------|-----------|--------------|-----|--------|-------|--|--|--|
| 🚳 Dashboard              | Advance / Loan Details | Advance / Loan Details & Home > Advance / Loan Details |           |          |             |      |           |              |     |        |       |  |  |  |
| rime Office Management   |                        |                                                        |           |          |             |      |           |              |     |        |       |  |  |  |
| Declare Salary Heads     | Show 10 V entries      | Show 10 🗸 entries Search:                              |           |          |             |      |           |              |     |        |       |  |  |  |
| Declare Employee Salary  | Employee Name          | 14                                                     | PayCode 1 | CardNo   | Month       | Lt . | Amount It | Installments | .lî | Action | .lt   |  |  |  |
| Salary Processing        | Ashish                 | -                                                      | 2         | 0000002  | 27 Sep 2023 |      | 10000     | 12           |     | ľ      |       |  |  |  |
| 🕼 Advance / Loan Entry   | Himanshu Negi          |                                                        | 3         | 0000003  | 27 Sep 2023 |      | 20000     | 6            |     | ß      |       |  |  |  |
| 🔄 Advance / Loan Details | Mahesh                 |                                                        | 1         | 00000001 | 27 Sep 2023 | 1    | 50000     | 8            |     | ß      |       |  |  |  |
| 🚯 Payroll Reports 🛛 🔇    | MD Eanyat              |                                                        | 4         | 00000004 | 27 Sep 2023 | :    | 200000    | 14           |     | ß      |       |  |  |  |
|                          |                        |                                                        |           |          |             |      |           |              |     |        |       |  |  |  |
|                          |                        |                                                        |           |          |             |      |           |              |     |        |       |  |  |  |
|                          |                        |                                                        |           |          |             |      |           |              |     |        |       |  |  |  |
|                          |                        |                                                        |           |          |             |      |           |              |     |        |       |  |  |  |
|                          |                        |                                                        |           |          |             |      |           |              |     |        |       |  |  |  |
|                          |                        |                                                        |           | ~ 63 ~   |             |      |           |              |     |        |       |  |  |  |

When you will click on **"Action"** button to see anyone employee detail then a dialog box will show you that contains deduction amount detail, deduction starting date month, and

their payment status against loan/advance that is paid or unpaid.

| Payroll Management        | =                    |                   |                      |                  |                   | 🚨 Admir                 |
|---------------------------|----------------------|-------------------|----------------------|------------------|-------------------|-------------------------|
| 🚳 Dashboard               | Employee Details     |                   |                      |                  |                   |                         |
| Arrow Office Management   | Employee Name        | Ashish            | Employee Pay Code    | 2                | Employee Card No. | 0000002                 |
| 🕜 Declare Salary Heads    | Employee Designation | Technical Support | Employee Contact No. |                  | Employee Email    | kumarariyan49@gmail.cor |
| 🕝 Declare Employee Salary |                      |                   |                      |                  |                   |                         |
| Salary Processing         | Installments Details |                   |                      |                  |                   |                         |
| Advance / Loan Entry      | Employee Name        | Employee Pay Code | Employee Card No     | Deduction Amount | Deduction Month   | Status                  |
| 🖉 Advance / Loan Details  | Ashish               | 2                 | 0000002              | 833.33           | 27 Sep 2023       | Unpaid                  |
| 🚯 Payroll Reports 🛛 <     | Ashish               | 2                 | 00000002             | 833.33           | 27 Oct 2023       | Unpaid                  |
|                           | Ashish               | 2                 | 00000002             | 833.33           | 27 Nov 2023       | Unpaid                  |
|                           | Ashish               | 2                 | 0000002              | 833.33           | 27 Dec 2023       | Unpaid                  |
|                           | Ashish               | 2                 | 00000002             | 833.33           | 27 Jan 2024       | Unpaid                  |
|                           | Ashish               | 2                 | 00000002             | 833.33           | 27 Feb 2024       | Unpaid                  |
|                           | Ashish               | 2                 | 00000002             | 833.33           | 27 Mar 2024       | Unpaid                  |
|                           | Ashish               | 2                 | 00000002             | 833.33           | 27 Apr 2024       | Unpaid                  |
|                           | Ashish               | 2                 | 00000002             | 833.33           | 27 May 2024       | Unpaid                  |
|                           | Ashish               | 2                 | 00000002             | 833.33           | 27 Jun 2024       | Unpaid                  |
|                           | Ashish               | 2                 | 0000002              | 833.33           | 27 Jul 2024       | Unpaid                  |

(6) <u>Payroll Report</u> :- This report are divided into parts.

(i) Pay Slip

### (ii) Salary Register

(i) Pay slip Report:-

| Payroll Management                                      | =                                       |                      |                     |                   |            | 💄 Admin                 |  |  |  |  |  |  |  |
|---------------------------------------------------------|-----------------------------------------|----------------------|---------------------|-------------------|------------|-------------------------|--|--|--|--|--|--|--|
| 2 Dashboard                                             | Payslip Report                          |                      |                     |                   |            | 🚯 Home > Payslip Report |  |  |  |  |  |  |  |
| nt Time Office Management                               |                                         |                      |                     |                   |            |                         |  |  |  |  |  |  |  |
| Declare Salary Heads                                    | Date Selection                          |                      |                     |                   |            |                         |  |  |  |  |  |  |  |
| Declare Employee Salary                                 | From Date                               | 01-Oct-2023          | Filter              |                   |            |                         |  |  |  |  |  |  |  |
| Salary Processing                                       |                                         |                      |                     |                   |            |                         |  |  |  |  |  |  |  |
| Advance / Loan Entry                                    |                                         |                      |                     |                   |            | View Report Cancel      |  |  |  |  |  |  |  |
| 🕼 Advance / Loan Details                                | Company Selection                       |                      |                     |                   |            |                         |  |  |  |  |  |  |  |
| <ul> <li>Payroll Reports ~</li> <li>Pay Slip</li> </ul> | ents Selected Company Oselected Company |                      |                     |                   |            |                         |  |  |  |  |  |  |  |
| O Salary Register                                       | ☑ Bioroles Automation                   |                      |                     |                   |            |                         |  |  |  |  |  |  |  |
|                                                         | Filter Selection                        |                      | Employees Selection |                   |            |                         |  |  |  |  |  |  |  |
|                                                         | All Employee                            | Oselected Employee   | Ashish(2)           | ✓Himanshu Negi(3) | ✓Mahesh(1) | ✓MD Eanyat(4)           |  |  |  |  |  |  |  |
|                                                         | OAll Branch                             | Oselected Branch     | ✓pradeep Bhist(5)   |                   |            |                         |  |  |  |  |  |  |  |
|                                                         | OAll Department                         | OSelected Department |                     |                   |            |                         |  |  |  |  |  |  |  |
|                                                         | All Section                             | Selected Section     |                     |                   |            |                         |  |  |  |  |  |  |  |
|                                                         | OAll Category                           | Oselected Grade      |                     |                   |            |                         |  |  |  |  |  |  |  |
|                                                         | All Grade                               | Selected of ade      | I                   |                   |            |                         |  |  |  |  |  |  |  |
|                                                         |                                         |                      |                     |                   |            |                         |  |  |  |  |  |  |  |
|                                                         |                                         |                      | ~ 64 ~              |                   |            |                         |  |  |  |  |  |  |  |

### **SPACE FOR PAY SLIP REPORT**

|             |                               | Salary Regi      | ster for the | month of :Octob   | er , 2023 |                   |      |        |                      |
|-------------|-------------------------------|------------------|--------------|-------------------|-----------|-------------------|------|--------|----------------------|
| Company Na  | me : Bioroles Automation      |                  |              |                   |           |                   |      | Date   | : 01/10/2023         |
| Emp.Code    |                               | 2                |              | Emp.Name          |           | Ashish            |      |        | : : Technical<br>ort |
| Designation |                               |                  |              | Father Name       |           |                   |      |        |                      |
| Attendance  | Detail                        | Rate Of Wages    |              | Amt.Payable       |           | other Deduct      | ion  | Pf &   | Esi Deduction        |
| Present     | 24.00                         | Basic Salary     | 20000.00     | Basic Salary      | 18709.68  | PF                | 0.00 | PF     | 216.00               |
| Absent      | 2.00                          | HRA              | 0.00         | HRA               | 0.00      | Advance PF        | 0.00 | ESI    | 15.00                |
| HoliDay     | 0.00                          | DA               | 0.00         | DA                | 0.00      | Advance<br>Salary | 0.00 |        |                      |
| Leave       | 0.00                          | TA               | 0.00         | ТА                | 0.00      |                   |      |        |                      |
| Week Off    | 5.00                          |                  |              |                   |           |                   |      |        |                      |
| Paid Days   | 29.00                         |                  |              |                   |           |                   |      |        |                      |
|             |                               |                  |              |                   |           | Loan              | 0    |        |                      |
|             |                               |                  |              |                   |           |                   |      |        |                      |
| от          | 0                             | OT Rate          | 0            | OT Amount         | 0         |                   |      |        |                      |
|             |                               |                  |              | Total Earning     | 18709.68  | Total Deducti     | on   | 231.00 |                      |
| Total Amour | nt in Word : Eighteen Thousan | d Four Hundred S | Seventy Eig  | ht And Sixty Eigh | t         | Net Salary        |      |        | 18478.68             |

### **SPACE FOR SALARY REGISTER**

|                                                          | Salary Register for the month of :October , 2023 |           |                 |      |      |      |       |   |          |          |       |      | Print Date : 0 | 1/10/2023 |           |
|----------------------------------------------------------|--------------------------------------------------|-----------|-----------------|------|------|------|-------|---|----------|----------|-------|------|----------------|-----------|-----------|
| Emp.<br>Code                                             | Emp. Name                                        | Pay Day   | Basic<br>Salary | HRA  | DA   | TA   |       |   | Total    | PF       | ESI   | Loan | Total Ded.     | Net Pay.  | Signature |
|                                                          |                                                  | EarningsC |                 |      |      |      |       |   |          | eductio) | ns    | _    |                |           |           |
| 2                                                        | Ashish                                           | 29.00     | 18709.68        | 0.00 | 0.00 | 0.00 |       |   | 18709.68 | 216.00   | 15.00 | 0    | 231.00         | 18478.68  |           |
| Total 24.00 18709.68 0.00 0.00 0.00 0.00 18709.68 216.00 |                                                  |           |                 |      |      |      | 15.00 | 0 | 231.00   | 18478.68 |       |      |                |           |           |

## **SIGN OUT**

At last when all the remaining process would be completed then you need to signout from the website. To Signout from the website you will click on "USER NAME" who is "Tanishka Sharma" and click on signout button.

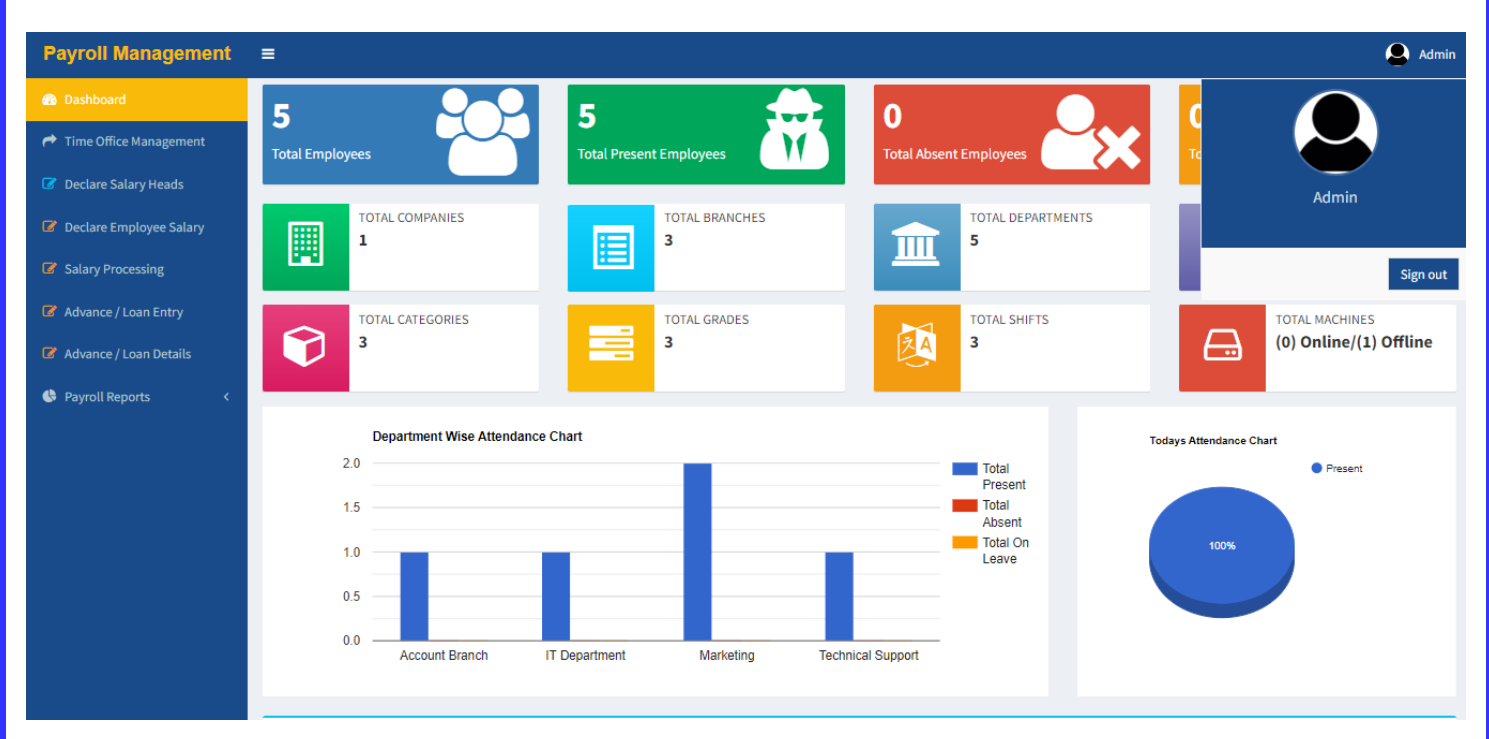

After that you would reach on Sign In page. You will be remember your company code while you did already save username and password.

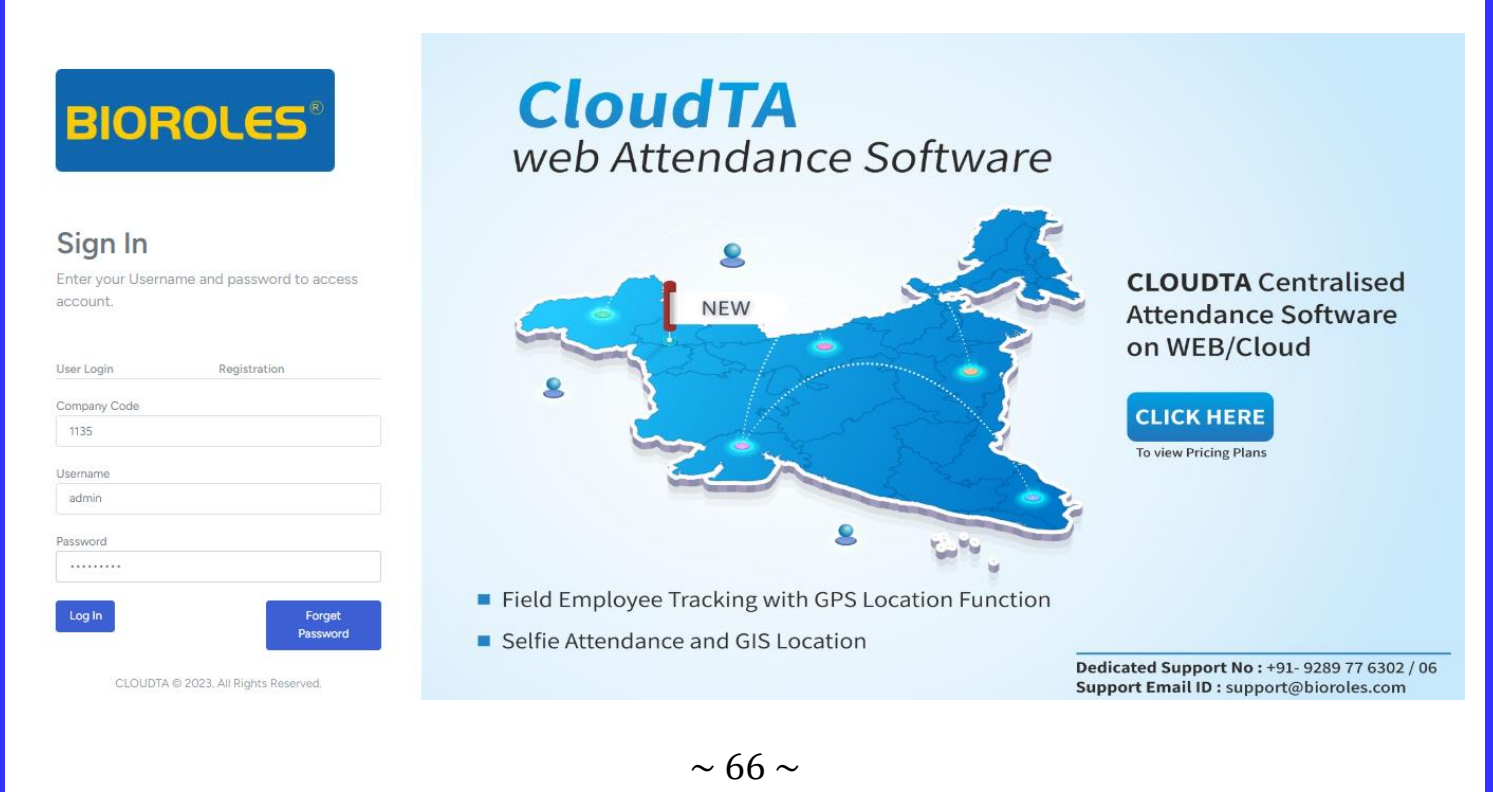